# PURCHASE ORDER SYSTEM

# TABLE OF CONTENTS

|                                                                                                    | PAGE                                                                      |
|----------------------------------------------------------------------------------------------------|---------------------------------------------------------------------------|
| PURCHASE ORDER SISTEM                                                                                                    | T                                                                         |
| PURCHASE ORDER MAIN MENU                                                                                                    | 1                                                                         |
| DAILY PROCESSING PROGRAMS.<br>1. Order Entry/Modification.<br><cr> New Order.<br/><f1> Change An Order.<br/><f2> Return/Credit.<br/><f3> Vendor Inquiry.<br/><f4> List Orders.<br/><f5> Item Inquiry.<br/><f6> Price File Inquiry.<br/><f6> Price File Inquiry.<br/><f7> Reprint an Order.<br/>2. Order Batch Print.<br/>3. Order Batch Faxing.<br/>4. Print Price Labels.<br/>5. Print Bar Code Labels.<br/>6. Order Edit List.<br/>7. Order Journal &amp; Update.<br/>2. Order Journal &amp; Update.<br/>3. Order Journal &amp; Update.<br/>3. Order Journal &amp; Update.<br/>4. Print Price Labels.<br/>5. Print Bar Code Labels.<br/>5. Order Journal &amp; Update.<br/>5. Order Journal &amp; Update.<br/>5. Print Bar Code Labels.<br/>5. Order Journal &amp; Update.<br/>5. Order Journal &amp; Update</f7></f6></f6></f5></f4></f3></f2></f1></cr> | 2<br>20<br>20<br>21<br>24<br>25<br>25<br>26<br>27<br>28<br>29<br>31<br>34 |
| INQUIRY PROGRAMS.<br>8. Open Order by PO Number.<br>9. Open Order by Vendor Number.<br>10. Open Order by Item Number.<br>11. Open Order by Order Date.<br>12. Vendor Product History.<br>13. Inventory Product History.<br>14. Non-Stock Product History.                                                                                                    | 39<br>39<br>40<br>42<br>44<br>47<br>51<br>54                              |
| REPORTS & LISTINGS PROGRAMS                                                                                                    | 57<br>57<br>61<br>66<br>70<br>74<br>77                                    |
| PURGE PROGRAMS21. Purge Completed/Deleted Orders22. Purge Vendor & Inventory History File23. Purge Non-Stock History File                                                                                                    | 81<br>81<br>82<br>83                                                      |
| DELIVERY REPORT PROGRAMS<br>24. Reprint Delivery Report<br>25. Purge Delivery Report Records                                                                                                    | 84<br>84<br>85                                                            |

# PURCHASE ORDER SYSTEM

The Purchase Order System has been designed as way to receive items into inventory and track history by Vendor. Both Stocked and Non-Stocked items can be ordered, received and returned to the vendor by using the following methods, depending upon your system set-up:

- a.) phone
- b.) mail
- c.) fax
- ., 1011

# PURCHASE ORDER MAIN MENU

- STEP 1: From the ORDER ENTRY/ACCOUNTS RECEIVABLE MENU select DAILY PROCESSING
  PROGRAMS and press <ENTER>.
- STEP 2: From DAILY PROCESSING PROGRAMS select PURCHASE ORDER SYSTEM and press <ENTER>.

The Main Menu is divided into sections, what displays will depend upon your system setup. The following chapters will explain each program in detail. After you have completed reading the purchase order manual, you will have the knowledge of how purchase order system operates and how it will save your company valuable time.

| PURCHASE ORDER SYSTEM                                                                                                    |                                                                                                    |  |  |
|----------------------------------------------------------------------------------------------------|----------------------------------------------------------------------------------------------------|--|--|
| Daily Processing Programs                                                                                                    | Reports & Listings Programs                                                                                                    |  |  |
| <ul> <li>(1) Order Entry/Modifications</li> <li>(2) Order Batch Print</li> <li>(3) Order Batch Faxing</li> <li>(4) Print Price Labels</li> <li>(5) Print Bar Code Labels</li> <li>(6) Order Edit List</li> <li>(7) Order Journal &amp; Updates</li> </ul> | <ul> <li>(15) Open Order Report</li> <li>(16) Open Items Report</li> <li>(17) Open Order Report by Order Date</li> <li>(18) Vendor Product History Report</li> <li>(19) Inventory Product History Report</li> <li>(20) Non-Stock Product History Report</li> </ul> |  |  |
|                                                                                                    | Purge Programs                                                                                                    |  |  |
| Inquiry Programs (8) Open Order by PO Number                                                                                                    | (21) Purge Completed/Deleted Orders<br>(22) Purge Vendor & Inventory History File<br>(23) Purge Non-Stock History File                                                                                                    |  |  |
| (9) Open Order by Vendor Number<br>(10) Open Order by Item Number                                                                                                    | Delivery Report Programs                                                                                                    |  |  |
| <pre>(11)Open Order by Order Date<br/>(12)Vendor Product History<br/>(13)Inventory Product History<br/>(14)Non-Stock Product History</pre>                                                                                                    | (24) Reprint Delivery Report<br>(25) Purge Delivery Report Records                                                                                                    |  |  |
| Select: Press <esc> to Exit</esc>                                                                                                    |                                                                                                    |  |  |

# PURCHASE ORDER SYSTEM/DAILY PROCESSING PROGRAMS

# 1.

# ORDER ENTRY/MODIFICATIONS

Option one in the Daily Processing programs starts the Order Entry/Modification process.

- STEP 1: From the ORDER ENTRY/ACCOUNTS RECEIVABLE MENU, select DAILY PROCESSING
  PROGRAMS and press <ENTER>.
- STEP 2: From DAILY PROCESSING PROGRAMS, select PURCHASE ORDER SYSTEM and press
  <ENTER>.
- STEP 3: From PURCHASE ORDER SYSTEM, select ORDER ENTRY/MODIFICATIONS and press <ENTER>.

#### <CR> Creating a New Purchase Order

Enter your vendor number and press <**ENTER**>. This vendor must be in the Accounts Payable Vendor Master File. If the vendor number is known enter it at the prompt. If the number is not known, part of the name may be entered and the system will display all vendors matching what was entered.

| Vendor # Acct #                                                                                                    | Delivery-To:                                                                                                    |
|----------------------------------------------------------------------------------------------------|----------------------------------------------------------------------------------------------------|
| <pre>( 1):<br/>( 2):<br/>( 3):<br/>( 4):<br/>( 5)Phone: <cr> New Order<br/>( 6)Fax# <f1> Change an Order<br/><f2> Return/Credit</f2></f1></cr></pre>                                                                                                    | <pre>( 7) : ( 8) : ( 9) : (10) : (11) Phone#: (12) Fax# :</pre>                                                   |
| <pre>(13)P.O. (14)Enter (15)Enter (16)Est A (17)Vendo (18)Print (19)Updat</pre> <pre><f3> Vendor Inquiry <f4> List Orders <f5> Item Inquiry <f6> Price File Inquiry <f6> Price File Inquiry <f7> Reprint an Order <f7> Reprint an Order <f7> Complete Complete</f7></f7></f7></f6></f6></f5></f4></f3></pre> | <pre>(20) Minimum Dollar : (21) Min/Max Weight : (22) Shipper : (23) Terms : (24) F.O.B. : (25) PO Print? :</pre> |

| Vendo                                                    | or #                         | Acct #                                                                                                    | Delivery-To:                                                                     |                                                 |  |
|----------------------------------------------------------|------------------------------|----------------------------------------------------------------------------------------------------|----------------------------------------------------------------------------------|-------------------------------------------------|--|
| ( 1):<br>( 2):<br>( 3):<br>( 4):<br>( 5)Pho:<br>( 6)Fax: | #<br>32<br>31<br>30<br>(End- | Vendor Name<br>ADMIRAL TRANSPORTATION<br>ADVERTISING AND GRAPHIC AR<br>ADVERTISING DESIGN<br>•of-Vendors)   | Address Line #1<br>8103 RIVER ROAD<br>IS SOCIETY OF H.CO.<br>1220 RIDGELY STREET | Telephone #<br>(609) 662-9080<br>(301) 752-2182 |  |
| (13)P.O<br>(14)Ent<br>(15)Ent                            |                              |                                                                                                    |                                                                                  |                                                 |  |
| (16)Est<br>(17)Ven<br>(18)Pri                            | Enter V                      | Vendor#, ?Vendor#, <page-down< td=""><td>N&gt;, or <esc> To Exit:</esc></td><td></td><td></td></page-down<> | N>, or <esc> To Exit:</esc>                                                      |                                                 |  |
| (19)Updā                                                 | te last                      | Cost:                                                                                                    |                                                                                  |                                                 |  |

Once the look-up window is displayed, the user can select the correct vendor and enter the number at the bottom of the window, or highlight the vendor and press <ENTER>. If any comments have be made for this vendor in the vendor master file of accounts payable they are now displayed. Enter <Y> and press <ENTER> to continue and add this order, or enter <N> and press <ENTER> to exit.

| Vei              |                                                                                                    |  |
|------------------|----------------------------------------------------------------------------------------------------|--|
|                  | Vendor #                                                                                                    |  |
| ( 1):            |                                                                                                    |  |
| (2):             | ORDER MUST BE PAID C.O.D                                                                                                    |  |
| (3):             |                                                                                                    |  |
| (4):             |                                                                                                    |  |
| ( 5)Pl           |                                                                                                    |  |
| (6)Fa            |                                                                                                    |  |
| ( - ,            |                                                                                                    |  |
|                  |                                                                                                    |  |
| (13)D            |                                                                                                    |  |
| (1) Er           |                                                                                                    |  |
| (14)EI<br>(15)Er |                                                                                                    |  |
| (15)EI           |                                                                                                    |  |
| (16)ES           | The second second |  |
| (17)Ve           | Enter "Y" To Add Order, (N)ext Page, (P)revious Page or <esc>:</esc>                                                                                                    |  |
| (18)Pr           |                                                                                                    |  |
| (19)Ug           | pdate Last Cost:                                                                                                    |  |
|                  |                                                                                                    |  |

If there are no comments you will be taken directly into the purchase order header screen.

| Vendor #                                                                                                    | Acct #                                                                                     | Delivery-To:                                                    |  |
|----------------------------------------------------------------------------------------------------|--------------------------------------------------------------------------------------------|-----------------------------------------------------------------|--|
| <pre>( 1):<br/>( 2):<br/>( 3):<br/>( 4):<br/>( 5)Phone#:<br/>( 6)Fax# :</pre>                                                                    |                                                                                            | <pre>( 7) : ( 8) : ( 9) : (10) : (11) Phone#: (12) Fax# :</pre> |  |
| <pre>(13)P.O. Stage<br/>(14)Entered Dat<br/>(15)Entered By<br/>(16)Est Arrival<br/>(17)Vendor Invo<br/>(18)Print Label<br/>(19)Update Last</pre> | Enter New Order#:<br>Press <esc> to Cance<br/>Press <enter> for Ne<br/>Cost:</enter></esc> | el New Order<br>ext PO Number                                   |  |

Enter a specific order number and press <ENTER>, or just press <ENTER> to use the next available po number.

Where your cursor stops once the order number is selected is different for each system. To change these stops, eliminate, or add to, please contact ProCom Solutions Inc. for instructions. When all the data has been entered your cursor will be on the bottom of the screen awaiting your input.

| Vendor # Acct #                                                                                                    |                                        | Delivery-1                                                                                      | Го:                                               |                                         |                                     |
|----------------------------------------------------------------------------------------------------|----------------------------------------|-------------------------------------------------------------------------------------------------|---------------------------------------------------|-----------------------------------------|-------------------------------------|
| <pre>( 1):<br/>( 2):<br/>( 3):<br/>( 4):<br/>( 5)Phone#:<br/>( 6)Fax# :</pre>                                                                                               |                                        | <pre>( 7) : ( 8) : ( 9) : (10) : (11) Phone#: (12) Fax# :</pre>                                 |                                                   |                                         |                                     |
| <pre>(13)P.O. Stage<br/>(14)Entered Date :<br/>(15)Entered By :<br/>(16)Est Arrival Date:<br/>(17)Vendor Invoice# :<br/>(18)Print Labels? :<br/>(19)Update Last Cost:</pre> |                                        | (20) Minimum I<br>(21) Min/Max V<br>(22) Shipper<br>(23) Terms<br>(24) F.O.B.<br>(25) PO Print? | Oollar<br>Neight<br>?                             | ::::::::::::::::::::::::::::::::::::::: |                                     |
| <pre><f1> Re-Price Order &lt; <f2> Add Comments &lt;</f2></f1></pre>                                                                                                    | F4> Delete<br>F5> Vendor<br>F6> Receiv | Order<br>Info<br>e Location                                                                     | <enter><br/><esc><br/><home></home></esc></enter> | Line<br>Exit<br>Help                    | Item Screen<br>this Order<br>Screen |

#### (13) The PO Stage:

| P.O. Stage Options                                                |
|-------------------------------------------------------------------|
| <f1> Order<br/><f2> Receive<br/><f3> Return/Credit</f3></f2></f1> |
| Enter Selection or <esc>:</esc>                                   |

You can select Order, Receive, or Return/Credit. Highlight your choice and press <**ENTER**>, or just press the appropriate key.

An Order is the first step in creating a purchase order. Receive is when the merchandise has arrived and it waiting to be processed. A Return/Credit is an order done to reduce the quantity on hand in the system and tells the history files that these items were returned to the vendor.

#### (14) Entered Date:

Enter the order date and press **<ENTER>**, or just press **<ENTER>** to use the system date. This date is used for any inquires, or reports based on order date.

#### (15) Entered By:

Enter the initials of the person entering the order and press **<ENTER>**, up to 3 letters may be entered.

#### (16) Est. Arrival Date:

Enter the date the user expects the merchandise to be delivered by. This date will be displayed on the Item Inquiry screen when an "O" is entered to see open PO's for an item.

#### (17) Vendor Invoice#:

Enter the number of the invoice, the po number itself, or any other number that will be recognizable and press <**ENTER**>. IF you have the AP tie in turned on this number will be listed under the vendor, so that the payable can be updated. This field must be filled in with something before it can be updated.

# (18) Print Labels:

If you want to print pricing labels for the items on this po, you would answer yes to this question, if you do not want labels you would answer no.

#### (19) Update Last Cost:

If you want the cost entered to change the last cost in the inventory master file.

#### (20) Minimum Dollar:

This field will be filled in from data entered in the Vendor Master file in AP.

# (21) Min/Max Weight:

This field will also default from the information entered in the A/P Vendor file maintenance, it will remain blank if the file maintenance has no information in it.

#### (22 - 24) Shipper/Terms/F.O.B.:

These fields also default from the A/P Vendor file maintenance, but may be changed if desired.

#### (25) PO Print ?:

This tells the user whether the PO has been printed, or not. The PO print? will remain at yes until the PO is printed, or the print flag is manually changed. The PO will not update unless it has been printed, or PO Print? says no.

#### <F1> Re-Price Order:

Recalculates the listed cost if any changes have been made to the cost since the items were added into the po. The question "Are You Sure that You Want to Reprice this Order? (Y/N)" is displayed. Enter  $\langle Y \rangle$  and press  $\langle ENTER \rangle$  to reprice the order, or enter  $\langle N \rangle$  and press  $\langle ENTER \rangle$  to exit back into the header of the po.

# <F2> Add Comments:

Brings up a box in which you can enter you 160 characters of comments that will print out on the bottom of your po. Select the appropriate line number and press **<ENTER>.** Enter your comments then press **<ESC>** to exit back into the po header screen.

| Vendor #                                                                                                    | Acct #                                                       | Delivery-To:                                                                                            |                                     |
|----------------------------------------------------------------------------------------------------|--------------------------------------------------------------|----------------------------------------------------------------------------------------------------|-------------------------------------|
| <pre>( 1):<br/>( 2):<br/>( 3):<br/>( 4):<br/>( 5)Phone#:<br/>( 6)Fax# :</pre>                                     | Purchase Ord                                                 | ( 7) :<br>( 8) :<br>( 9) :<br>(10) :<br>(11) Phone#:<br>er Comments                                     |                                     |
| (13)P.O.Stage<br>(14)Entered 1<br>(15)Entered 1<br>(16)Est Arri<br>(17)Vendor I<br>(18)Print Lal<br>(19)Update La | <pre>(1) (2) (3) (4) Enter Line# to Add/Chang</pre>          | e or <esc>:</esc>                                                                                       |                                     |
| <f1> Re-Price<br/><f2> Add Comme</f2></f1>                                                                        | Order <f4> Dele<br/>nts <f5> Ven<br/><f6> Rec</f6></f5></f4> | ete Order <enter> Line I<br/>dor Info <esc> Exit t<br/>eive Location <home> Help S</home></esc></enter> | Item Screen<br>this Order<br>Screen |

# <F3> Receive Order in Full:

This option will only appear if the P.O.Stage is set to be receive. To do this at the cursor enter in <13> and press <ENTER> for the following box to appear. If <F2> is either highlighted and entered, or just directly entered the P.O. Stage will be changed to Receive and when the cursor gets back to the bottom of the screen this option will appear. When you see this option and select it the question " Are You Sure that You Want to Receive in All Items for this Order?(Y/N)" appears, by answering yes all the items received amounts will be set to the quantity that was ordered. Any items that you did not receive, or only partially received will need their quantities corrected. Also, this option cannot be used it on this po there are any items having serial numbers. Serial items must be received in line by line. The non serialized the postage options

| items will                                                                                                    | P.O Stage Options                                                                                    |                                                                                           |                                                   |                                                    |
|----------------------------------------------------------------------------------------------------|----------------------------------------------------------------------------------------------------|-------------------------------------------------------------------------------------------|---------------------------------------------------|----------------------------------------------------|
| Vendor #<br>( 1):<br>( 2):<br>( 3):<br>( 4):<br>( 5)Phone#:<br>( 6)Fax# :                                                  | <f1> Order<br/><f2> Receive<br/><f3> Return/Credit<br/>Enter Selection or <esc></esc></f3></f2></f1> | :<br>(12) Fax# :                                                                          | 7-To:                                             |                                                    |
| (13)P.O. Stage<br>(14)Entered Da<br>(15)Entered By<br>(16)Est Arriva<br>(17)Vendor Inv<br>(18)Print Labe<br>(19)Update Las | :<br>te :<br>l Date:<br>oice# :<br>ls? :<br>t Cost:                                                  | (20) Minimum<br>(21) Min/Max<br>(22) Shipper<br>(23) Terms<br>(24) F.O.B.<br>(25) PO Prin | n Dollar<br>Weight<br>?                           | :<br>:<br>:<br>:                                   |
| <f1> Re-Price Or<br/><f2> Add Comment</f2></f1>                                                                            | rder <f4> Delete<br/>s <f5> Vendor<br/><f6> Receiv</f6></f5></f4>                                    | e Order<br>r Info<br>ve Location                                                          | <enter><br/><esc><br/><home></home></esc></enter> | Line Item Screen<br>Exit this Order<br>Help Screen |
| Field# to Modi                                                                                                    | fy, Command or <enter>:</enter>                                                                      |                                                                                           |                                                   |                                                    |

# <F4> Delete Order:

To delete this order press the  $\langle F4 \rangle$  key and enter  $\langle Y \rangle$  and press  $\langle ENTER \rangle$  to answer to the question "Are you sure that You want to Delete this Order/(Y/N)". Enter  $\langle N \rangle$  and press  $\langle ENTER \rangle$  to go back into the po header.

| Vendor # Acct #<br>( 1):<br>( 2):<br>( 3):<br>( 4):<br>( 5)Phone#:<br>( 6)Fax# :                                                                                 | Delivery-To:<br>(7):<br>(8):<br>(9):<br>(10):<br>(11) Phone#:<br>(12) Fax# :                                            |  |  |
|----------------------------------------------------------------------------------------------------|----------------------------------------------------------------------------------------------------|--|--|
| <pre>(13)P.O. Stage :<br/>(14)Entered Date :<br/>(15)Entered<br/>(16)Est Arri<br/>(16)Est Arri<br/>(17)Vendor I<br/>(18)Print La<br/>(19)Update Last cost.</pre> | (20) Minimum Dollar :<br>(21) Min/Max Weight :<br>Delete this Order/ (Y/N):                                             |  |  |
| <pre><f1> Re-Price Order <f4> Delete <f2> Add Comments <f5> Vendor <f6> Receiv</f6></f5></f2></f4></f1></pre>                                                    | e Order <enter> Line Item Screen<br/>Info <esc> Exit this Order<br/>Ve Location <home> Help Screen</home></esc></enter> |  |  |
| Field# to Modify, Command or <enter>:</enter>                                                                                                    |                                                                                                    |  |  |

# <F5> Vendor Info :

Enter  ${<}F5{>}$  and press  ${<}ENTER{>}$  to display various items related to this vendor and items purchased.

| P/O Entry Vendor Inquiry Screen                                       |                                                                                      |  |
|-----------------------------------------------------------------------|--------------------------------------------------------------------------------------|--|
| Vendor #<br>Name<br>Address<br>Address 2<br>City, State, Zip<br>Fax # | Account#<br>Address<br>City, State Zip<br>Fax#<br>Minimum Dollar:<br>Minimum Weight: |  |
| (1) Purchase Order Comments:                                          | (2) Product History                                                                  |  |
|                                                                       | (3) Vendor Comments                                                                  |  |
| Enter Command, <home> or <esc> to Exit:</esc></home>                  |                                                                                      |  |

# (1) Purchase Order Comments:

Eighty lines of 40 characters each. Enter a line number and press <ENTER>, then enter your comment. Press <ESC> to exit. Note: only the first 9 lines will display on the initial screen under the Purchase Order Comments heading.

| P/O Entry Vendor Inquiry Screen                                       |                                                                                                    |    |  |  |
|-----------------------------------------------------------------------|----------------------------------------------------------------------------------------------------|----|--|--|
| Vendor #<br>Name<br>Address<br>Address 2<br>City, State, Zip<br>Fax # | 1)<br>2)<br>3)<br>4)<br>5)<br>6)                                                                                                    | ſŶ |  |  |
| (1) Purchase Order Comme                                              | 7)         8)         9)         10)         11)         12)         13)         14)         15)         16)         17)         18) | ts |  |  |
| Enter Command, <home> or</home>                                       | 19)<br>20)<br>Enter Line#, "N"ext Page, or <esc>:</esc>                                                                              |    |  |  |

# (2) Product History:

This selection will allow you to display for a specific time range which items were purchased, their po number and date, costs, quantity, market value (if used), along with factory freight.

| P/O Entry Vendor Inquiry Screen                               |                        |                     |   |  |  |
|---------------------------------------------------------------|------------------------|---------------------|---|--|--|
| Vendor #<br>Name                                              |                        | Account#<br>Address |   |  |  |
| Address<br>Address 2<br>City, State, Zip<br>Fax #             | Enter Start Date:      |                     |   |  |  |
|                                                               | Enter PO Number :      |                     |   |  |  |
| (1) Purchase Order                                            | Is Everything OK? (Y/I | 1):                 | 7 |  |  |
|                                                               |                        |                     |   |  |  |
|                                                               |                        |                     | þ |  |  |
| Enter Command, <hom< td=""><td></td><td></td><td></td></hom<> |                        |                     |   |  |  |

#### Enter Start Date:

Enter the date you wish to start your search on and press <ENTER>. Press <ENTER> to use all dates. Press <ESC> to exit.

#### Enter PO Number:

Enter a specific po to search for and press **<ENTER>**, or just press **<ENTER>** to display all the po's from the given date range. Press **<ESC>** to reenter Date.

#### Is Everything OK? (Y/N):

Enter  $<\!Y\!>$  and press  $<\!ENTER\!>$ , or just press  $<\!ENTER\!>$ . Enter  $<\!N\!>$  and press  $<\!ENTER\!>$  to return to the enter date field.

|                         | P/O Entry Vendor Inquiry Screen |          |            |                 |          |            |          |                  |   |
|-------------------------|---------------------------------|----------|------------|-----------------|----------|------------|----------|------------------|---|
| Vendo<br>Name<br>Addre  | Line<br>####                    | Date     | Item Numb  | ber Des         | cription | Un<br>. Co | it<br>st | Extended<br>Cost |   |
| Addre<br>City,<br>Fax # | 1)                              | 3/03/04  | 100057     | NUT,            | LOCK BC  | DLT 5      |          | 3.75             |   |
| (1) Pu                  |                                 |          |            |                 |          |            |          |                  |   |
|                         |                                 |          |            |                 |          |            |          |                  |   |
|                         | Enter                           | Line#, ( | N)ext Page | or <esc>:</esc> |          |            |          |                  |   |
| Enter                   |                                 | ,        |            |                 |          |            |          |                  | J |

To see more detailed information on the item, enter its line number and press  ${\scriptstyle < {\tt ENTER>.}}$ 

| Vendor #                     |                                                                           |              | Account          | :#                          |                       |
|------------------------------|---------------------------------------------------------------------------|--------------|------------------|-----------------------------|-----------------------|
| Name<br>Address<br>Address 2 | P.O<br>Number                                                             | Date         | Loc Type         | Item Number                 | Vendor<br>Item Number |
| City, State,<br>Fax #        | 768                                                                       | 03/03/04     | SC PO REC        | CEIPT 100057<br>NUT, BOLT I | 100057<br>LOCK        |
| (1) Purchase O               | Quantity                                                                  | Unit<br>Cost | Extended<br>Cost | Market<br>Value             | Factory<br>Freight    |
|                              | 3                                                                         | 0.75         | 3.75             | 0.00                        | 0.00                  |
|                              |                                                                           | Sei          | rial #           | Tag Number                  | Cost                  |
| Enter Command                | Press <es< td=""><td>C&gt; to exit:</td><td></td><td></td><td></td></es<> | C> to exit:  |                  |                             |                       |

Press <**ESC**> to exit.

# (3) Vendor Comments:

Enter <3> and press <ENTER> to view any comments entered into the vendor master file in accounts payable.

| P/O Entry Vendor Inquiry Screen          |                                              |             |  |  |  |
|------------------------------------------|----------------------------------------------|-------------|--|--|--|
| Vendor #<br>Name<br>Address<br>Address 2 | Vendor's Comments<br>Code Comment            |             |  |  |  |
| City, State, Zip<br>Fax #                | 01 FREE SHIPPING OVER 50LBS                  |             |  |  |  |
| (1) Purchase Order Comme                 |                                              | uct History |  |  |  |
|                                          |                                              | or Comments |  |  |  |
| Enter Command, <home> or</home>          | Enter Command, <help> or <esc>:</esc></help> |             |  |  |  |

Press the <HOME> to display further instructions.

|                                                                     | P/                                    | O Entry Vendor Inquiry Screen                                                                                                    |                          |
|---------------------------------------------------------------------|---------------------------------------|----------------------------------------------------------------------------------------------------|--------------------------|
| Vendor #<br>Name<br>Address<br>Address 2<br>City, State, 2<br>Fax # | Zip                                   | Vendor's Comments<br>Code Comment<br>02 FREE SHIPPING OVER 50LBS                                                                  |                          |
| (1) Purchase Enter "N" t<br>Vendors (<br>Enter "P" t<br>Vendors     |                                       | Comments Command List<br>to display the next page of<br>Comments, if any.<br>to display the previous page of<br>Comments, if any. | pt History<br>r Comments |
| Enter Command                                                       | Press <esc<br>Vendors<br/>Pi</esc<br> | > or <enter> to exit out of the<br/>Comments Screen.<br/>ress <enter> to continue.</enter></enter>                                |                          |

#### <F6> Receive Location:

Enter  ${<}F6{>}$  and press  ${<}ENTER{>}$  to change the location where the merchandise will be received into.

| Purchase Order Header                                                                                                    |                                                                                                    |  |  |  |
|----------------------------------------------------------------------------------------------------|----------------------------------------------------------------------------------------------------|--|--|--|
| Vendor # Acct #<br>(1):<br>(2<br>(3<br>(4<br># ID Name<br>(5<br>(6<br>1 SC PROCOM SOLUTIONS ***<br>2 SM SMITHFIELD<br>(13<br>3 BA BALTIMORE<br>(14<br>4 VA VIRGINIA<br>(15<br>(16<br>(17<br>(18<br>(19) | Delivery-To:<br>(7):<br>8):<br>9):<br>10):<br>11) Phone#:<br>12) Fax# :<br>20) Minimum Dollar :<br>21) Min/Max Weight :<br>22) Shipper :<br>23) Terms :<br>24) F.O.B. :<br>25) PO Print? : |  |  |  |
| <pre> <f1> <f1> Enter Command or <home>:   <f0> Receiv </f0></home></f1></f1></pre>                                                                                                    | rder <enter> Line Item Screen<br/>hfo <esc> Exit this Order<br/>re Location <home> Help Screen</home></esc></enter>                                                                        |  |  |  |
| Field# to Modify, Command or <enter>:</enter>                                                                                                    |                                                                                                    |  |  |  |

When you press <**F6**> a box will display listing all your locations. The location that has the \*\*\* on the right hand side is the location where the merchandise is to be sent. To change this location either enter the line number of the new location and press <**ENTER**>, or move the highlight bar down, or up and press <**ENTER**> when the new location is highlighted. Press <**HOME**> if you need any assistance. Once changed the new locations' address will be entered into the Delivery-To fields replacing the previous address, and the line items will have the new location reset in their warehouse fields.

#### <HOME>

|                                          | Purchase Order Header                                |                                                                                                    |              |                |                                         |                       |                 |
|------------------------------------------|------------------------------------------------------|----------------------------------------------------------------------------------------------------|--------------|----------------|-----------------------------------------|-----------------------|-----------------|
| (                                        | Vendor #<br>1):                                      | Acct #                                                                                                    | Delivery-To: | _              |                                         |                       |                 |
| (                                        | LOCATIO                                              | Location ID Con                                                                                                    | mand List    |                |                                         |                       |                 |
| (                                        | # ID Name                                            | To Select a Location II                                                                                                    | ):           |                |                                         |                       |                 |
| () () () () () () () () () () () () () ( | 1 SC PROCO<br>5 SM SMITH<br>6 BA BALTI<br>7 VA VIRGI | <pre>Enter the corresponding line number<br/>and press the <enter> key.<br/>To move the highlighted bar up one<br/>line press the <up-arrow> key.<br/>To move the highlighted bar down one<br/>line press the <down-arrow> key.<br/>Press the <enter> key to select the<br/>corresponding line number that</enter></down-arrow></up-arrow></enter></pre> |              |                | ::::::::::::::::::::::::::::::::::::::: |                       |                 |
| <<br><                                   | Enter Command                                        | is highlighted.<br>Press the <esc> key to escape.</esc>                                                                                                    |              | ER><br>><br>E> | Line<br>Exit<br>Help                    | Item<br>this<br>Scree | Screen<br>Order |
| Field# to Modify                         |                                                      |                                                                                                    |              |                |                                         |                       |                 |

# <ENTER>

Press <ENTER> to move to the body of the po where you will add your line items.

| P.O. Number:                                       | 1958                          | Vendor: 001 | 40 (AMOCO OIL COMPANY) | Ext Cost Wh |
|----------------------------------------------------|-------------------------------|-------------|------------------------|-------------|
| Ln# Item#                                          | Vendor Item#                  | Ord         | Cost/UOM               |             |
| 001 100321                                         | 100321<br>14" OCT HAMMER HANI | 1<br>DLE    | 2.38/EA                | 2.38 L1     |
| Enter Item#, Command or <home>:</home>             |                               |             | Sub-Total              | 2.38        |
| <f1> Next Item <f8> Delete Order</f8></f1>         |                               |             | Discount               | 0.00        |
| <f2> Find Item on PO <f9> Complete Order</f9></f2> |                               |             | Miscellaneous          | 0.00        |
| <f5> Vendor Info <esc> Header Screen</esc></f5>    |                               |             | Shipping               | 0.00        |
| <f6> Purchase History</f6>                         |                               |             | Total                  | 2.38        |

# <ESC>

Press <ESC> to exit out of this screen back to the menu.

#### <HOME>

Press the **<HOME>** key to display more information, and any additional help.

| Vendor #                              | Account#                                                                                                    | _   |
|---------------------------------------|----------------------------------------------------------------------------------------------------|-----|
| Name                                  | Order Header Commands                                                                                                    |     |
| Address 2<br>City, State, Zi<br>Fax # | Enter Line#,Data to change the information on<br>the specified line number.<br>Enter Line Number to select the corresponding<br>data line for processing.<br>Enter CV to change the Vendor Account Number for                                                                                                    |     |
|                                       | this Purchase Order.                                                                                                    | ory |
| (1) Purchase O                        | Select the Desired Function:                                                                                                    |     |
|                                       | Press <f1> to Re-Price the Order.<br/>Press <f2> to Add/Change Purchase Order Comments.<br/>Press <f3> to Receive this Order in Full.<br/>Press <f4> to Delete this Purchase Order.<br/>Press <f5> to Display the Vendor's Inquiry Screen.<br/>Press <f6> to Display/Change Receive Location ID.<br/>Press <enter> for the Line Item Screen.</enter></f6></f5></f4></f3></f2></f1> | nts |
| Enter Command,                        | Press <esc> to Exit this Purchase Order.<br/>Press <enter> to Continue.</enter></esc>                                                                                                    |     |

# BODY:

The purchase order body looks like the following example:

| P.O. Number:<br>Ln# Item#                                                                               | 1958<br>Vendor Item#                                                                                                | Vendor: 00<br>Ord                 | 140 (AMOCO OIL COMPANY)<br>Cost/UOM                         | Ext Cost Wh                          |
|----------------------------------------------------------------------------------------------------|----------------------------------------------------------------------------------------------------|-----------------------------------|-------------------------------------------------------------|--------------------------------------|
| 001 100321                                                                                              | 100321<br>14" OCT HAMMER HAND                                                                                       | 1<br>DLE                          | 2.38/EA                                                     | 2.38 L1                              |
| Enter Item#,<br><fl> Next Ite<br/><f2> Find Ite<br/><f5> Vendor I<br/><f6> Purchase</f6></f5></f2></fl> | Command or <home>:<br/>m <f8> Delete<br/>m on PO <f9> Comple<br/>nfo <esc> Heade<br/>History</esc></f9></f8></home> | e Order<br>ete Order<br>er Screen | Sub-Total<br>Discount<br>Miscellaneous<br>Shipping<br>Total | 2.38<br>0.00<br>0.00<br>0.00<br>2.38 |

#### <F1> Next Item:

Pressing the  $\langle F1 \rangle$  key will enter onto the purchase order the very next item built in the inventory master file. You will then be asked to enter in the quantity to be ordered.

# <F2> Find Item on PO:

Press the  $\langle F2 \rangle$  key in order to locate a specific item on the po. A box will display asking for a certain item number. Enter the number and press  $\langle ENTER \rangle$ , if the item is found, it will display as the first item on your screen. If the item is not found the screen returns to the body of the purchase order. To exit press  $\langle ESC \rangle$ .

| P.O. Number:<br>Ln# Item# | 1958<br>Vendor Item#          | Vendor:<br>Ord | 00140 (AMOCO OIL COMPANY)<br>Cost/UOM                       | Ext Cost Wh                          |
|---------------------------|-------------------------------|----------------|-------------------------------------------------------------|--------------------------------------|
| 001 100321                | 100321<br>14" OCT HAMMER HAND | 1<br>DLE       | 2.38/EA                                                     | 2.38 L1                              |
| Enter Item#,              | or <esc>:</esc>               |                | Sub-Total<br>Discount<br>Miscellaneous<br>Shipping<br>Total | 2.38<br>0.00<br>0.00<br>0.00<br>2.38 |

#### <F5> Vendor Info :

Enter <F5> and press <ENTER> to display various items related to this vendor and items purchased. This is the same vendor info as on the purchase order header screen.

| P/O Entry Vendor Inquiry Screen                                       |                                                |  |  |  |  |
|-----------------------------------------------------------------------|------------------------------------------------|--|--|--|--|
| Vendor #<br>Name<br>Address<br>Address 2<br>City, State, Zip<br>Fax # | Account#<br>Address<br>City, State zip<br>Fax# |  |  |  |  |
| (1) Purchase Order Comments                                           | (2) Product History                            |  |  |  |  |
| Enter Command, <home> or <esc> to Exit:</esc></home>                  | (3) Vendor Comments                            |  |  |  |  |

# (1) Purchase Order Comments:

Eighty lines of 40 characters each. Enter a line number and press <**ENTER**>, then enter your comment. Press <**ESC**> to exit. Note: only the first 9 lines will display on the initial screen under the Purchase Order Comments heading.

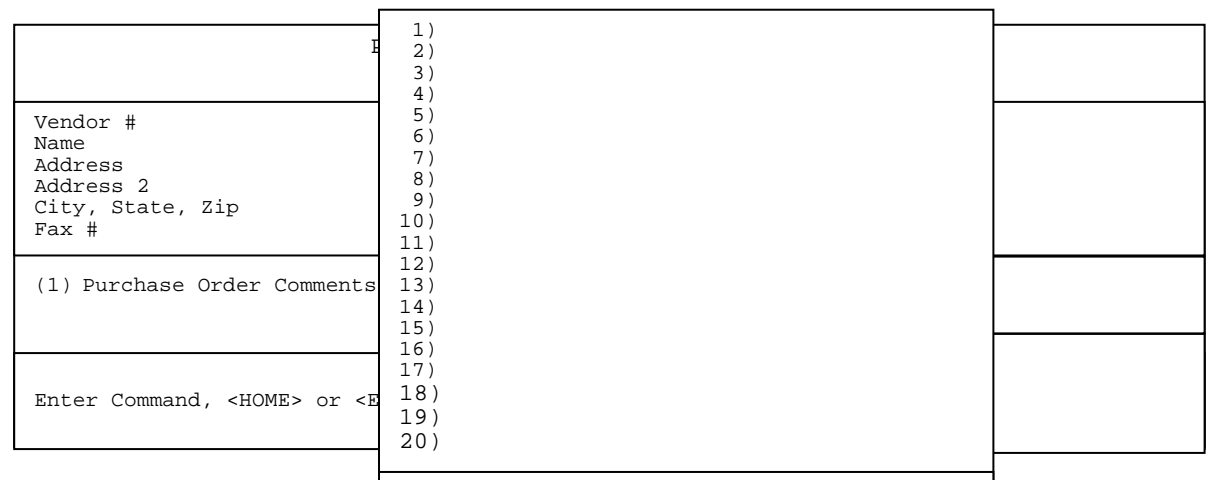

# (2) Product History: Enter Line#, "N"ext Page, or <ESC>:

This selection will arrow you to appray for a presente time range which items were purchased, their po number and date, costs, quantity, market value (if used), along with factory freight.

| P/O Entry Vendor Inquiry Screen                                       |                                                                    |  |  |  |  |
|-----------------------------------------------------------------------|--------------------------------------------------------------------|--|--|--|--|
| Vendor #<br>Name<br>Address<br>Address 2<br>City, State, Zip<br>Fax # | Enter Start Date:<br>Enter PO Number :<br>Is Everything OK? (Y/N): |  |  |  |  |
| (1)Purchase Order Comments                                            |                                                                    |  |  |  |  |
| Enter Command, <home> or <esc> to</esc></home>                        |                                                                    |  |  |  |  |

#### Enter Start Date:

Enter the date you wish to start your search on and press <ENTER>. Press <ENTER> to use all dates.

#### Enter PO Number:

Enter a specific po to search for and press **<ENTER>**, or just press **<ENTER>** to display all the po's from the given date range.

#### Is Everything OK? (Y/N):

Enter  $<\!Y\!>$  and press  $<\!ENTER\!>$ , or just press  $<\!ENTER\!>$ . Enter  $<\!N\!>$  and press  $<\!ENTER\!>$  to return to the enter date field.

|                                                                   | P/O Entry Vendor Inquiry Screen |        |                  |                |              |                  |  |  |
|-------------------------------------------------------------------|---------------------------------|--------|------------------|----------------|--------------|------------------|--|--|
|                                                                   | Line<br>####                    | Date   | Item Number      | Description    | Unit<br>Cost | Extended<br>Cost |  |  |
| Vendor #<br>Name<br>Address<br>Address 2<br>City, State,<br>Fax # | 01 3/                           | 03/04  | 100057           | NUT, LOCK BOLT | 5            | 3.75             |  |  |
| (2) Purchase                                                      | Enter                           | Line#, | (N)ext Page or < | ESC>:          |              |                  |  |  |

To see more detailed information on the item, enter its line number and press  ${\scriptstyle < {\tt ENTER>.}}$ 

|                                                      |                   | P/O Entry    | Vendor Inc      | uiry Screen       |                       |   |
|------------------------------------------------------|-------------------|--------------|-----------------|-------------------|-----------------------|---|
|                                                      | P.O<br>Number     | Date         | Loc Туре        | Item Number       | Vendor<br>Item Number |   |
| Vendor #<br>Name<br>Address                          | 768               | 03/03/04     | SC PO RI        | CEIPT 100057      | 100057                |   |
| Address 2<br>City, State, 5<br>Fax #                 | Quantity          | Unit<br>Cost | Extende<br>Cost | d Market<br>Value | Factory<br>Freight    | Ī |
| (1) Purchase (                                       | 3                 | 0.75         | 3.75            | 0.00              | 0.00                  |   |
|                                                      | Press <esc></esc> | • to exit:   |                 |                   |                       |   |
| Enter Command, <home> or <esc> to Exit:</esc></home> |                   |              |                 |                   |                       |   |

Press <**ESC**> to exit.

# 3) Vendor Comments:

Enter  $<\!3\!>$  and press  $<\!\text{ENTER}\!>$  to view any comments entered into the vendor master file in accounts payable.

| P/O Entry Vendor Inquiry Screen                                                                                     |                                              |      |  |  |  |  |
|----------------------------------------------------------------------------------------------------|----------------------------------------------|------|--|--|--|--|
| Vendor #<br>Name<br>Address                                                                                         | Vendor's Comments<br>Code Comment            | ]    |  |  |  |  |
| Address 2<br>City, State, Zip<br>Fax #                                                                              | 01 FREE SHIPPING OVER 50LBS                  |      |  |  |  |  |
| (1) Purchase Order Comments                                                                                         |                                              | tory |  |  |  |  |
| Enter Command, <home> or <es(< td=""><td>Enter Command,<help> or <esc>:</esc></help></td><td>nts</td></es(<></home> | Enter Command, <help> or <esc>:</esc></help> | nts  |  |  |  |  |

Press the <HOME> to display further instructions.

| P/O Entry Vendor Inquiry Screen                         |                                                                                         |                                                |          |  |  |  |  |
|---------------------------------------------------------|-----------------------------------------------------------------------------------------|------------------------------------------------|----------|--|--|--|--|
| Vendor #                                                |                                                                                         | Vendor's Comments                              | <u> </u> |  |  |  |  |
| Name<br>Address<br>Address 2<br>City, State, 2<br>Fax # | Com<br>Enter "N" to<br>Vendors (                                                        | ments Command List<br>display the next page of |          |  |  |  |  |
| (2) Purchase (                                          | Enter "P" to<br>Vendors C<br>Press <esc><br/>Vendors C</esc>                            | omments, Screen                                | су       |  |  |  |  |
| Enter Command                                           | Pre<br>// CHOME> or <es< td=""><td>ess <enter> to continue.</enter></td><td></td></es<> | ess <enter> to continue.</enter>               |          |  |  |  |  |
|                                                         |                                                                                         |                                                |          |  |  |  |  |

# <F6> Purchase History:

To display the purchase history of an item, press **<F6**>, enter a "?"followed by a partial item number, or a partial number then a "?" and press **<ENTER**>, or just press **<ENTER>** to display for all items.

| P.O. Number:<br>Ln# Item#    | 1958<br>Vendo:       | r Item#         | Vendor:<br>Ord                                 | 00140                          | (AMOCO OIL<br>Cost/UOM                   | COMPANY | )<br>Ext Cost Wl                     | h  |
|------------------------------|----------------------|-----------------|------------------------------------------------|--------------------------------|------------------------------------------|---------|--------------------------------------|----|
| 001 100321                   | 1003:<br>14" OCT HAN | 21<br>MMER HAND | 1<br>LE                                        |                                | 2.38/EA                                  |         | 2.38                                 | Ll |
|                              |                      | Enter I<br>Pre  | tem Numbe                                      | r:<br>to exi                   |                                          |         |                                      |    |
| Enter Item#, or <esc>:</esc> |                      |                 | ss <enter<br>tial Item<br/>followed</enter<br> | > for i<br># follo<br>. by Pa: | ALL Items.<br>owed by "?"<br>ctial Item# |         | 2.38<br>0.00<br>0.00<br>0.00<br>2.38 |    |

| Vendor:00023 (A & W INDUSTRIES)              |                      |                                    |          | (          | Order# | 9999         |                 |
|----------------------------------------------|----------------------|------------------------------------|----------|------------|--------|--------------|-----------------|
| Ln#                                          | Item Number          | Description                        | UOM      | Lst<br>Qty | Ord    | Last<br>Cost | Current<br>Cost |
| 001<br>002                                   | 1030WOIL<br>1030WOIL | 10W30 MOTOR OIL<br>10W30 MOTOR OIL | CS<br>EA | 1<br>25    | 0<br>0 | 8.45<br>.33  | 9.75<br>.45     |
| Enter Command, <home> or <esc>:</esc></home> |                      |                                    |          |            |        |              |                 |

# ADD (from <F6>):

To add an item into the po enter in the line number and press **<ENTER>.** The cursor will go to the ordered column, enter in the amount to be ordered and press **<ENTER>.** Along the bottom of the screen you will see the current amounts for the item selected. Enter in amounts for all of the ordered items and when you **<ESC**> out of this screen the quantities and item numbers will be transferred to the body of the po. For more information press the **<HOME**> key.

| Vendor:00023 (A & W INDUSTRIES) Order# 9999 |                      |                            |                  |            |          |              |                 |   |
|---------------------------------------------|----------------------|----------------------------|------------------|------------|----------|--------------|-----------------|---|
| Ln#                                         | Item Number          | Description                | UOM              | Lst<br>Qty | Ord      | Last<br>Cost | Current<br>Cost |   |
| 001<br>002                                  | 1030WOIL<br>1030WOIL | 10W30 MOTOR<br>10W30 MOTOR | OIL CS<br>OIL EA | 1<br>25    | 0<br>0   | 8.45<br>.33  | 9.75<br>.45     |   |
|                                             |                      |                            |                  |            |          |              |                 |   |
| On Ha                                       | .nd 15               | Committed 15               | Available        | 0          | On Order | 0            | B/O             | 0 |

| Vendor:00023 (A & W          | INDUSTRIES) Order# 9999                                                                                                    |            |
|------------------------------|----------------------------------------------------------------------------------------------------|------------|
| Trall Them Number            | Lst Last Cu                                                                                                    | rrent      |
| LII# ILEM NUMBER             | Sales History Command List                                                                                                    | Cost       |
| 001 1030WOIL<br>002 1030WOIL | Enter Line# - to place a Item on order, the cursor<br>will stop at the Quantity field, if an quantity is<br>entered then the cursor will stop at the current<br>Selling Price.<br>Enter 'H' and a line number to display a detail<br>screen for the corresponding line Item.<br>Enter 'N' to display the next screen of Items for | .75<br>.45 |
|                              | the Customer, if any.<br>Enter 'P' to display the previous screen of Items for<br>the Customer if any.                                                                                                    |            |
|                              | Press <esc> or <enter> to exit this command Screen</enter></esc>                                                                                                    |            |
| On Hand 15                   | and return back to the order body input screen.<br>Press <enter> to continue.</enter>                                                                                                    | 3/0 0      |
|                              |                                                                                                    | 1          |

`H' HISTORY(detail) :
 To see more detail, which is the date of the last purchase of this item from this vendor enter in H and line number of the item (i.e. H2) and press <ENTER>.

| Vendo | or:00023 (A & T                                                                                     | N INDUSTRIES)                             |                | Order# 9999      |                 |
|-------|----------------------------------------------------------------------------------------------------|-------------------------------------------|----------------|------------------|-----------------|
| Ln#   | Item Number                                                                                         | Description                               | Lst<br>UOM Qty | Last<br>Ord Cost | Current<br>Cost |
| 001   | 1030WOIL                                                                                            | 10W30 MOTOR OIL                           | CS 1           | 0 8.45           | 9.75            |
| 002   | IU30WOIL                                                                                            | Item: 1030W<br>Description: 10W30<br>Last | þ              |                  |                 |
|       |                                                                                                    | UOM Date Quantit                          | y Cost         | Cost             |                 |
|       |                                                                                                    | EA 03/05/04 25                            | .33            | .45              |                 |
| Enter | Command, <hom< td=""><td>Press <enter> to Co</enter></td><td>ontinue:</td><td></td><td></td></hom<> | Press <enter> to Co</enter>               | ontinue:       |                  |                 |

# <F8> Delete Order:

Press  $<\!F8\!>$  to delete this order. Enter  $<\!Y\!>$  and press  $<\!ENTER\!>$  in answer to the question, or enter  $<\!N\!>$  and press  $<\!ENTER\!>$  to return to the body of the order.

| P.O. Number: 1958<br>Ln# Item# Ve                                                                                                  | Vendo:<br>endor Item# (                                                         | r: 00140 (AMOCO OI<br>Ord Cost/UC                 | L COMPANY)<br>M Ext | t Cost Wh                            |
|----------------------------------------------------------------------------------------------------|---------------------------------------------------------------------------------|---------------------------------------------------|---------------------|--------------------------------------|
| 001 100321 14" OCT                                                                                                    | L00321<br>F HAMMER HANDLE                                                       | 1 2.38/E                                          | A 2                 | .38 L1                               |
|                                                                                                    | Are You Sure you w                                                              | ant to Delete this                                | Order? (Y/N):       |                                      |
| Enter Item#, Command<br><f1> Next Item<br/><f2> Find Item on PO<br/><f5> Vendor Info<br/><f6> Purchase History</f6></f5></f2></f1> | <f8> Delete Order<br/><f9> Complete Orde<br/><esc> Header Scree</esc></f9></f8> | er Discount<br>Miscellane<br>en Shipping<br>Total | ous                 | 2.38<br>0.00<br>0.00<br>0.00<br>2.38 |

# <F9> Complete Order :

Press <F9> to display a variety of options to let you finish your order.

| P.O. Number:<br>Ln# Item#                                                                               | 1958<br>Vendor Iter                                                                                    | Vendor: 00140 (AMOCO OIL COMPA<br>m# Ord Cost/UOM                                                                       | NY)<br>Ext Cost Wh                   |
|----------------------------------------------------------------------------------------------------|----------------------------------------------------------------------------------------------------|----------------------------------------------------------------------------------------------------|--------------------------------------|
| 001 100321                                                                                              | 100321<br>14" OCT HAMMER                                                                               | Footer Commands                                                                                                    | 2.38 L1                              |
|                                                                                                    |                                                                                                    | Enter Selection:                                                                                                    |                                      |
|                                                                                                    |                                                                                                    | <cr> Print Order<br/><f2> Add-on-Charges</f2></cr>                                                                      |                                      |
| Enter Item#,<br><f1> Next Ite<br/><f2> Find Ite<br/><f5> Vendor I<br/><f6> Purchase</f6></f5></f2></f1> | Command or <home><br/>m <f8> De<br/>m on PO <f9> Co<br/>nfo <esc> H<br/>History</esc></f9></f8></home> | <pre><f0> Exit Order<br/><f11> Fax Order<br/><esc> Return to Item Entry<br/><home>Options</home></esc></f11></f0></pre> | 2.38<br>0.00<br>0.00<br>0.00<br>2.38 |

#### <CR> PRINT ORDER

Press <**ENTER**> while the option Print Order is highlighted to print out a paper copy of the purchase order. If you are using the purchase order status option, a question will appear "Mark the order as Being Sent ? (Y/N):". If you answer yes to this question when you next list out your po's for this vendor the status will be changed from blank to sent, and the question will no longer appear regardless of how many other times you print this order. If you answer no to this question and only print the po, the status when you next list the orders will be **printed.** After printing the question "Did the Form Print OK ? (Y/N):" will appear. Enter <**N**> and press <**ENTER**> to reprint, or enter <**Y**> and press <**ENTER**> to continue.

| P/O<br>Ln# | Listing For Vend<br>P.O. Number | or #23 (A &<br>Date Es     | W Industr<br>st Date I | ies)<br>Loc | Amount            | Тур        | Status          |
|------------|---------------------------------|----------------------------|------------------------|-------------|-------------------|------------|-----------------|
| 1<br>2     | 1282-01<br>1396                 | 04/12/04 04<br>04/16/04 06 | 4/22/04 S<br>6/20/04 S | 5C<br>5C 1  | 555.34<br>,350.67 | Ord<br>Ord | Printed<br>Sent |
| Ente       | er Line#, Command               | , <home> or</home>         | <esc> to</esc>         | exit.       |                   |            |                 |

#### <F2> ADD-ON CHARGES

Press  $<\!F2\!>$  to display the discount, miscellaneous, and shipping charge fields. After you have entered the data, press  $<\!ESC\!>$  to return to the purchase order footer command screen.

| P.O. Number:<br>Ln# Item#                 | 1958<br>Vendo:                                                                              | r Ite      | Vendor: 00140 (AMOCO OIL COMPANY)<br>m# Ord Cost/UOM | Ext Cost | Wh |
|-------------------------------------------|---------------------------------------------------------------------------------------------|------------|------------------------------------------------------|----------|----|
| 001 100321                                | 1003<br>14" OCT HAM                                                                         | 21<br>MMER | Footer Commands                                      | 2.38     | L1 |
|                                           |                                                                                             |            | Enter Selection:                                     |          |    |
|                                           |                                                                                             |            | Add-On Charge Entry                                  |          | ]  |
| Discount                                  |                                                                                             |            |                                                      |          |    |
| Enter Item#,                              | Command or <                                                                                | Shi        | pping Charge:                                        | 0.00     |    |
| <f2> Find Ite<br/><f5> Vendor I</f5></f2> | m on PO <f:< td=""><td>Pre</td><td>ss <esc> to Exit.</esc></td><td>0.20</td><td></td></f:<> | Pre        | ss <esc> to Exit.</esc>                              | 0.20     |    |
| <ro> Purchase</ro>                        | HISCOLÀ                                                                                     |            | Total                                                | 2.38     |    |

#### <F8> DELETE ORDER :

This is the same delete as previously discussed. Enter  ${<\!Y\!>}$  and press  ${<\!ENTER\!>}$  in answer to the question, or enter  ${<\!N\!>}$  and press  ${<\!ENTER\!>}$  to return to the footer command screen.

| P.O. Number:<br>Ln# Item#                                                                               | 1958<br>Vendor I                                                                                  | Vendor: 00140 (AMOCO OIL COMPAN<br>cem# Ord Cost/UOM | NY)<br>Ext Cost | Wh |
|----------------------------------------------------------------------------------------------------|---------------------------------------------------------------------------------------------------|------------------------------------------------------|-----------------|----|
| 001 100321                                                                                              | 100321<br>14" OCT HAMME                                                                           | Footer Commands                                      | 2.38            | L1 |
|                                                                                                    |                                                                                                   | Enter Selection:                                     |                 |    |
|                                                                                                    |                                                                                                   |                                                      |                 |    |
| Enter Item#,<br><f1> Next Ite<br/><f2> Find Ite<br/><f5> Vendor I<br/><f6> Purchase</f6></f5></f2></f1> | Command or <ho<br>em <f8><br/>em on PO <f9><br/>info <esc<br>e History</esc<br></f9></f8></ho<br> | Are You Sure You Want to Delete this O               | order? (Y/N):   |    |

#### <F9> EXIT ORDER:

Press <F9> to exit out of the order.

#### <F11> FAX ORDER :

Press <F11> to fax this order. Enter the correct fax number, and attention to data and press <ENTER>, or just press <ENTER> if the displayed data is correct. Enter <Y> and press <ENTER> to the question "Fax this Order? (Y/N):", after the order is faxed the question " Print this Order? (Y/N)" will appear, enter your answer and press <ENTER> to continue. If your system does not use faxing this option will not appear at all.

| P.O. Number: 1<br>Ln# Item#                                                                                      | .958<br>Vendor Ite                                                                                                    | Vendor: 00140 (AMOCO OIL COMPA<br>em# Ord Cost/UOM                                     | NY)<br>Ext Cost Wh |
|----------------------------------------------------------------------------------------------------|----------------------------------------------------------------------------------------------------|----------------------------------------------------------------------------------------|--------------------|
| 001 100321                                                                                                    | 100321<br>14" OCT HAMMER                                                                                                 | Footer Commands                                                                        | 2.38 L1            |
|                                                                                                    |                                                                                                    | Enter Selection:                                                                       |                    |
|                                                                                                    |                                                                                                    | Faxing Information                                                                     |                    |
|                                                                                                    |                                                                                                    | (1) Fax Number : (999)999-9999<br>(2) Attention To :                                   | 3                  |
| Enter Item#, Co<br><f1> Next Item<br/><f2> Find Item<br/><f5> Vendor Inf<br/><f6> Purchase H</f6></f5></f2></f1> | ommand or <i< td=""><td>ne# to Change, <esc> to Exit or <ente< td=""><td>)<br/>R&gt;:<br/>}</td></ente<></esc></td></i<> | ne# to Change, <esc> to Exit or <ente< td=""><td>)<br/>R&gt;:<br/>}</td></ente<></esc> | )<br>R>:<br>}      |

# <ESC>: Return to Item Entry

Press <ESC> to exit out of the order.

#### <HOME>: Options

Press the <HOME> key for other options.

| P.O. Number:<br>Ln# Item#                                                                                | 1958<br>V                                 | Footer Command List                                                                                                    | Cost                                 | Wh |
|----------------------------------------------------------------------------------------------------|-------------------------------------------|----------------------------------------------------------------------------------------------------|--------------------------------------|----|
| 001 100321                                                                                               | 14" OC                                    | You may choose any of the Options listed on the<br>selection window. To choose an option you may press the command key<br>to the left of the desired option or you may<br>use the <up-arrow> or <down-arrow> keys to<br/>position the highlight line on the desired option<br/>and press <enter>. For example, to return to Item Entry you could</enter></down-arrow></up-arrow> | 38                                   | Ll |
| Enter Item#,<br><fl> Next Ite<br/><f2> Find Ite<br/><f5> Vendor I:<br/><f6> Purchase</f6></f5></f2></fl> | Command<br>m<br>m on PO<br>nfo<br>History | press the <esc> command key or press the<br/><down-arrow> key until <esc> Return To Item Entry<br/>is highlighted and press the <enter> key.<br/>Press the <enter> key to continue.</enter></enter></esc></down-arrow></esc>                                                                                                    | 2.38<br>0.00<br>0.00<br>0.00<br>2.38 |    |

# BODY: ADDING ITEMS DIRECTLY TO THE PO

| P.O. Number: 1958 Vendor: 00<br>Ln# Item# Vendor Item# Ord                                                                                                    | 140 (AMOCO OIL COMPANY)<br>Cost/UOM Ext Cost Wh                 |
|----------------------------------------------------------------------------------------------------|-----------------------------------------------------------------|
|                                                                                                    |                                                                 |
|                                                                                                    |                                                                 |
|                                                                                                    |                                                                 |
| Enter Item#, Command or <home>:<br/><f1> Next Item <f8> Delete Order<br/><f2> Find Item on PO <f9> Complete Order<br/><f5> Vendor Info <esc> Header Screen<br/><f6> Purchase History</f6></esc></f5></f9></f2></f8></f1></home> | Sub-Total0.00Discount0.00Miscellaneous0.00Shipping0.00Total0.00 |

Enter the item number you want to add and press <ENTER>.

| P.O. Number: 1958 Vendor: 00<br>Ln# Item# Vendor Item# Ord                                                                                                    | 140 (AM<br>C                          | Sold MTD<br>December:<br>November:<br>October:                      | 3<br>4<br>0<br>0                     | Y<br>Y<br>N<br>N                | st Wh |
|----------------------------------------------------------------------------------------------------|---------------------------------------|---------------------------------------------------------------------|--------------------------------------|---------------------------------|-------|
| 001 107995                                                                                                    |                                       | September:<br>August<br>July<br>May<br>April<br>February<br>January | 0<br>0<br>0<br>0<br>0<br>0<br>7<br>8 | N<br>N<br>N<br>N<br>N<br>Y<br>Y |       |
| Enter Item#, Command or <home>:<br/><f1> Next Item <f8> Delete Order<br/><f2> Find Item on PO <f9> Complete Order<br/><f5> Vendor Info <esc> Header Screen<br/><f6> Purchase History</f6></esc></f5></f9></f2></f8></f1></home> | Sub-<br>Disc<br>Misco<br>Ship<br>Tota | Minimum: 12<br>Maximum: 24<br>ellaneous<br>ping<br>l                |                                      | 0.00                            |       |

Once the item has been entered the cursor will stop at the ordered field awaiting the amount. If your system is set to do so what also will appear will be the purchase history and minimum maximum numbers. Press **<HOME**> for additional info.

# <HOME> Press <HOME> to display additional information.

| Line Item Commands                                                                                                    |                                                                                                  |
|----------------------------------------------------------------------------------------------------|--------------------------------------------------------------------------------------------------|
| <pre>P.O. Number: 1958<br/>Ln# Item# Ver<br/>001 100321 10<br/>14" OCT 14" OCT 14"</pre> | rou will<br>followed<br>followed<br>a "L" followed<br>followed<br>" followed<br>er a "R'<br>ill. |

There are other options that may be chosen instead of beginning a new order.

| Vendor #                                                                                                    | Acct #                                                                                                    | Delivery-To:                                                                                                    |  |
|----------------------------------------------------------------------------------------------------|----------------------------------------------------------------------------------------------------|----------------------------------------------------------------------------------------------------|--|
| ( 1):<br>( 2):<br>( 3):<br>( 4):                                                                                   | Vendor:                                                                                                    | (7):<br>(8):<br>(9):<br>(10):                                                                                             |  |
| ( 5)Phone#:<br>( 6)Fax# :                                                                                          | <pre><cr> New Order <f1> Change an Order</f1></cr></pre>                                                                                                    | (11) Phone#:<br>(12) Fax# :                                                                                               |  |
| (13)P.O. Stag<br>(14)Entered I<br>(15)Entered I<br>(16)Est Arriv<br>(17)Vendor I<br>(18)Print Lal<br>(19)Update La | <f2> Return/Credit<br/><f3> Vendor Inquiry<br/><f4> List Orders<br/><f5> Item Inquiry<br/><f6> Price File Inquiry<br/><f7> Reprint an Order<br/><esc> Exit P/O<br/><home> Options</home></esc></f7></f6></f5></f4></f3></f2> | <pre>(20) Minimum Dollar<br/>(21) Min/Max Weight<br/>(22) Shipper<br/>(23) Terms<br/>(24) F.O.B.<br/>(25) PO Print?</pre> |  |

# <F1> Change an Order:

If you know the purchase order number that has already been started and wish to make changes press  $<\!\!F1\!\!>$  and enter the order number to go directly into the purchase order header.

# <F2> Return/Credit:

If you wish to return items to a vendor, you may press  $<\!F2\!>$  and enter your vendor # to begin a return to vendor purchase order.

# <F3> Vendor Inquiry:

If you press  $<\!F3\!>$  and enter your vendor number, the following info will be displayed.

| P/O Entry Vendor Inquiry Screen                                       |                                                                                                    |  |  |  |  |
|-----------------------------------------------------------------------|----------------------------------------------------------------------------------------------------|--|--|--|--|
| Vendor #<br>Name<br>Address<br>Address 2<br>City, State, Zip<br>Fax # | Account#<br>Address<br>City, State Zip<br>Fax#<br>Minimum Dollar: 500.00<br>Minimum Weight: 100.00 |  |  |  |  |
| (1) Purchase Order Comments                                           | (2) Product History                                                                                |  |  |  |  |
| Enter Command, <home> or <esc> to Exit:</esc></home>                  | (3) Vendor Comments                                                                                |  |  |  |  |

This information is drawn from the Vendor Master file in accounts payable. The product history (selection #2) is the history from previous purchase orders placed with this vendor. The first address is the address that A/P checks are paid to. The second is the purchasing address that PO's would be faxed, or mailed to.

# (1) Purchase Order Comments:

Eighty lines of 40 characters each. Enter a line number and press <**ENTER**>, then enter your comment. Press <**ESC**> to exit. Note: only the first 9 lines will display on the initial screen under the Purchase Order Comments heading.

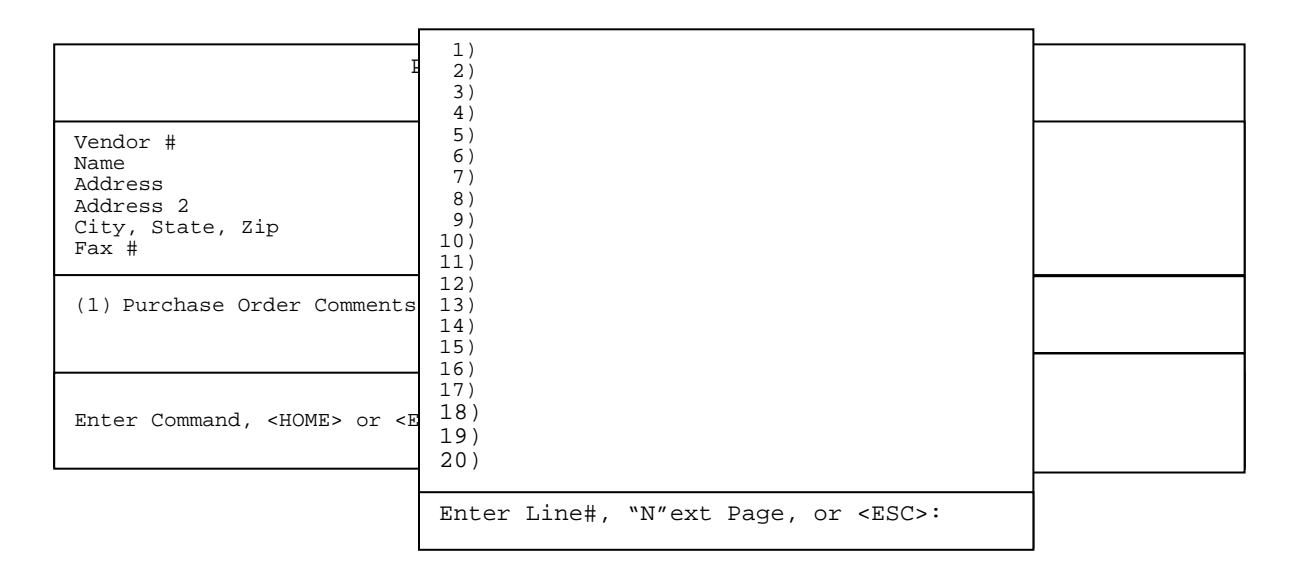

# 2) Product History:

This selection will allow you to display for a specific time range which items were purchased, their po number and date, costs, quantity, market value (if used), along with factory freight.

| P/O Entry Vendor Inquiry Screen                                                                      |                                                                    |  |  |  |  |
|----------------------------------------------------------------------------------------------------|--------------------------------------------------------------------|--|--|--|--|
| Vendor #<br>Name<br>Address<br>Address 2<br>City, State, Zip<br>Fax #<br>(1) Purchase Order Comments | Enter Start Date:<br>Enter PO Number :<br>Is Everything OK? (Y/N): |  |  |  |  |
|                                                                                                    |                                                                    |  |  |  |  |
| Enter Command, <home> or <esc> to</esc></home>                                                       |                                                                    |  |  |  |  |

#### Enter Start Date:

Enter the date you wish to start your search on and press <ENTER>. Press <ENTER> to use all dates.

#### Enter PO Number:

Enter a specific po to search for and press **<ENTER>**, or just press **<ENTER>** to display all the po's from the given date range.

# Is Everything OK? (Y/N):

Enter <Y> and press <ENTER>, or just press <ENTER>. Enter <N> and press <ENTER> to return to the enter date field.

|                                          | P/O Entry Vendor Inquiry Screen      |                                                                                                    |                                                                                                    |                                                                                                    |                                                                                                    |  |  |
|------------------------------------------|--------------------------------------|----------------------------------------------------------------------------------------------------|----------------------------------------------------------------------------------------------------|----------------------------------------------------------------------------------------------------|----------------------------------------------------------------------------------------------------|--|--|
| e<br>‡ Date                              | Item Number                          | Description                                                                                                    | Unit<br>Cost                                                                                           | Extended<br>Cost                                                                                                    | ┣                                                                                                    |  |  |
| 3/03/04                                  | 100057                               | NUT, LOCK BOLT                                                                                                    | 5                                                                                                    | 3.75                                                                                                    |                                                                                                    |  |  |
|                                          |                                      |                                                                                                    |                                                                                                    |                                                                                                    |                                                                                                    |  |  |
| Enter Line#, (N)ext Page or <esc>:</esc> |                                      |                                                                                                    |                                                                                                    |                                                                                                    |                                                                                                    |  |  |
|                                          | 2<br>Date<br>3/03/04<br>er Line#, (N | e Item Number<br>3/03/04 100057<br>er Line#, (N)ext Page or <e< td=""><td>Date Item Number Description<br/>3/03/04 100057 NUT, LOCK BOLT<br/>er Line#, (N)ext Page or <esc>:</esc></td><td>E Unit<br/>Date Item Number Description Cost<br/>3/03/04 100057 NUT, LOCK BOLT 5<br/>Er Line#, (N)ext Page or <esc>:</esc></td><td>e Unit Extended<br/>Date Item Number Description Cost Cost<br/>3/03/04 100057 NUT, LOCK BOLT 5 3.75<br/>er Line#, (N)ext Page or <esc>:</esc></td></e<> | Date Item Number Description<br>3/03/04 100057 NUT, LOCK BOLT<br>er Line#, (N)ext Page or <esc>:</esc> | E Unit<br>Date Item Number Description Cost<br>3/03/04 100057 NUT, LOCK BOLT 5<br>Er Line#, (N)ext Page or <esc>:</esc> | e Unit Extended<br>Date Item Number Description Cost Cost<br>3/03/04 100057 NUT, LOCK BOLT 5 3.75<br>er Line#, (N)ext Page or <esc>:</esc> |  |  |

To see more detailed information on the item, enter its line number and press  ${\scriptstyle < {\tt ENTER>.}}$ 

|                                                              | P/O Entry Vendor Inquiry Screen |              |     |                 |                     |                       |  |
|--------------------------------------------------------------|---------------------------------|--------------|-----|-----------------|---------------------|-----------------------|--|
|                                                              | P.O<br>Number                   | Date         | Loc | Type            | Item Number         | Vendor<br>Item Number |  |
| Vendor #<br>Name<br>Address<br>Address 2<br>City, State, Zip | 768                             | 8 03/03/04   |     | PO RECEIPT      | 100057<br>NUT, BOLT | 100057<br>LOCK        |  |
| Fax #<br>(1) Purchase Order Comm                             | Quantity                        | Unit<br>Cost | E   | xtended<br>Cost | Market<br>Value     | Factory<br>Freight    |  |
|                                                              | 3                               | 0.75         |     | 3.75            | 0.00                | 0.00                  |  |
| Enton Command (UOME)                                         |                                 |              |     |                 |                     |                       |  |
| enter Command, <home> (</home>                               | Press <esc></esc>               | to exit:     |     |                 |                     |                       |  |

Press <**ESC**> to exit.

#### 3) Vendor Comments:

Enter <3> and press <ENTER> to view any comments entered into the vendor master file in accounts payable.

| P/O Entry Vendor Inquiry Screen                                                                                                    |                                   |                        |                   |      |
|----------------------------------------------------------------------------------------------------|-----------------------------------|------------------------|-------------------|------|
| Vendor #<br>Name<br>Addrogg                                                                                                    | Vendor's Comments<br>Code Comment |                        |                   |      |
| Address 2<br>City, State, Zip<br>Fax #                                                                                              | 03 FREE SHIPPING OVER 50LBS       |                        | OVER 50LBS        |      |
| (1) Purchase Order Comments                                                                                                    |                                   |                        |                   | tory |
| Enter Command, <home> or <es< td=""><td>Enter</td><td>Command,<help></help></td><td>• or <esc>:</esc></td><td>nts</td></es<></home> | Enter                             | Command, <help></help> | • or <esc>:</esc> | nts  |

Press the <HOME> to display further instructions.

| Vendor #                | Account#                              |   |
|-------------------------|---------------------------------------|---|
| Name<br>Address         | Vendor's Comments                     | 0 |
| Address 2               |                                       |   |
| City, State, 2<br>Fax # | Comments Command List                 |   |
| (1) Purchase (          | ry                                    |   |
|                         |                                       |   |
| Enter Command,          | <home> or <esc> to Exit:</esc></home> |   |

Press <**ESC**> to exit.

#### <F4> List Orders:

Pressing  $\langle F4 \rangle$  will allow you to list all the purchase orders in the system. You may search on a particular vendor, or just press  $\langle ENTER \rangle$  for all vendors.

> Open Purchase Order Listing Enter Vendor: Press <ESC> to Exit. Press <ENTER> for ALL Vendors. Press <HOME> for Vendor# Options

You may then select the order type to list, or press <ENTER> for all orders.

Open Purchase Order Listing List for: All Vendors Enter Order Type: <CR> All Orders <F1> Order <F2> Receive <F3> Return/Credits <ESC>Reenter Vendor

You may then select the location to display, or press **<ENTER>** for all locations.

Open Purchase Order Listing List for: All Vendors Order Types: All Orders Location Id: <CR> All Locations <F1> ProCom Solutions <F2> Baltimore <F3> Virginia <ESC> Reenter Order Type

Once the list is displayed, press the required key, or highlight the location and press <**ENTER**>. Enter you answer to the question "All Entries Correct? (Y/N):" and press <**ENTER**>. A list will display based on how the questions were answered.

| Ope                                                         | Open P/O Listing For Vendor # 23 (A & W INDUSTRIES) |                      |                            |                    |            |                 |
|-------------------------------------------------------------|-----------------------------------------------------|----------------------|----------------------------|--------------------|------------|-----------------|
| Ln#                                                         | P.O.Number                                          | Date                 | Est Date Loc               | Amount             | Туре       | Status          |
| 1<br>2                                                      | 1282-01<br>1396                                     | 04/12/04<br>04/16/04 | 04/22/04 SC<br>06/20/04 SC | 555.34<br>1,350.67 | Ord<br>Ord | Printed<br>Sent |
| Enter Line#, Command, <home> or <esc> to exit:</esc></home> |                                                     |                      |                            |                    |            |                 |

Enter the line number, or highlight the order that you want displayed and press  $\langle \text{ENTER} \rangle$ , you will then be taken directly to the header of the order. Enter an I and the line number of an order and you will be shown the line items that are on order for that order.

| Vendor # 23 (A&W INDUSTRIES)<br>Order Date: 04/12/04 Est Arr Da<br>Location: SC (PRO COM SOLUTIONS)<br>Quantity Item # Vend Item# | P.O.# 1282-01<br>te: 04/22/04<br>Description | Rec<br>Total: 553.3<br>Del Cost | 34<br>WH |
|----------------------------------------------------------------------------------------------------|----------------------------------------------|---------------------------------|----------|
| 75 1030WOIL                                                                                                    | 10W30 MOTOR OIL                              | 553.35                          | SC       |
| Enter <esc> to Exit.</esc>                                                                                                    |                                              |                                 |          |

Press the  $<\!\! ESC\!\!>$  key and the user will be taken back to the original selection screen.

# <F5> Item Inquiry:

Pressing <F5> displays the item search screen. This takes the user into the standard inventory inquiry screen that is used throughout the system.

| Item Inquiry-                                 |                                                                                                    |                              |          |      |  |  |
|-----------------------------------------------|----------------------------------------------------------------------------------------------------|------------------------------|----------|------|--|--|
| Item # :?????<br>MAJOR :?????<br>MINOR :????? |                                                                                                    | Type :????<br>Customer #:??? | ??<br>?? |      |  |  |
| Ln# Item Numbe                                | r Item Description                                                                                                    | Qty Avail                    | U/M F    | rice |  |  |
| Press                                         | Item #<br><esc> to Exit:<br/><enter> to Leave Item # Selecti<br/>Partial Item# Followed by "?",<br/>"?" Followed by Partial Item#,<br/>"?" to Skip Item# Selection, or<br/>Item# to Display:</enter></esc> | on "as is";                  |          |      |  |  |

# <F6> Price File Inquiry:

Pressing <**F6**> will allow you to search for parts which are on your price files. Standard price file inquiry.

RIPTSINQ - Manufacturer Price File Inquiry

Enter Manufacturer Number:

Press <ESC> to Exit. Press <HOME> to List Manufacturer. Enter Partial Manufacturer Name.

# <F7> Reprint an Order:

Press  $\langle F7 \rangle$  will allow you to enter an order number already in the system and reprint it without having to go back into the purchase order.

#### <ESC>:

Exit PO. This will return you to the main purchase order menu.

| PURCHASE ORDER SYSTEM                                                                                                    |                                                                                                    |  |  |  |
|----------------------------------------------------------------------------------------------------|----------------------------------------------------------------------------------------------------|--|--|--|
| Daily Processing Programs                                                                                                    | Reports & Listings Programs                                                                                                    |  |  |  |
| <ol> <li>Order Entry/Modifications</li> <li>(2) Order Batch Print</li> <li>(3) Order Batch Faxing</li> <li>(4) Print Price Labels</li> <li>(5) Print Bar Code Labels</li> <li>(6) Order Edit List</li> </ol> | <ul> <li>(15) Open Order Report</li> <li>(16) Open Items Report</li> <li>(17) Open Order Report by Order Date</li> <li>(18) Vendor Product History Report</li> <li>(19) Inventory Product History Report</li> <li>(20) Non-Stock Product History Report</li> </ul> |  |  |  |
| (7) Order Journal & Updates                                                                                                    | Purge Programs                                                                                                    |  |  |  |
| Inquiry Programs                                                                                                    | (21) Purge Completed/Deleted Orders<br>(22) Purge Vendor & Inventory History File                                                                                                    |  |  |  |
| (8) Open Order by PO Number                                                                                                    | (23) Purge Non-Stock History File                                                                                                    |  |  |  |
| (9) Open Order by Vendor Number<br>(10)Open Order by Item Number                                                                                                    | Delivery Report Programs                                                                                                    |  |  |  |
| <pre>(11)Open Order by Order Date<br/>(12)Vendor Product History<br/>(13)Inventory Product History<br/>(14)Non-Stock Product History</pre>                                                                   | (24) Reprint Delivery Report<br>(25) Purge Delivery Report Records                                                                                                    |  |  |  |
| Select: Press <esc> to Exit</esc>                                                                                                    |                                                                                                    |  |  |  |

2.

# ORDER BATCH PRINT\_

Choosing this option, prints any purchase orders that have not been printed. Any order that has not been printed, **will not** update. Once an order has been printed it may be printed again. If the field PO Print? is 'Yes', the order needs to be printed, and will not update, even if it has been printed before, but the flag was manually changed.

- STEP 1: From the ORDER ENTRY/ACCOUNTS RECEIVABLE MENU, select DAILY PROCESSING
  PROGRAMS and press <ENTER>.
- STEP 2: From DAILY PROCESSING PROGRAMS, select PURCHASE ORDER SYSTEM and press <ENTER>.
- STEP 3: From PURCHASE ORDER SYSTEM, select ORDER BATCH PRINT and press <ENTER>.

PPOPRT3 - Purchase Order Batch Print Enter the types which you want to print: O=Order Stage; R=Received Stage; B=Both.

Press <ESC> to return to Menu.

Enter <O> and press <ENTER> to print any purchase orders still in order stage. Enter <R> and press <ENTER> to print out any orders that are returns, or are have been received and not yet updated. Enter <B> and press <ENTER> to print both. Press <ESC> to return to the menu. Choosing this option, faxes any purchase orders, that do not have their status as sent. Once faxed, the status of these orders becomes sent. This only occurs if you are using faxing and have the status for faxing turned on.

- STEP 1: From the ORDER ENTRY/ACCOUNTS RECEIVABLE MENU, select DAILY PROCESSING
  PROGRAMS and press <ENTER>.
- STEP 2: From DAILY PROCESSING PROGRAMS, select PURCHASE ORDER SYSTEM and press <ENTER>.
- STEP 3: From PURCHASE ORDER SYSTEM, select ORDER BATCH FAXING and press <ENTER>.

|   | POFAX - Batch Fax Purchase Order Selection                                        |
|---|-----------------------------------------------------------------------------------|
|   | Enter Vendor:                                                                     |
|   |                                                                                   |
|   | Press <esc> to Exit.</esc>                                                        |
|   | Press <enter> for ALL Vendors<br/>Press <home> for Vendor# Options</home></enter> |
| _ |                                                                                   |

Enter Vendor: Enter the vendor whose orders are to be faxed and press
 <ENTER>. Press <ENTER> for all vendors, press <ESC> to exit,
 or press <HOME> to see options in order to find the correct
 vendor.

POFAX - Batch Fax Purchase Order Selection List for: All Vendors Enter Order Type: <CR> All Orders <Fl> Order <F2> Receive <F3> Return/Credits <ESC> Reenter Vendor

Enter Order Type to be listed and press <ENTER>.

POFAX - Batch Fax Purchase Order Selection List for: All Vendors Enter Order Type: Location ID: <CR> All Locations <F1> ProCom Solutions <F2> Baltimore <ESC> Reenter Order Type

Enter Location ID to print for, and then answer the question "All Entries Correct? (Y/N):"  $<\!Y\!>$  to proceed,  $<\!N\!>$  to go back and enter a vendor.

| Bat<br>Ln#                                                  | ch Faxing<br>P.O.# | P/O List for Ve<br>Date | ndor #<br>Est Date   | Loc      | Amount Job Type                        |
|-------------------------------------------------------------|--------------------|-------------------------|----------------------|----------|----------------------------------------|
| <br>1<br>2                                                  | 6051<br>6060       | 10/06/05<br>10/16/05    | 00/00/00<br>00/00/00 | SC<br>SC | 760.44 000 ORDER<br>1,544.34 000 ORDER |
| Enter Line#, Command, <home> or <esc> to exit.</esc></home> |                    |                         |                      |          |                                        |

Select the line numbers of the orders to be faxed and press **<ENTER>**. The orders will then be faxed.

- STEP 1: From the ORDER ENTRY/ACCOUNTS RECEIVABLE MENU, select DAILY PROCESSING PROGRAMS and press <ENTER>.
- STEP 2: From DAILY PROCESSING PROGRAMS, select PURCHASE ORDER SYSTEM and press <ENTER>.
- STEP 3: From PURCHASE ORDER SYSTEM, select PRINT PRICE LABELS and press <ENTER>.

| PURCHASE ORDER SYSTEM                                                                                                    |                                                                                                    |  |  |  |  |
|----------------------------------------------------------------------------------------------------|----------------------------------------------------------------------------------------------------|--|--|--|--|
| Daily Processing Programs                                                                                                    | Reports & Listings Programs                                                                                                    |  |  |  |  |
| <ul> <li>(1) Order Entry/Modifications</li> <li>(2) Order Batch Print</li> <li>(3) Order Batch Faxing</li> <li>(4) Print Price Labels</li> <li>(5) Print Bar Code Labels</li> <li>(6) Order Edit List</li> </ul> | <ul> <li>(15) Open Order Report</li> <li>(16) Open Items Report</li> <li>(17) Open Order Report by Order Date</li> <li>(18) Vendor Product History Report</li> <li>(19) Inventory Product History Report</li> <li>(20) Non-Stock Product History Report</li> </ul> |  |  |  |  |
| (7) Order Journal & Updates                                                                                                    | Purge Programs                                                                                                    |  |  |  |  |
| Inquiry Programs                                                                                                    | (21) Purge Completed/Deleted Orders<br>(22) Purge Vendor & Inventory History File                                                                                                    |  |  |  |  |
| (8) Open Order by PO Number                                                                                                    | (23) Purge Non-Stock History File                                                                                                    |  |  |  |  |
| (9) Open Order by Vendor Number<br>(10)Open Order by Item Number                                                                                                    | Delivery Report Programs                                                                                                    |  |  |  |  |
| <pre>(11)Open Order by Order Date<br/>(12)Vendor Product History<br/>(13)Inventory Product History<br/>(14)Non-Stock Product History</pre>                                                                       | (24) Reprint Delivery Report<br>(25) Purge Delivery Report Records                                                                                                    |  |  |  |  |
| Select: Press <esc> to Exit</esc>                                                                                                    |                                                                                                    |  |  |  |  |

POINVLBL - Print Pricing Labels (Format x)

Type "E" to end line up routine, or type "X' to print a line up:

Press <ESC> to Exit without Printing.

Enter <E> and press <ENTER> to either end the line up routine, or just skip this page and go onto the next. Enter <X> and press <ENTER> to actually do the lineup.

POINVLEL - Print Pricing Labels (Format X) Enter Purchase Order Number: Press <F1> for ALL Purchase Orders. Press <ESC> to exit w/o printing.

Enter Purchase Order Number: Enter the PO Number of the order to print labels for and press <ENTER>.

4.

Г

# PRINT BARCODE LABELS

- STEP 1: From the ORDER ENTRY/ACCOUNTS RECEIVABLE MENU, select DAILY PROCESSING
  PROGRAMS and press <ENTER>.
- STEP 2: From DAILY PROCESSING PROGRAMS, select PURCHASE ORDER SYSTEM and press <ENTER>.
- STEP 3: From PURCHASE ORDER SYSTEM, select PRINT BARCODE LABELS and press <ENTER>.

| PURCHASE ORDER SYSTEM                                                                                                    |                                                                                                    |  |  |  |
|----------------------------------------------------------------------------------------------------|----------------------------------------------------------------------------------------------------|--|--|--|
| Daily Processing Programs                                                                                                    | Reports & Listings Programs                                                                                                    |  |  |  |
| <ol> <li>Order Entry/Modifications</li> <li>Order Batch Print</li> <li>Order Batch Faxing</li> <li>Print Price Labels</li> <li>Print Bar Code Labels</li> <li>Order Edit List</li> <li>Order Journal &amp; Updates</li> </ol> | <ul> <li>(15) Open Order Report</li> <li>(16) Open Items Report</li> <li>(17) Open Order Report by Order Date</li> <li>(18) Vendor Product History Report</li> <li>(19) Inventory Product History Report</li> <li>(20) Non-Stock Product History Report</li> </ul> |  |  |  |
| Ta aviana Dao avona                                                                                                    | _ Purge Programs                                                                                                    |  |  |  |
| Inquiry Programs                                                                                                    | (21) Purge Completed/Deleted Orders                                                                                                    |  |  |  |
| (8) Open Order by PO Number<br>(9) Open Order by Vendor Number                                                                                                    | (22) Purge Vendor & Inventory History File<br>(23) Purge Non-Stock History File                                                                                                    |  |  |  |
| (10)Open Order by Item Number<br>(11)Open Order by Order Date                                                                                                    | Delivery Report Programs                                                                                                    |  |  |  |
| <pre>(12)Vendor Product History (13)Inventory Product History (14)Non-Stock Product History</pre>                                                                                                    | (24) Reprint Delivery Report<br>(25) Purge Delivery Report Records                                                                                                    |  |  |  |
| Select: Press <esc> to Exit</esc>                                                                                                    |                                                                                                    |  |  |  |

POBARLBL - Print Bar Code Bin Labels

Enter Purchase Order Number:

5.

Press <ESC> to Exit w/p Printing Press <ENTER> for ALL Purchase Orders

#### Enter Purchase Order Number:

Enter the P.O. that you want to print labels for and press **<ENTER>,** or just press **<ENTER>** for all P.O.s.

POBARLBL - Print Bar Code Bin Labels Price Level to Print on Label: Press <ESC> to Reenter PO Number Press <ENTER> for No Prices Enter 'P' for Purchase Order Prices.

#### Price Level to Print on Label:

Enter which Price Level that you want printed on the label and press **<ENTER>**, enter **<P>** and press **<ENTER>** to use the prices in the actual P.O., or just press **<ENTER>** to print no prices at all.

POBARLBL - Print Bar Code Bin Labels

Enter 1<sup>st</sup> Label to Print On:

Press <ENTER> for Label 1. Press <ESC> to Reenter Retail

# Enter 1<sup>st</sup> Label to Print On:

Enter which label to start printing on and press **<ENTER>**, just press **<ENTER>** for label 1, or press **<ESC>** to reenter retail.

POBARLBL - Print Bar Code Bin Labels

Number of Labels To Print (1/2)?

Press <ENTER> for One Label Per Item Press <ESC> to Reenter Starting Label

#### Number of Labels To Print (1/2)?:

1) One Label Per Item

2) Label For Each Qty

Enter <1> and press <ENTER> for one label per item, or just press <ENTER>. Enter <2> and press <ENTER> for a label for each quantity, or press <ESC> to reenter starting label.

# All Entries OK ? (Y/N):

Enter <Y> and press <ENTER> to proceed, or enter <N> and press <ENTER> to reenter purchase order number. Press <ESC> to reenter the number of labels.

Select this option to print out a listing of purchase orders in either detail, or summary format without the option to update.

- STEP 1: From the ORDER ENTRY/ACCOUNTS RECEIVABLE MENU, select DAILY PROCESSING
  PROGRAMS and press <ENTER>.
- STEP 2: From DAILY PROCESSING PROGRAMS, select PURCHASE ORDER SYSTEM and press <ENTER>.
- STEP 3: From PURCHASE ORDER SYSTEM, select ORDER EDIT LIST and press <ENTER>.

| PURCHASE ORDER SYSTEM                                                                                                    |                                                                                                    |                                                           |  |  |  |
|----------------------------------------------------------------------------------------------------|----------------------------------------------------------------------------------------------------|-----------------------------------------------------------|--|--|--|
| Daily Processing Programs Reports & Listings Programs                                                                                                    |                                                                                                    |                                                           |  |  |  |
| <ul> <li>(1) Order Entry/Modifications</li> <li>(2) Order Batch Print</li> <li>(3) Order Batch Faxing</li> <li>(4) Print Price Labels</li> <li>(5) Print Bar Code Labels</li> <li>(6) Order Edit List</li> </ul> | <ul> <li>(15) Open Order Report</li> <li>(16) Open Items Report</li> <li>(17) Open Order Report by Order Date</li> <li>(18) Vendor Product History Report</li> <li>(19) Inventory Product History Report</li> <li>(20) Non-Stock Product History Report</li> </ul> |                                                           |  |  |  |
| (7) Order Journal & Type of Edit List to Print: pgrams                                                                                                    |                                                                                                    |                                                           |  |  |  |
| Inquiry Progr1. Order Stage(8) Open Order by I                                                                                                    |                                                                                                    | /Deleted Orders<br>Inventory History File<br>History File |  |  |  |
| (9) Open Order by V<br>(10)Open Order by J                                                                                                    |                                                                                                    | port Programs                                             |  |  |  |
| (11) Open Order by (<br>(12) Vendor Product<br>(13) Inventory Produ<br>(14) Non-Stock Produ                                                                                                    | cder by (<br>Product Press <esc> to Cancel Selection.<br/>Dry Produ Press <enter> for Order Selection.<br/>Dock Produ</enter></esc>                                                                                                    |                                                           |  |  |  |
| Select: Press < LSC> to EXI                                                                                                    | L                                                                                                    |                                                           |  |  |  |

Enter <1> and press <ENTER>, or just press <ENTER> to display only purchase orders in the order stage to be selected. This will enable you to print out a listing of multiple po's, rather than printing them one at a time. Enter <2> and press <ENTER> to display only purchase orders that are in the receive stage and are ready to be update

PURCHASE ORDER SYSTEM August 30, 2006

| PURCHASE ORDER SYSTEM                                                                                                    |                                                                                                    |  |  |  |
|----------------------------------------------------------------------------------------------------|----------------------------------------------------------------------------------------------------|--|--|--|
| Daily Processing Programs                                                                                                    | Reports & Listings Programs                                                                                                    |  |  |  |
| <ol> <li>Order Entry/Modifications</li> <li>Order Batch Print</li> <li>Order Batch Faxing</li> <li>Print Price Labels</li> <li>Print Bar Code Labels</li> <li>Order Edit List</li> </ol> | <ul> <li>(15) Open Order Report</li> <li>(16) Open Items Report</li> <li>(17) Open Order Report by Order Date</li> <li>(18) Vendor Product History Report</li> <li>(19) Inventory Product History Report</li> </ul> |  |  |  |
| (7) Order Journal & Type of Edit List to                                                                                                    | Print: pgrams                                                                                                    |  |  |  |
| Inquiry Progr<br>(8) Open Order by I                                                                                                    | ry ? (D/S):<br>/Deleted Orders<br>Inventory History File<br>History File                                                                                                    |  |  |  |
| (9) Open Order by V<br>(10)Open Order by J Press (ESC) to E                                                                                                    | Peenter Type port Programs                                                                                                    |  |  |  |
| (11)Open Order by (<br>(12)Vendor Product<br>(13)Inventory Produ<br>(14)Non-Stock Produ                                                                                                  | y Report<br>Report Records                                                                                                    |  |  |  |
|                                                                                                    |                                                                                                    |  |  |  |

Enter <D> and press <ENTER>, or just press <ENTER> to print each item on each po selected.

Enter <S> and press <ENTER> to print only a total line amount.
Press <ESC> to reenter order, or receive stage.

| PURCHASE ORDER SYSTEM                                                                                                    |                                                                                                    |                                                           |  |  |
|----------------------------------------------------------------------------------------------------|----------------------------------------------------------------------------------------------------|-----------------------------------------------------------|--|--|
| Daily Processing Programs Reports & Listings Programs                                                                                                    |                                                                                                    |                                                           |  |  |
| <ol> <li>Order Entry/Modifications</li> <li>Order Batch Print</li> <li>Order Batch Faxing</li> <li>Print Price Labels</li> <li>Print Bar Code Labels</li> <li>Order Edit List</li> </ol> | <ul> <li>(15) Open Order Report</li> <li>(16) Open Items Report</li> <li>(17) Open Order Report by Order Date</li> <li>(18) Vendor Product History Report</li> <li>(19) Inventory Product History Report</li> <li>(20) Non-Stock Product History Report</li> </ul> |                                                           |  |  |
| (7) Order Journal & Type of Edit List to                                                                                                    | o Print:                                                                                                    | ograms                                                    |  |  |
| Inquiry Progr       "D"etail or "S"ummar         (8) Open Order by I       Enter Location ID, c                                                                                          | cy ? (D/S):<br>pr (A)ll:                                                                                                    | /Deleted Orders<br>Inventory History File<br>History File |  |  |
| <pre>(9) Open Order by V (10)Open Order by I (11)Open Order by C (12)Vendor Product (13)Inventory Produ (14)Non-Stock Produ</pre>                                                        | Reenter Format.<br>or ALL Locations.                                                                                                    | p <b>ort Programs</b><br>y Report<br>Report Records       |  |  |
| Select: Press (ESC) to EXIT                                                                                                    |                                                                                                    |                                                           |  |  |

Enter your specific location and press **<ENTER>**, or press **<ENTER>** for all. Press **<ESC>** to reenter format.

| PURCHASE ORDER SYSTEM                                                                                                    |                                                          |                                                                                                    |                              |  |  |
|----------------------------------------------------------------------------------------------------|----------------------------------------------------------|----------------------------------------------------------------------------------------------------|------------------------------|--|--|
| Daily Proces                                                                                                    | Daily Processing Programs Reports & Listings Programs    |                                                                                                    |                              |  |  |
| <ul> <li>(1) Order Entry/M</li> <li>(2) Order Batch P:</li> <li>(3) Order Batch F:</li> <li>(4) Print Price L:</li> <li>(5) Print Bar Code</li> <li>(6) Order Edit L:</li> </ul> | odifications<br>rint<br>axing<br>abels<br>e Labels<br>st | <pre>(15) Open Order Report<br/>(16) Open Items Report<br/>(17) Open Order Report by Order<br/>(18) Vendor Product History Repo<br/>(19) Inventory Product History R<br/>(20) Non-Stock Product History R</pre> | Date<br>rt<br>eport<br>eport |  |  |
| (7) Order Journal                                                                                                    | Dungo Drograma                                           | ]                                                                                                    |                              |  |  |
| Inquiry Pro<br>(8) Open Order by                                                                                                    | "D"etail or "S"ummary<br>Enter Location ID. or           | <pre>? (D/S): (A)11:</pre>                                                                                                    | ders<br>istory File<br>le    |  |  |
| (9) Open Order by<br>(10)Open Order by<br>(11)Open Order by                                                                                                    | Print Sequence? (O/V)                                    | :                                                                                                    | ms                           |  |  |
| (12)Vendor Produc<br>(13)Inventory Pro<br>(14)Non-Stock Pro                                                                                                    | Press<br>Press                                           | <esc> to Reenter Location ID.<br/><enter> for Order.</enter></esc>                                                                                                    | rds                          |  |  |
| Select: Press <esc> to Exit</esc>                                                                                                    |                                                          |                                                                                                    |                              |  |  |

#### Print Sequence? (O/V):

Enter <O> and press <ENTER>, or just press <ENTER> for the list to print out in purchase order number order. Or enter <V> and press <ENTER> to print out the list in vendor number order. Press <ESC> to reenter location ID.

#### Is Everything OK ? (Y/N):

If all the questions have been answered correctly enter <Y> and press <ENTER>, otherwise enter <N> and press <ENTER>.

The screen will next display a listing of all available po's that are either in the order stage, or receive stage to be selected.

| Select Purchas<br>Ln# P.O. #                                                          | e Orders for Edit I<br>Vendr Name | jist<br>Date Loc | Amount Job  | Туре  |
|---------------------------------------------------------------------------------------|-----------------------------------|------------------|-------------|-------|
| 1 1394                                                                                | 00023 A & W INDUST                | C 04/23/04 SC    | 4999.00 000 | ORDER |
| Enter Line#, Command, <home>, <enter> to Print or <esc> to Exit:</esc></enter></home> |                                   |                  |             |       |

To select a specific po to print, enter the line number of that po and press <ENTER>, at that point that line will be highlighted and will print. To unselect a line enter the line number again and press <ENTER>, that line is now not highlighted. Highlighted lines will print, unhighlighted lines do not. Press <ESC> to exit without printing anything, and press <HOME> to display further instructions.

| Select Pure | have Andrew Free Tolde Time                                                                                                    | ٦ |
|-------------|----------------------------------------------------------------------------------------------------|---|
| Select Pure | P.O. Update Command List                                                                                                    |   |
| Ln# P.O. #  | To select an Order:                                                                                                    |   |
| 1 1394      | Enter the corresponding line number, the line will<br>be highlighted.<br>To unselect an Order:                                                                                |   |
|             | Enter the corresponding line number, the line will not be highlighted.                                                                                                    |   |
|             | Enter `S' to select all orders for Updating.<br>Enter `U' to unselect all orders for Updating.                                                                                |   |
|             | Enter `N' to display the next screen of Orders.<br>Enter `P' to display the previous screen of Orders.                                                                        |   |
|             | Enter 'E' or press <esc> to exit the Order List Screen.<br/>Enter 'I99' where 99 is the corresponding line number,<br/>to list order line items for the requested Order</esc> |   |
|             | to fist order time items for the requested order.                                                                                                    |   |
| Enter Line  | Press <enter> to continue:</enter>                                                                                                    |   |

|             | Op                    | en Purchas | se Order Edi | t List<br> |      |      |      |         |         |
|-------------|-----------------------|------------|--------------|------------|------|------|------|---------|---------|
| P.O.        | Vendor                |            | Date         | Est Arrv   | Ent  |      | Amou | <br>nts |         |
| Number      | # Name                | Type       | Ordered      | Date       | BY   | Disc | Misc | Ship    | Total   |
| 1394        | 00023 A & W INDUSTRIE | S ORDER    | 04/23/04     | 04/30/04   | HS   | 0.00 | 0.00 | 0.00    | 89.99   |
| Item#       | Vendor Item# Desc     | ription    | Whse         | Loc U/M    | Ord  | Recd | Cost | Ext Cos | t Stock |
| 1030woil    | 10w3                  | 0 MOTOR 01 | IL 01/       | SC CS      | 10   | 10   | 8.99 | 89.99   | Y       |
|             |                       |            |              | Final Tota | als: | 0.00 |      | 0.00    |         |
| SUMMARY:    |                       |            |              |            |      |      | 0.00 |         | 89.99   |
| Open Purcha | ase Order Edit List   |            |              |            |      |      |      |         |         |
| P.O.        | Vendor                |            | Date         | Est Arrv   | Ent  |      | Amou | ints    |         |
| Number      | # Name                | Туре       | Ordered      | Date       | BY   | Disc | Misc | Ship    | Total   |
| 1394        | 00023 A & W INDUSTRIE | S ORDER    | 04/23/04     | 04/30/04   | HS   | 0.00 | 0.00 | 0.00    | 89.99   |
|             |                       |            |              | Final Tota | als: | 0.00 | )    | 0.00    |         |
|             |                       |            |              |            |      |      | 0.00 |         | 89.99   |

# 7. ORDER JOURNAL & UPDATE

This selection will print out a listing of received po orders and if they have been printed, or have their print flag set to no, and have the vendor invoice number filled in will display and allow selection so they can be updated.

- STEP 1: From the ORDER ENTRY/ACCOUNTS RECEIVABLE MENU, select DAILY PROCESSING
  PROGRAMS and press <ENTER>.
- STEP 2: From DAILY PROCESSING PROGRAMS, select PURCHASE ORDER SYSTEM and press
  <ENTER>.
- STEP 3: From PURCHASE ORDER SYSTEM, select ORDER JOURNAL & UPDATE and press
  <ENTER>.

| PURCHASE ORDER SYSTEM                                                                                                    |                                                                                                    |                                       |  |  |
|----------------------------------------------------------------------------------------------------|----------------------------------------------------------------------------------------------------|---------------------------------------|--|--|
| Daily Processing Programs                                                                                                    | Reports & Listings                                                                                                    | Reports & Listings Programs           |  |  |
| <ul> <li>(1) Order Entry/Modifications</li> <li>(2) Order Batch Print</li> <li>(3) Order Batch Faxing</li> <li>(4) Print Price Labels</li> <li>(5) Print Bar Code Labels</li> <li>(6) Order Edit List</li> <li>(7) Order Journal &amp; Undate</li> <li>Type of Journal to 1</li> </ul> | <pre>(15) Open Order Report<br/>(16) Open Items Report<br/>(17) Open Order Report by Order Date<br/>(18) Vendor Product History Report<br/>(19) Inventory Product History Report<br/>(20) Non-Stock Product History Report<br/></pre> |                                       |  |  |
| Inquiry Pro<br>"D"etail or "S"umma:<br>(8) Open Order by                                                                                                    | ry ? (D/S):                                                                                                    | d Orders<br>ry History File<br>y File |  |  |
| (9) Open Order by Press <esc<br>(10)Open Order by Press <ent<br>(11)Open Order by<br/>(12)Vendor Produc<br/>(13)Inventory Product History</ent<br></esc<br>                                                                                                    | > to Cancel Selection.<br>ER> for Detail.                                                                                                    | ograms<br>t                           |  |  |
| (14)Non-Stock Product History                                                                                                    |                                                                                                    |                                       |  |  |
| Select: Press <esc> to Exit</esc>                                                                                                    |                                                                                                    |                                       |  |  |

Enter <D> and press <ENTER>, or just press <ENTER> to print each item on each po selected.

Enter <S> and press <ENTER> to print only a total line amount. Press <ESC> to cancel selection.

| PURCHASE ORDER SYSTEM                                                                                                    |                                                                                                    |                                       |  |  |
|----------------------------------------------------------------------------------------------------|----------------------------------------------------------------------------------------------------|---------------------------------------|--|--|
| Daily Processing Programs                                                                                                    | Reports & Listings Programs                                                                                                    |                                       |  |  |
| <ol> <li>Order Entry/Modifications</li> <li>Order Batch Print</li> <li>Order Batch Faxing</li> <li>Print Price Labels</li> <li>Print Bar Code Labels</li> <li>Order Edit List</li> </ol> | <ul> <li>(15) Open Order Report</li> <li>(16) Open Items Report</li> <li>(17) Open Order Report by Order Date</li> <li>(18) Vendor Product History Report</li> <li>(19) Inventory Product History Report</li> <li>(20) Non-Stock Product History Report</li> </ul> |                                       |  |  |
| (7) Order Journal Indate                                                                                                    | Dungo Duognama                                                                                                    |                                       |  |  |
| Inquiry Pro     Enter Location ID, or       (8) Open Order by     (8)                                                                                                    | (A)ll:                                                                                                    | d Orders<br>ry History File<br>y File |  |  |
| (9) Open Order by Press <esc><br/>(10) Open Order by Press <enter< td=""><td>to Reenter Format</td><td>ograms</td></enter<></esc>                                                        | to Reenter Format                                                                                                    | ograms                                |  |  |
| (11)Open Order by<br>(12)Vendor Produc<br>(13)Inventory Product History<br>(14)Non-Stock Product History                                                                                 | (25) Purge Delivery Report                                                                                                    | t<br>Records                          |  |  |
| Select: Press <esc> to Exit</esc>                                                                                                    |                                                                                                    |                                       |  |  |

Enter your specific location and press <ENTER>, or press <ENTER> for all.
Press <ESC> to reenter format.

| PURCHASE ORDER SYSTEM                                                                                                    |                                                                                |                                                                                                    |                                       |  |  |  |
|----------------------------------------------------------------------------------------------------|--------------------------------------------------------------------------------|----------------------------------------------------------------------------------------------------|---------------------------------------|--|--|--|
| Daily Process                                                                                                    | Daily Processing Programs Reports & Listings Programs                          |                                                                                                    |                                       |  |  |  |
| <ul> <li>(1) Order Entry/Modifications</li> <li>(2) Order Batch Print</li> <li>(3) Order Batch Faxing</li> <li>(4) Print Price Labels</li> </ul> |                                                                                | <ul> <li>(15) Open Order Report</li> <li>(16) Open Items Report</li> <li>(17) Open Order Report by Order Date</li> <li>(18) Vendor Product History Report</li> </ul> |                                       |  |  |  |
| <pre>(5) Print Bar Cod<br/>(6) Order Edit Li:<br/>(7) Order Journal</pre>                                                                        | Type of Journal to Pr<br>"D"etail or "S"ummary                                 | int: Receive Stage<br>? (D/S):                                                                                                    | ry Report<br>ry Report                |  |  |  |
| Inquiry Pro<br>Enter Location ID, or<br>Print Sequence2 (0/W                                                                                     |                                                                                | r (A)ll:                                                                                                    | d Orders<br>ry History File<br>v File |  |  |  |
| <pre>(8) Open Order by<br/>(9) Open Order by<br/>(10)Open Order by</pre>                                                                         |                                                                                |                                                                                                    | rograms                               |  |  |  |
| (11)Open Order by<br>(12)Vendor Produc<br>(13)Inventory Prod<br>(14)Non-Stock Prod                                                               | Press <esc><br/>Press <enter<br>nuct History<br/>duct History</enter<br></esc> | to Reenter Location ID.<br>> for Order.<br>(25) Purge Delivery Report                                                                                                | t<br>Records                          |  |  |  |
| Select: Press <esc> to Exit</esc>                                                                                                    |                                                                                |                                                                                                    |                                       |  |  |  |

Print Sequence? (O/V):

Enter <O> and press <ENTER>, or just press <ENTER> for the list to print out in purchase order number order. Or enter <V> and press <ENTER> to print out the list in vendor number order. Press <ESC> to reenter location ID.
|                                                                                                    | PURCHASE ORDER SYSTEM                                                |                                                                                                    |               |  |  |  |
|----------------------------------------------------------------------------------------------------|----------------------------------------------------------------------|----------------------------------------------------------------------------------------------------|---------------|--|--|--|
| Daily Process                                                                                                    | ing Programs                                                         | Reports & Listings Program                                                                                                    | ms            |  |  |  |
| <ul> <li>(1) Order Entry/Mo</li> <li>(2) Order Batch Pr</li> <li>(3) Order Batch Ff</li> <li>(4) Print Price La</li> <li>(5) Print Bar Code</li> <li>(6) Order Edit Lis</li> <li>(7) Order Journal</li> </ul> | difications<br>int<br>Type of Journal to Pr<br>"D"etail or "S"ummary | <pre>(15) Open Order Report<br/>(16) Open Items Report<br/>(17) Open Order Depart by Order Det<br/>int: Receive Stage<br/>? (D/S):</pre> | e<br>rt<br>rt |  |  |  |
|                                                                                                    | Enter Location ID, o                                                 | r (A)11:                                                                                                    |               |  |  |  |
| Inquiry Prog                                                                                                    | Print Sequence? (O/V<br>Process will Update                          | ):<br>Inventory for Received & Returns!                                                                                                  | s<br>ory File |  |  |  |
| (9) Open Order by (10)Open Order by                                                                                                    | Is Everything OK? (Y                                                 | /N):                                                                                                    |               |  |  |  |
| (11)Open Order by∟<br>(12)Vendor Product<br>(13)Inventory Prod<br>(14)Non-Stock Prod                                                                                                    | History<br>uct History<br>uct History                                | (24) Reprint Delivery Report<br>(25) Purge Delivery Report Records                                                                       | S             |  |  |  |
| Select: Pr                                                                                                    | ess <esc> to Exit</esc>                                              |                                                                                                    |               |  |  |  |

#### Is Everything OK ? (Y/N):

If all the questions have been answered correctly enter  $<\!Y\!>$  and

press

<ENTER>, otherwise enter <N> and press <ENTER>.

The screen will then display the question "Print Items Received on B/O Report? (Y/N):" This report prints any items from the items being received

in that have been backordered from the system.

The screen will next display a listing of all available po's that are in the receive stage to be selected.

| Select Purchase Orders for Journal & Update<br>Ln# P.O. # Vendr Name Date Loc Amount Job Type |                                                                                                    |                   |                      |         |  |  |  |  |
|-----------------------------------------------------------------------------------------------|----------------------------------------------------------------------------------------------------|-------------------|----------------------|---------|--|--|--|--|
| 1 1394                                                                                        | 00023 A & W INDUS                                                                                          | T 04/23/04 SC     | 4999.00 000          | RECEIVE |  |  |  |  |
| Enter Line#,                                                                                  | Command, <home>, <e< td=""><td>NTER&gt; to Print or</td><td><esc> to Exit:</esc></td><td></td></e<></home> | NTER> to Print or | <esc> to Exit:</esc> |         |  |  |  |  |

To select a specific po to print, enter the line number of that po and press <ENTER>, at that point that line will be highlighted and will print. To unselect a line enter the line number again and press <ENTER>, that line is now not highlighted. Highlighted lines will print, unhighlighted lines do not. Press <ESC> to exit without printing anything, and press <HOME> to display further instructions.

|              | Select Purc | chase Orders for Edit List                                                                                                    |  |
|--------------|-------------|----------------------------------------------------------------------------------------------------|--|
|              | Select Purc | P.O. Update Command List                                                                                                    |  |
|              | 1 1394      | To select an Order:<br>Enter the corresponding line number, the line will<br>be highlighted.                                                                                                    |  |
|              |             | To unselect an Order:<br>Enter the corresponding line number, the line will<br>not be highlighted.                                                                                                    |  |
|              |             | Enter 'S' to select all orders for Updating.<br>Enter 'U' to unselect all orders for Updating.<br>Enter 'N' to display the next screen of Orders.                                                                                     |  |
| _            |             | Enter 'P' to display the previous screen of Orders.<br>Enter 'E' or press <esc> to exit the Order List Screen.<br/>Enter 'I99' where 99 is the corresponding line number,<br/>to list order line items for the requested Order.</esc> |  |
| PURCHASE ORD | Enter Line; | Press <enter> to continue:</enter>                                                                                                    |  |

Before updating the system will ask you the question "Did the Journal Print OK ? (Y/N):" Please check the printout to be sure it printed okay, the prices and quantities are both correct, and that the delivery location itself is okay. If after checking that everything looks okay enter <Y> and press <ENTER>, at this point the journal is actually updated with the quantities going into the inventory. If the printout did not look good, then enter <N> and press <ENTER> and you will exit out and be allowed to go back into the orders and correct any mistakes.

# DETAIL:

|            |                       | Purchase Or   | der Receip       | ts Journa            | al             |          |              |                   |            |
|------------|-----------------------|---------------|------------------|----------------------|----------------|----------|--------------|-------------------|------------|
| P.O.       | Vendor                | D             | ate Es           | ========<br>t Arrv 1 | =======<br>Ent |          | ======<br>Am | ========<br>ounts |            |
| Number     | # Name                | Type Ord      | lered            | Date                 | BY Shi         | oper Dis | c. Mis       | c Ship            | o Total    |
| 1394       | 00023 A & W INDUSTRI  | ES ORDER 04/  | 23/04 04         | /30/04               | HS             | 0.0      | 0 0.0        | 0 0.00            | 89.99      |
| Vendor I   | nvoice: 123123        |               |                  |                      |                |          |              |                   |            |
| Item#      | Vendor Item#          | Description   | Wh               | se Loc U             | /M Or          | d Recd   | Cost         | Ext Cost          | Stock      |
| 1030woil   |                       | 10w30 MOTOR O | DIL 0            | 1/ SC (              | CS 10          | 10       | 8.99         | 89.99             | Y          |
|            |                       |               |                  | Final                | Totals:        | 0.00     |              | 0.00              |            |
|            |                       |               |                  |                      |                |          | 0.00         |                   | 89.99      |
| SUMMARY:   |                       |               |                  |                      |                |          |              |                   |            |
| Open Pur   | chase Order Edit List |               |                  |                      |                |          |              |                   |            |
| P.O.       | Vendor                |               | Date             | Est A                | rrv En         | t        | Amou:        | nts               |            |
| Number     | # Name                | Туре          | Ordered          | Date                 | BY             | Disc     | Misc         | Ship              | Total      |
| 1394       | 00023 A & W INDU      | STRIES ORDER  | 04/23/04         | 04/30                | /04 HS         | 0.00     | 0.00         | 0.00              | 89.99      |
| Vendor I   | nvoice#:123123        |               |                  |                      |                |          |              |                   |            |
|            |                       |               |                  | Final                | Totals:        | 0.00     |              | 0.00              |            |
|            |                       |               |                  |                      |                |          | 0.00         |                   | 89.99      |
|            |                       | ** Items Rec  | eived on B       | ackorder             | Report         | **       |              |                   |            |
| C<br># Nam | ustomer Information   | Orde<br>No    | er Order<br>Date |                      |                |          | Qty<br>B/O   | Qty<br>Received   | Whs<br>Loc |
| # 11dill   |                       | 110           | Date             |                      |                |          | в/О .        | Necel veo         |            |

If your system is set to print delivery report that will print next.

Purchase Order Delivery Report

004570 05/10/04

1 10

SC

Location: SC (Pro Com Solutions)

00175 TCBI

|        |               |             |     | (     | Quantities |            |       |
|--------|---------------|-------------|-----|-------|------------|------------|-------|
| Item # | Vendor Item # | Description | Ord | Recvd | On Hand    | New OnHand | Bin   |
|        |               |             |     |       |            |            |       |
| 100057 |               | 1094 4pk    | 10  | 10    | 0          | 10         | 0A-24 |

What also will print will be the ORDERS WITH MISSING INVOICE NUMBERS REPORT. These are orders that are in the RECEIVE STAGE, but cannot be updated without the Vendor Invoice Number being entered.

## ORDERS WITH MISSING INVOICE NUMBERS

| =========    | =======        |                               | =========          |                      | ===========          | ====     |         | ======= | ====== | ======= | ======== |
|--------------|----------------|-------------------------------|--------------------|----------------------|----------------------|----------|---------|---------|--------|---------|----------|
| P.0          |                | Vendor                        |                    | Date                 | Est Arrv             | Ent      |         |         | Amou   | int     |          |
| Number       | # Name         |                               | Туре               | Ordered              | Date                 | Ву       | Shipper | Disc    | Misc   | Ship    | Total    |
| 6092<br>6093 | 00032<br>00010 | ADMIRAL TRANSPORT<br>A.A.R.P. | RECEIVE<br>RECEIVE | 01/06/05<br>03/15/05 | 02/08/05<br>04/16/05 | HS<br>HS |         | 0.00    | 0.00   | 500.00  | 4600.00  |

# PURCHASE ORDER SYSTEM/INQUIRY PROGRAMS

This section contains a variety of different inquiries that will display on screen rather than just print as the options in the reports section does.

| PURCHASE ORDER SYSTEM                                                                                                    |                                                                                                    |  |  |  |  |  |
|----------------------------------------------------------------------------------------------------|----------------------------------------------------------------------------------------------------|--|--|--|--|--|
| Daily Processing Programs                                                                                                    | Reports & Listings Programs                                                                                                    |  |  |  |  |  |
| <ul> <li>(1) Order Entry/Modifications</li> <li>(2) Order Batch Print</li> <li>(3) Order Batch Faxing</li> <li>(4) Print Price Labels</li> <li>(5) Print Bar Code Labels</li> <li>(6) Order Edit List</li> </ul> | <ul> <li>(15) Open Order Report</li> <li>(16) Open Items Report</li> <li>(17) Open Order Report by Order Date</li> <li>(18) Vendor Product History Report</li> <li>(19) Inventory Product History Report</li> <li>(20) Non-Stock Product History Report</li> </ul> |  |  |  |  |  |
| (7) Order Journal & Updates                                                                                                    | Purge Programs                                                                                                    |  |  |  |  |  |
| Inquiry Programs                                                                                                    | (21) Purge Completed/Deleted Orders<br>(22) Purge Vendor & Inventory History File                                                                                                    |  |  |  |  |  |
| (8) Open Order by PO Number                                                                                                    | (23) Purge Non-Stock History File                                                                                                    |  |  |  |  |  |
| (9) Open Order by Vendor Number<br>(10)Open Order by Item Number                                                                                                    | Delivery Report Programs                                                                                                    |  |  |  |  |  |
| <pre>(11)Open Order by Order Date<br/>(12)Vendor Product History<br/>(13)Inventory Product History<br/>(14)Non-Stock Product History</pre>                                                                       | (24) Reprint Delivery Report<br>(25) Purge Delivery Report Records                                                                                                    |  |  |  |  |  |
| Select: Press <esc> to Exit</esc>                                                                                                    | L                                                                                                    |  |  |  |  |  |

# 8.

# OPEN ORDER BY PO NUMBER

This option will allow you to enter a specific PO number and display the line items without directly going into the PO itself.

- STEP 1: From the ORDER ENTRY/ACCOUNTS RECEIVABLE MENU, select DAILY PROCESSING
  PROGRAMS and press <ENTER>.
- STEP 2: From DAILY PROCESSING PROGRAMS, select PURCHASE ORDER SYSTEM and press <ENTER>.
- STEP 3: From PURCHASE ORDER SYSTEM, select OPEN ORDER BY PO NUMBER and press <ENTER>.

PONOPEN - Open Purchase Order Inquiry by P.O. Number Purchase Order Number: Press <HOME> for Purchase Order Listing. Press <ESC> to exit.

Enter the PO that you wish to see and press **<ENTER>**, or press **<HOME>** to display a listing of the open PO's that can be selected from.

## <HOME>

|                | PONOPE | N            | Dunahaga (             | Adam Inguiger her D. O. Number               |  |  |  |  |  |  |  |
|----------------|--------|--------------|------------------------|----------------------------------------------|--|--|--|--|--|--|--|
|                |        |              | Purchase Order Listing |                                              |  |  |  |  |  |  |  |
|                | Purcha | Order        | # Туре                 | Vendor                                       |  |  |  |  |  |  |  |
|                |        | 1394<br>1403 | Receive<br>Return      | 00023 A&W INDUSTRIES<br>00023 A&W INDUSTRIES |  |  |  |  |  |  |  |
| PURCHASE ORDER |        | Enter        | PONumber or            | <esc>:</esc>                                 |  |  |  |  |  |  |  |

After entering the specific PO either by entering its number and pressing **<ENTER>** its line items will appear.

| Order# 13         | OPEN<br>394 | ORDER ING<br>RECEIVE | QUIRY B | Y PO NUMBER<br>Vei | ndor: 00023     | (A&W INDUS      | TRIES) |  |
|-------------------|-------------|----------------------|---------|--------------------|-----------------|-----------------|--------|--|
| Item#             | Vendor Ite  | m# Ord               | Rec     | Cost<br>P/Unit     | Date<br>Entered | Date<br>Lst/Chg | Stock  |  |
| 1030woil<br>10w30 | ) MOTOR OIL | 2                    | 2       | 35.00              | 04/23/04        | 04/23/04        | Y      |  |
| Select:           |             | (N)ext Ord           | der     | (G)o to P.O.       | Order Modif     | lications       |        |  |

By entering **<G>** and pressing **<ENTER>** you can directly go into the actual PO itself.

Enter <N> and press <ENTER> to display the next record.

| Vendor # Acct #                                                                                                    | Delivery-To:                                                                                                    |
|----------------------------------------------------------------------------------------------------|----------------------------------------------------------------------------------------------------|
| <pre>( 1):<br/>( 2):<br/>( 3):<br/>( 4):<br/>( 5)Phone#:<br/>( 6)Fax# :</pre>                                                                                                 | <pre>( 7) : ( 8) : ( 9) : (10) : (11) Phone#: (12) Fax# :</pre>                                                   |
| <pre>(13)P.O. Stage :<br/>(14)Entered Date :<br/>(15)Entered By :<br/>(16)Est Arrival Date:<br/>(17)Vendor Invoice# :<br/>(18)Print Labels? :<br/>(19)Update Last Cost:</pre> | <pre>(20) Minimum Dollar : (21) Min/Max Weight : (22) Shipper : (23) Terms : (24) F.O.B. : (25) PO Print? :</pre> |

## OPEN ORDER BY VENDOR NUMBER

This option will allow you to enter a specific vendor number and display their open purchase orders.

- STEP 1: From the ORDER ENTRY/ACCOUNTS RECEIVABLE MENU, select DAILY PROCESSING
  PROGRAMS and press <ENTER>.
- STEP 2: From DAILY PROCESSING PROGRAMS, select PURCHASE ORDER SYSTEM and press <ENTER>.
- STEP 3: From PURCHASE ORDER SYSTEM, select OPEN ORDER BY VENDOR NUMBER and press <ENTER>.

POVOPEN - Open Purchase Order Inquiry by Vendor Number Vendor Number: Press <HOME> for Vendor Order Listing. Press <ESC> to Exit.

# Vendor Number:

9.

Enter the vendor that you wish to see and press **<ENTER>**, or press **<HOME>** to display a listing of the vendors that can be selected from. Press **<ESC>** to exit. <HOME>

| Γ | P | # Ve           | ndor Name                    | Addres                                                                                                    | ss Lir       | ne #1        |               | Telephone #                    |  |
|---|---|----------------|------------------------------|----------------------------------------------------------------------------------------------------|--------------|--------------|---------------|--------------------------------|--|
|   | V | 23 A&<br>24 MH | W INDUSTRIES<br>CONSTRUCTION | 1234<br>8                                                                                                 | WEST<br>EAST | BEND<br>WEST | BLVD<br>LANE  | (999)999-9999<br>(999)999-9999 |  |
|   |   | Enter          | Vendor#,?Vendor              | ‡, <pagi< th=""><th>E-DOWN</th><th>J&gt;, 01</th><th>C <esc></esc></th><th>To Exit:</th><th></th></pagi<> | E-DOWN       | J>, 01       | C <esc></esc> | To Exit:                       |  |

After entering the specific vendor either by entering its number, or selecting it from the home screen and pressing **<ENTER>** the screen will display the open purchase orders.

| Vandar# 00022             | OPEN ORDER INQUIRY         | BY VENDOR | R NUMBER                     |                                       |                    |
|---------------------------|----------------------------|-----------|------------------------------|---------------------------------------|--------------------|
| (A&W INDU<br>1234 WEST    | JSTRIES)<br>F BEND LANE    |           | Phone#<br>Fax#<br>Min Dollar | :(999)999-9999<br>:(999)999-9999<br>: |                    |
| OAKLAND,                  | MI 99999                   |           | Min Weight                   | :                                     |                    |
| Ln# PO Number             | Lc Ord Date                | Ent       | Туре                         | Shipper                               | Amount             |
| 001 1407<br>002 1587      | SC 05/10/04<br>SC 05/20/04 | HS<br>HS  | RECEIVE<br>ORDER             |                                       | 536.78<br>2,657.90 |
| Command or <home>:</home> | :                          |           |                              |                                       |                    |

By entering **<Gnn>** and pressing **<ENTER>** you can directly go into the actual PO itself. For example entering **<G01**> will take you into purchase order 1407.

| Vendor # Acct #                                                                                                    | Delivery-To:                                                                                                    |
|----------------------------------------------------------------------------------------------------|----------------------------------------------------------------------------------------------------|
| <pre>( 1):<br/>( 2):<br/>( 3):<br/>( 4):<br/>( 5)Phone#:<br/>( 6)Fax# :</pre>                                                                                                 | <pre>( 7) : ( 8) : ( 9) : (10) : (11) Phone#: (12) Fax# :</pre>                                                   |
| <pre>(13)P.O. Stage :<br/>(14)Entered Date :<br/>(15)Entered By :<br/>(16)Est Arrival Date:<br/>(17)Vendor Invoice# :<br/>(18)Print Labels? :<br/>(19)Update Last Cost:</pre> | <pre>(20) Minimum Dollar : (21) Min/Max Weight : (22) Shipper : (23) Terms : (24) F.O.B. : (25) PO Print? :</pre> |

Enter <Lnn> and press <ENTER> to display the line items for the specific PO.

| Order# 1407 Vendor: 00023 (A&W INDUSTRIES) |                 |     |     |                |                 |                 |       |  |
|--------------------------------------------|-----------------|-----|-----|----------------|-----------------|-----------------|-------|--|
| Item#                                      | Vendor Item#    | Ord | Rec | Cost<br>P/Unit | Date<br>Entered | Date<br>Lst/Chg | Stock |  |
| 1030woil                                   | 10w30 MOTOR OIL | 20  | 20  | 536.78         | 05/14/04        | 05/16/04        | Y     |  |
| Press <esc> to Continue:</esc>             |                 |     |     |                |                 |                 |       |  |

#### <HOME>

Press the <HOME> key to display further instructions.

| Vordort 000                       | OPEN ORDER INQUIRY BY VENDOR NUMBER                                                                                                    |                        |
|-----------------------------------|----------------------------------------------------------------------------------------------------|------------------------|
| Vendor # 000<br>(A&<br>123<br>OAK | 225       Phone# :(999         24 WEST BEND LANE       Fax# :(999         24 WEST BEND LANE       Fax# :(999         25 Min Dollar :       Min Weight :                                                      | )999-9999<br>)999-9999 |
| Ln# PO Numbe                      | Command List                                                                                                    | Amount                 |
| 001 1407<br>002 1587              | <pre><home> = Display this Screen;<br/>E = Exit this Program;<br/>Gnn = Go to P.O. Entry/Modifications for Line #<br/>Lnn = Display Order Line Items for Line #nnn;<br/>N = Next Vendor Number.</home></pre> | 536.78<br>2,657.90     |
| Command or <                      | Press <enter> key to continue:</enter>                                                                                                    |                        |

Enter  $<\!N\!>$  and press  $<\!ENTER\!>$  for next vendor. Enter  $<\!E\!>$  and press  $<\!ENTER\!>$  to exit.

# 10. OPEN ORDER BY ITEM NUMBER

This option will allow you to enter a item number and display the purchase orders they are on.

- STEP 1: From the ORDER ENTRY/ACCOUNTS RECEIVABLE MENU, select DAILY PROCESSING
  PROGRAMS and press <ENTER>.
- STEP 2: From DAILY PROCESSING PROGRAMS, select PURCHASE ORDER SYSTEM and press <ENTER>.
- STEP 3: From PURCHASE ORDER SYSTEM, select OPEN ORDER BY ITEM NUMBER and press <ENTER>.

POIOPEN - Open Purchase Order Inquiry by Item Number Item Number: Press <ENTER> for All Items. Press <HOME> for an Item Listing. Press <ESC> to Exit. Partial Item# followed by "?".

Enter the item number that you wish to see and press **<ENTER>**, press **<ENTER>** for all items, or press **<HOME>** to display a listing of items that can be selected. Press **<ESC>** to exit.

## <HOME>

| POI | Item#                                    | ITEM INQUIRY LISTING<br>Description                    |  |
|-----|------------------------------------------|--------------------------------------------------------|--|
| Ite | 03H1063<br>03H1268<br>03H1414<br>03H1476 | BOLT<br>BOLT<br>STAINLESS BOLT ¼"<br>STAINLESS BOLT ½" |  |
|     | Enter Item#,                             | (N)ext Page, or <esc>:</esc>                           |  |

Enter the specific item number either by entering its number, or selecting it from the home screen and pressing **<ENTER>**. The question "Is Everything OK ? (Y/N):" will appear. To continue enter **<Y>** and press **<ENTER>** in order to display all purchase orders with that item on them. To exit enter **<N>** and press **<ENTER>**.

| Ln#  | Item#                 | OPEN ORDER INQUIRY BY ITEM NU<br>Vendor Item# | MBER<br>P.O.# | Туре  | Date     |
|------|-----------------------|-----------------------------------------------|---------------|-------|----------|
| 001  | 100057                | v100057                                       | 1409          | Order | 05/17/04 |
| Comm | and or <home>:</home> |                                               |               |       |          |

By entering **<Dnn>** and pressing **<ENTER>** you can see more information pertaining to that item.

| Ln# Item#                                                                                                    | OPEN ORDER INQ<br>Ve | UIRY BY<br>ndor Ite  | ITEM I<br>em#    | NUMBER            | P.O.#       | Туре      | Dat             | e     |
|----------------------------------------------------------------------------------------------------|----------------------|----------------------|------------------|-------------------|-------------|-----------|-----------------|-------|
| 001 100057                                                                                                    |                      | v100057              |                  |                   | 1409        | Orde:     | r 05/           | 17/04 |
| P.O.#:1409                                                                                                    | DE:<br>Vendo         | TAIL LIN<br>or: 0002 | IE ITEN<br>3(A&W | INQUIR<br>INDUSTR | Y<br>IES)   |           | ORDER           |       |
| Item#                                                                                                    | Vendor Item#         | Ord                  | Rec              | Cost<br>P/Unit    | Dat<br>Ente | e<br>ered | Date<br>Lst/Chq | S     |
| 100057                                                                                                    | V100057              | 7                    | 0                | 2.25              | 05/1        | 7/04      | 05/18/04        | Y     |
|                                                                                                    | Press                | <enter></enter>      | to co            | ontinue.          |             |           |                 |       |
| Command or <home:< td=""><td>&gt;:</td><td></td><td></td><td></td><td></td><td></td><td></td><td></td></home:<> | >:                   |                      |                  |                   |             |           |                 |       |

By entering **<Gnn>** and pressing **<ENTER>** you can directly go into the actual PO itself. For example entering **<G01**> will take you into purchase order 1409.

| Vendor # Acct #                                                                                                    | Delivery-To:                                                                                                    |
|----------------------------------------------------------------------------------------------------|----------------------------------------------------------------------------------------------------|
| <pre>( 1):<br/>( 2):<br/>( 3):<br/>( 4):<br/>( 5)Phone#:<br/>( 6)Fax# :</pre>                                                                                                 | <pre>( 7) : ( 8) : ( 9) : (10) : (11) Phone#: (12) Fax# :</pre>                                                   |
| <pre>(13)P.O. Stage :<br/>(14)Entered Date :<br/>(15)Entered By :<br/>(16)Est Arrival Date:<br/>(17)Vendor Invoice# :<br/>(18)Print Labels? :<br/>(19)Update Last Cost:</pre> | <pre>(20) Minimum Dollar : (21) Min/Max Weight : (22) Shipper : (23) Terms : (24) F.O.B. : (25) PO Print? :</pre> |

Enter  $<\!N\!>$  and press  $<\!ENTER\!>$  for next vendor. Enter  $<\!E\!>$  and press  $<\!ENTER\!>$  to exit.

#### <HOME>

|                                                                                                    | OPEN ORDER INÇ                                                                                                    | UIRY BY ITEM NUMBER                                                                                     |                         |          |
|----------------------------------------------------------------------------------------------------|----------------------------------------------------------------------------------------------------|----------------------------------------------------------------------------------------------------|-------------------------|----------|
| Ln# Item #                                                                                                    | Vendor Item #                                                                                                    | P.O. #                                                                                                  | Туре                    | Date     |
| 001 100057                                                                                                    |                                                                                                    | 1409                                                                                                    | RECEIVE                 | 05/19/04 |
| Command or <h< td=""><td>Command List:<br/><home> = Display<br/>Dnn = Display<br/>E = Exit thi<br/>Gnn = Go to P.<br/>N = Next Ven<br/>Press <enter> key<br/>OME&gt;:</enter></home></td><td>this Screen;<br/>in Detail Line #nnn<br/>s Program;<br/>O. Entry/Modificati<br/>dor Number.<br/>to continue:</td><td>;<br/>ons for Line #nnn;</td><td></td></h<> | Command List:<br><home> = Display<br/>Dnn = Display<br/>E = Exit thi<br/>Gnn = Go to P.<br/>N = Next Ven<br/>Press <enter> key<br/>OME&gt;:</enter></home> | this Screen;<br>in Detail Line #nnn<br>s Program;<br>O. Entry/Modificati<br>dor Number.<br>to continue: | ;<br>ons for Line #nnn; |          |

Press the **<HOME>** key to display further instructions.

# 11. OPEN ORDER BY ORDER DATE

This option will allow you to enter a specific vendor number and order date and display the purchase order without actually going into the purchase order itself.

- STEP 1: From the ORDER ENTRY/ACCOUNTS RECEIVABLE MENU, select DAILY PROCESSING
  PROGRAMS and press <ENTER>.
- STEP 2: From DAILY PROCESSING PROGRAMS, select PURCHASE ORDER SYSTEM and press <ENTER>.
- STEP 3: From PURCHASE ORDER SYSTEM, select OPEN ORDER BY ORDER DATE and press <ENTER>.

PODOPEN - Open Purchase Order Inquiry by Order Date Vendor Number: Press <HOME> for Vendor Order Listing. Press <ENTER> for All Vendors. Press <ESC> to Exit.

#### Vendor Number:

Enter the vendor that you wish to see and press **<ENTER>**, or press **<HOME>** to display a listing of the vendors that can be selected from. Press **<ESC>** to exit.

### <HOME>

| P | #        | Vendor Name                       | Address Line #1 Telephone #                                         |  |
|---|----------|-----------------------------------|---------------------------------------------------------------------|--|
| V | 23<br>24 | A&W INDUSTRIES<br>MH CONSTRUCTION | 1234 WEST BEND BLVD (999)999-9999<br>8 EAST WEST LANE (999)999-9999 |  |
|   | Ent      | ter Vendor#,?Vendor               | ; <page-down>, or <esc> To Exit:</esc></page-down>                  |  |

Enter the specific vendor either by entering its number, or selecting it from the home screen and pressing <ENTER>.

```
PODOPEN - Open Purchase Order Inquiry by Order Date
Vendor Number:
Enter Date (mmddyy):
Press <ENTER> for All Dates.
Press <ESC> to Reenter Vendor#.
```

### Enter Date (mmddyy):

Enter the date to display for and press **<ENTER>**, or just press **<ENTER>** for all dates. Remember the format is month, date, year. Press **<ESC>** to reenter vendor#.

PODOPEN - Open Purchase Order Inquiry by Order Date Vendor Number: Enter Date (mmddyy): Is Everything OK? (Y/N): Press <ENTER> for Yes. Press <ESC> to Reenter Date.

## Is Everything OK? (Y/N):

Enter <Y> and press <ENTER> to continue. Enter <N> and press <ENTER> to escape. Press <ESC> to reenter date.

| OPEN ORDER INQUIRY BY ORDER DATE |          |        |         |          |  |  |
|----------------------------------|----------|--------|---------|----------|--|--|
| Vendor # 00023 A&W INDUST        | RIES     |        | Before  | Date:    |  |  |
| Ln# Vendr PO Number              | Ord Date | Ent By | т Туре  | Amount   |  |  |
| 001 00023 1411                   | 05/19/04 | HS     | RECEIVE | 3,173.00 |  |  |
| Command or <home>:</home>        |          |        |         |          |  |  |

By entering **<Gnn>** and pressing **<ENTER>** you can directly go into the actual po itself. For example entering **<G01**> will take you into purchase order 1411.

| Vendor # Acct #                                                                                                    | Delivery-To:                                                                                                    |
|----------------------------------------------------------------------------------------------------|----------------------------------------------------------------------------------------------------|
| <pre>( 1):<br/>( 2):<br/>( 3):<br/>( 4):<br/>( 5)Phone#:<br/>( 6)Fax# :</pre>                                                                                                 | <pre>( 7) : ( 8) : ( 9) : (10) : (11) Phone#: (12) Fax# :</pre>                                                   |
| <pre>(13)P.O. Stage :<br/>(14)Entered Date :<br/>(15)Entered By :<br/>(16)Est Arrival Date:<br/>(17)Vendor Invoice# :<br/>(18)Print Labels? :<br/>(19)Update Last Cost:</pre> | <pre>(20) Minimum Dollar : (21) Min/Max Weight : (22) Shipper : (23) Terms : (24) F.O.B. : (25) PO Print? :</pre> |

| OPEN ORDER INQUIRY BY ORDER DATE |          |        |          |          |  |  |
|----------------------------------|----------|--------|----------|----------|--|--|
| Vendor # 00023 A&W INDUST        | RIES     |        | Before D | ate:     |  |  |
| Ln# Vendr PO Number              | Ord Date | Ent By | Туре     | Amount   |  |  |
| 001 00023 1411                   | 05/19/04 | HS     | RECEIVE  | 3,173.00 |  |  |
|                                  |          |        |          |          |  |  |
|                                  |          |        |          |          |  |  |
|                                  |          |        |          |          |  |  |
|                                  |          |        |          |          |  |  |
| Command or <home>:</home>        |          |        |          |          |  |  |
|                                  |          |        |          |          |  |  |

By entering **<Lnn>** and pressing **<ENTER>** you can see the line items pertaining to that purchase order.

| Item#       | Vendor Item# | Ord                                                                                     | Rec    | Cost<br>P/Unit | Date<br>Entered | Date<br>Lst/Chq | S |
|-------------|--------------|-----------------------------------------------------------------------------------------|--------|----------------|-----------------|-----------------|---|
| Order# 1409 |              | Vendor:                                                                                 | 00023  | (A&W INDU      | STRIES)         |                 |   |
|             |              |                                                                                         |        |                |                 |                 |   |
| 100057      | V100057      | 7                                                                                       | 0      | 2.25           | 05/17/04        | 05/18/04        | Y |
|             |              |                                                                                         |        |                |                 |                 |   |
|             | Press        | S <enter< td=""><td>&gt; to c</td><td>ontinue.</td><td></td><td></td><td></td></enter<> | > to c | ontinue.       |                 |                 |   |

# <HOME>

Press <HOME> for further instructions.

| OPEN ORDER INQUIRY BY ORDER DATE                                                                                                    |                                                                   |                     |                           |            |  |  |  |  |  |
|----------------------------------------------------------------------------------------------------|-------------------------------------------------------------------|---------------------|---------------------------|------------|--|--|--|--|--|
| Vendor # 00023 A&W INDUSTRIES Before Date:                                                                                                    |                                                                   |                     |                           |            |  |  |  |  |  |
| Ln# Vendr PO Number Ord Date Ent By Type Amount                                                                                                    |                                                                   |                     |                           |            |  |  |  |  |  |
| 001 00023 1411 05/19/04 HS RECEIVE 3,173.0                                                                                                    |                                                                   |                     |                           |            |  |  |  |  |  |
| Command List<br><home> = Display this<br/>E = Exit this Pro<br/>Gnn = Go to P.O. En<br/>Lnn = Display Order<br/>N = Next Vendor N<br/>Co<br/>Press <enter> key to c</enter></home> | Screen;<br>gram;<br>try/Modifi<br>Line Item<br>umber.<br>ontinue: | cations<br>s for L: | for Line #nn<br>ine #nnn; | n <i>;</i> |  |  |  |  |  |

# VENDOR PRODUCT HISTORY

This option will allow you to enter a specific vendor number, purchase order, start date, item number and display the purchase history.

- STEP 1: From the ORDER ENTRY/ACCOUNTS RECEIVABLE MENU, select DAILY PROCESSING
  PROGRAMS and press <ENTER>.
- STEP 2: From DAILY PROCESSING PROGRAMS, select PURCHASE ORDER SYSTEM and press <ENTER>.
- STEP 3: From PURCHASE ORDER SYSTEM, select VENDOR PRODUCT HISTORY and press <ENTER>.

POISLVN - Vendor History Inquiry

Enter Vendor Number:

Press <HOME> for a Vendor Listing. Press <ESC> to Exit.

#### Enter Vendor Number:

Enter the Vendor number to display for and press **<ENTER>**, or press **<HOME>** to display a listing of vendors to select from. Press **<ESC>** to exit.

### <HOME>

12.

| POISLSVN - Vendor Histor                | ry Inquiry                                                               |                                |
|-----------------------------------------|--------------------------------------------------------------------------|--------------------------------|
| 23 A&W INDUSTRIES<br>24 MH CONSTRUCTION | 1234 WEST BEND BLVD<br>8 EAST WEST LANE                                  | (999)999-9999<br>(999)999-9999 |
| Enter Vendor#, ?Vendor                  | #, <page-down>, or <esc< td=""><td>&gt; To Exit:</td></esc<></page-down> | > To Exit:                     |

POISLVN - Vendor History Inquiry

Enter Vendor Number: Purchase Order Number:

> Press <ENTER> for ALL P.O S. Press <ESC> to Reenter Vendor#.

#### Purchase Order Number:

Enter the specific purchase order number and press **<ENTER>**, or just press **<ENTER>** to display all PO's for this vendor. Press **<ESC>** to reenter the vendor information.

POISLVN - Vendor History Inquiry

```
Enter Vendor Number:
Purchase Order Number:
Enter Start Date:
```

Press <ENTER> for ALL Dates. Press <ESC> to Reenter PO#.

#### Enter Start Date:

Enter the date from which to begin the display on and press **<ENTER>**, or just press **<ENTER>** for all dates. Press **<ESC>** to reenter the PO information.

POISLVN - Vendor History Inquiry Enter Vendor Number:

Purchase Order Number: Enter Start Date: Enter Item Number:

> Press <ENTER> for ALL Items. Press <ESC> to Reenter Start Date. Partial Item# followed by "?".

## Enter Item Number:

Enter the item number you want to display the PO information for and press **<ENTER>**. Press **<ENTER>** to display all items purchased from this vendor. Press **<ESC>** to reenter the start date.

## Enter Transaction Types:

Enter which transactions to display.

```
Enter <1> and press <ENTER> to only see Items received.
Enter <2> and press <ENTER> to only see items returned to the vendor.
Enter <3> and press <ENTER> to only see items that were direct shipped.
Press just <ENTER> to see all the transactions for this vendor, for this
purchase order, in this time frame.
Press <ESC> to reenter item number.
```

POISLVN - Vendor History Inquiry

```
Enter Vendor Number:
Purchase Order Number:
Enter Start Date:
Enter Item Number:
Enter Transaction Type:
```

Display or Print (D/P):

Press <ENTER> for Display. Press <ESC> to Reenter Types.

## Display or Print (D/P):

Enter <D> and press <ENTER>, or just press <ENTER> to display the information onscreen.

Enter <P> and press <ENTER> to print the information.
Press <ESC> to reenter types.

## DISPLAY:

|                      |                            | VENDOR PURCHASE ORI           | DER HISTORY INQUIRY  |             |                      |                      |
|----------------------|----------------------------|-------------------------------|----------------------|-------------|----------------------|----------------------|
| Line                 | Item#                      | Vendor Item #                 | P.O. #               | Qty         | Cost                 | Ext Cost             |
| 0001<br>0002<br>0003 | 100057<br>100057<br>100057 |                               | 1049<br>1203<br>1407 | 7<br>4<br>4 | 0.59<br>0.59<br>0.59 | 4.13<br>2.36<br>2.36 |
| Enter                | Command, <                 | HOME> or <esc> TO Exit:</esc> |                      |             |                      |                      |

Enter <Dnnn> and press <ENTER> to display more information for the item.

| Line  | Ιt     |             | DETAIL ITEM INQUIRY                            |                  |              |               |              |      |  |  |  |  |  |  |
|-------|--------|-------------|------------------------------------------------|------------------|--------------|---------------|--------------|------|--|--|--|--|--|--|
| 0001  | 1      | P.O. Number | Туре                                           | Date             | Item #       | Vendor Item # | 0.59         | 4.13 |  |  |  |  |  |  |
| 0002  | 1<br>1 | 1049        | 49 Receipt 06/17/03 100057<br>4pk multi-bul    |                  | i-bulb       | 0.59<br>0.59  | 2.36<br>2.36 |      |  |  |  |  |  |  |
|       |        |             | Quantity                                       | Conv<br>Quantity | Delv<br>Cost | Ext<br>Cost   |              |      |  |  |  |  |  |  |
| Enter | Co     |             | 7                                              | 7                | 0.59         | 4.13          |              |      |  |  |  |  |  |  |
|       |        | Press       | Press <esc> to Return to Summary Screen:</esc> |                  |              |               |              |      |  |  |  |  |  |  |

Press <HOME> to display more information.

## <HOME>

|                                           | VENDOR PURCHASE ORDER HISTORY INQUIRY                                                                                                    |                      |
|-------------------------------------------|----------------------------------------------------------------------------------------------------|----------------------|
| Line Item#                                | Vendor Item # P.O. # Qty Cost                                                                                                    | Ext Cost             |
| 0001 100057<br>0002 100057<br>0003 100057 | <u>Command List:</u><br>Dnnn = Display more Detail Information for Item #nnn.<br>E = Exit this program, return to PO Main Menu;<br>N = Next Page of Items, if any;<br>P = Previous Page of Items, if any;<br>R = Next Vendor Number;<br>Snnn = Display Serial Numbers for Item #nnn. | 4.13<br>2.36<br>2.36 |
| Enter Command, <                          | Press <enter> key to continue.</enter>                                                                                                    |                      |

# PRINT:

If you chose to print you be asked additional questions.

Print Item Descriptions/ (Y/N): Enter <Y> and press <ENTER>, or just press <ENTER> to print the description. Enter <N> and press <ENTER> to leave out the description. Press <ESC> to reenter the display.

POISLVN - Vendor History Inquiry

Enter Vendor Number: Purchase Order Number: Enter Start Date: Enter Item Number: Enter Transaction Type: Display or Print (D/P): Print Item Descriptions? (Y/N):

Print Serial Numbers? (Y/N):

Press <ENTER> for Yes. Press <ESC> to Reenter Print Desc.

Print Serial Numbers (Y/N): Enter <Y> and press <ENTER>, or just press <ENTER> to print the serial numbers, if any. Enter <N> and press <ENTER> to leave out the serial numbers. Press <ESC> to reenter the description.

#### w/DESCRIPTIONS:

VENDOR PRODUCT HISTORY REPORT

VENDOR: 00023 ( A & W INDUSTRIES)

|       |          |           | LOC  |                    |               |       | CONV |      |          |
|-------|----------|-----------|------|--------------------|---------------|-------|------|------|----------|
| P.O.# | DATE     | TYPE      | ID   | ITEM #             | VENDOR ITEM # | QTY   | QTY  | COST | EXT COST |
| 1049  | 06/17/03 | RECEIPT   | SC   | 100057<br>4PK C9 B | BULB-MULTI    | 7     | 7    | 0.59 | 4.13     |
| 1203  | 09/30/03 | RECEIPT   | SC   | 100057<br>4PK C9   | BULB-MULTI    | 4     | 4    | 0.59 | 2.36     |
| 1407  | 05/19/04 | RECEIPT   | SC   | 100057             |               | 4     | 4    | 0.59 | 2.36     |
|       |          |           |      | 4PK C9             | BULB-MULTI    | ===== | ==== |      |          |
|       | VEI      | NDOR TOTA | ALS: |                    |               | 15    | 15   |      | 8.85     |

### w/0 DESCRIPTIONS:

VENDOR PRODUCT HISTORY REPORT

VENDOR: 00023 ( A & W INDUSTRIES)

|       |          |           | LOC  |        |               |       | CONV |      |          |
|-------|----------|-----------|------|--------|---------------|-------|------|------|----------|
| P.O.# | DATE     | TYPE      | ID   | ITEM # | VENDOR ITEM # | QTY   | QTY  | COST | EXT COST |
| 1049  | 06/17/03 | RECEIPT   | SC   | 100057 |               | 7     | 7    | 0.59 | 4.13     |
| 1203  | 09/30/03 | RECEIPT   | SC   | 100057 |               | 4     | 4    | 0.59 | 2.36     |
| 1407  | 05/19/04 | RECEIPT   | SC   | 100057 |               | 4     | 4    | 0.59 | 2.36     |
|       |          |           |      |        |               | ===== | ==== |      |          |
|       | VEI      | NDOR TOTA | ALS: |        |               | 15    | 15   |      | 8.85     |

This option will allow you to enter a specific item number and order date and display the purchase order information.

- STEP 1: From the ORDER ENTRY/ACCOUNTS RECEIVABLE MENU, select DAILY PROCESSING
  PROGRAMS and press <ENTER>.
- STEP 2: From DAILY PROCESSING PROGRAMS, select PURCHASE ORDER SYSTEM and press <ENTER>.
- STEP 3: From PURCHASE ORDER SYSTEM, select INVENTORY PRODUCT HISTORY and press <ENTER>.

POISLSIN - Inventory History Inquiry

Enter Item Number:

Press <ESC> to Exit. Partial Item# followed by ``?".

#### Enter Item Number:

Enter the specific item number to display for and press **<ENTER>.** If not sure of the number enter a partial number followed by ?. Press **<ESC>** to exit.

POISLSIN - Item History Inquiry Enter Item Number: Purchase Order Number:

> Press <ENTER> for ALL P.O'S. Press <ESC> to Reenter Item#.

### Purchase Order Number:

Enter the specific purchase order number and press **<ENTER>**, or just press **<ENTER>** to display all PO's for this item. Press **<ESC>** to reenter the item information.

POISLSIN - Inventory History Inquiry

Enter Item Number: Purchase Order Number: Enter Start Date:

> Press <ENTER> for ALL Dates. Press <ESC> to Reenter PO#.

#### Enter Start Date:

Enter the date from which to begin the display on and press **<ENTER>**, or just press **<ENTER>** for all dates. Press **<ESC>** to reenter the PO information.

POISLSIN - item History Inquiry

Enter Item Number: Purchase Order Number: Enter Start Date: Enter Vendor Number:

> Press <ENTER> for ALL Vendors. Press <HOME> for a Vendor Listing Press <ESC> to Reenter Date.

#### Enter Vendor Number:

Enter the vendor number you want to display the PO information for and press <ENTER>.

Press <ENTER> to display all vendors this item was purchased from.
Press <HOME> to display a listing of vendors to select from.
Press <ESC> to reenter the date.

```
POISLSIN - Inventory History Inquiry
Enter Item Number:
Purchase Order Number:
Enter Start Date:
Enter Vendor Number:
Enter Transaction Types:
1. Receipt;
2. Return;
3. Direct.
Press <ENTER> for ALL Transactions.
Press <ESC> to Reenter Vendor.
```

### Enter Transaction Types:

Enter which transactions to display.

Enter <1> and press <ENTER> to only see Items received. Enter <2> and press <ENTER> to only see Items returned to the vendor. Enter <3> and press <ENTER> to only see Items that were direct shipped. Press just <ENTER> to see all the transactions for this vendor, for this purchase order, in this time frame. Press <ESC> to reenter item number.

POISLSIN - Inventory History Inquiry Enter Item Number: Purchase Order Number: Enter Start Date: Enter Vendor Number: Enter Transaction Type: Display or Print (D/P): Press <ENTER> for Display. Press <ESC> to Reenter Types.

## Display or Print (D/P):

Enter <D> and press <ENTER>, or just press <ENTER> to display the information
onscreen.
Enter <P> and press <ENTER> to print the information.

Press <**ESC**> to reenter types.

| VENDOR PURCHASE ORDER HISTORY INQUIRY |                                                      |                         |                                                          |             |                      |                      |  |  |
|---------------------------------------|------------------------------------------------------|-------------------------|----------------------------------------------------------|-------------|----------------------|----------------------|--|--|
| Line                                  | Date                                                 | Vendr                   | Vendor Name                                              | Qty         | Cost                 | Ext Cost             |  |  |
| 0001<br>0002<br>0003                  | 06/17/03<br>09/30/03<br>05/19/04                     | 00023<br>00023<br>00023 | A & W INDUSTRIES<br>A & W INDUSTRIES<br>A & W INDUSTRIES | 7<br>4<br>4 | 0.59<br>0.59<br>0.59 | 4.13<br>2.36<br>2.36 |  |  |
| Enter                                 | Enter Command, <home> or <esc> TO Exit:</esc></home> |                         |                                                          |             |                      |                      |  |  |

Enter **<Dnnn>** and press **<ENTER>** to display more information for the item.

| VENDOR PURCHASE ORDER HISTORY INQUIRY |          |                                                                                                    |                     |                  |                  |                    |  |  |  |  |
|---------------------------------------|----------|----------------------------------------------------------------------------------------------------|---------------------|------------------|------------------|--------------------|--|--|--|--|
| Line                                  | Date     |                                                                                                    | DETAIL ITEM INQUIRY |                  |                  |                    |  |  |  |  |
| 0001                                  | 06/17/03 | P.O. Number                                                                                            | Туре                | Date             | Vendr            | Vendor Name        |  |  |  |  |
| 0002 09/30/03<br>0003 05/19/04        | 1049     | Receipt 0                                                                                              | 6/17/03             | 00023            | A & W INDUSTRIES |                    |  |  |  |  |
|                                       |          | <u>Q</u>                                                                                               | uantity             | Conv<br>Quantity | Delv<br>Cost     | Ext<br><u>Cost</u> |  |  |  |  |
|                                       |          |                                                                                                    | 7                   | 7                | 0.59             | 4.13               |  |  |  |  |
| Enter                                 | Command, | Press <e< td=""><td>SC&gt; to Ret</td><td>urn to Sur</td><td>mmary Scre</td><td>en:</td><td></td></e<> | SC> to Ret          | urn to Sur       | mmary Scre       | en:                |  |  |  |  |

| VENDOR PURCHASE ORDER HISTORY INQUIRY |                                  |                         |                                                          |             |                      |                      |  |
|---------------------------------------|----------------------------------|-------------------------|----------------------------------------------------------|-------------|----------------------|----------------------|--|
| Line                                  | Date                             | Vendr                   | Vendor Name                                              | Qty         | Cost                 | Ext Cost             |  |
| 0001<br>0002<br>0003                  | 06/17/03<br>09/30/03<br>05/19/04 | 00023<br>00023<br>00023 | A & W INDUSTRIES<br>A & W INDUSTRIES<br>A & W INDUSTRIES | 7<br>4<br>4 | 0.59<br>0.59<br>0.59 | 4.13<br>2.36<br>2.36 |  |
| Enter                                 | Command,                         | <home> or</home>        | <esc> TO Exit:</esc>                                     |             |                      |                      |  |

Press <F1> to print the listing.

Press <HOME> to display more information.

# <HOME>

|                      | VENDOR PURCHASE ORDER HISTORY INQUIRY                |                                                                                                    |                      |  |  |  |  |  |
|----------------------|------------------------------------------------------|----------------------------------------------------------------------------------------------------|----------------------|--|--|--|--|--|
| Line                 | Dat                                                  | Command List                                                                                                    | t Cost               |  |  |  |  |  |
| 0001<br>0002<br>0003 | 06/<br>09/<br>05/                                    | <pre><fl> = Print from this Point;<br/>Dnnn = Display more Detail Information for Item #nnn.<br/>E = Exit this program, return to PO Main Menu;<br/>N = Next Page of Items, if any;<br/>P = Previous Page of Items, if any;<br/>R = Next Vendor Number;<br/>Snnn = Display Serial Numbers for Item #nnn.<br/>Press <enter> key to continue.</enter></fl></pre> | 4.13<br>2.36<br>2.36 |  |  |  |  |  |
| Enter                | Enter Command, <home> or <esc> TO Exit:</esc></home> |                                                                                                    |                      |  |  |  |  |  |

### INVENTORY PRODUCT HISTORY REPORT

ITEM : 100057 (4PK BULB-MULTI)

| P.O. #       | Date                 | Туре               | LOC      | VENDR          | NAME                         | QTY    | CONV<br>QTY | MILL<br>COST | DELV<br>COST | MILL<br>EXT COST | DELV<br>EXT COST |
|--------------|----------------------|--------------------|----------|----------------|------------------------------|--------|-------------|--------------|--------------|------------------|------------------|
|              |                      |                    |          |                |                              |        |             |              |              |                  |                  |
| 1049<br>1203 | 06/17/03<br>09/30/03 | RECEIVE<br>RECEIVE | SC<br>SC | 00023<br>00023 | A & W INDUST<br>A & W INDUST | 7<br>4 | 7<br>4      | 0.59<br>0.59 | 0.59<br>0.59 | 4.13<br>2.36     | 4.13<br>2.36     |
| 1407         | 05/19/04             | RECEIVE            | SC       | 00023          | A & W INDUST                 | 4      | 4           | 0.59         | 0.59         | 2.36             | 2.36             |
|              |                      |                    |          |                |                              |        |             |              |              |                  |                  |
|              |                      |                    | ITEN     | 1 TOTALS       | :                            | 15     | 15          |              |              | 8.85             | 8.85             |

## 14. INVENTORY NON-STOCK PRODUCT HISTORY

This option will allow you to enter a specific non-stock item number and order date and display the purchase order information.

- STEP 1: From the ORDER ENTRY/ACCOUNTS RECEIVABLE MENU, select DAILY PROCESSING
  PROGRAMS and press <ENTER>.
- STEP 2: From DAILY PROCESSING PROGRAMS, select PURCHASE ORDER SYSTEM and press <ENTER>.
- STEP 3: From PURCHASE ORDER SYSTEM, select INVENTORY NON-STOCK PRODUCT HISTORY and press <ENTER>.

POISLSNS - Non Stock History Inquiry

Enter Non Stock Item Number:

Press <ENTER> FOR All Non-Stocks. Press <ESC> to Exit.

#### Enter Non-Stock Item Number:

Enter the specific item number to display for and press <ENTER>.

POISLSNS - Non Stock History Inquiry

Enter Non-Stock Item Number: Enter Start Date:

Press <ENTER> for ALL Dates. Press <ESC> to Reenter Item.

## Enter Start Date:

Enter the date from which to begin the display on and press **<ENTER>**, or just press **<ENTER>** for all dates. Press **<ESC>** to reenter the item.

POISLSNS - Non Stock History Inquiry

Enter Non-Stock Item Number: Enter Start Date: Enter Vendor Number:

> Press <ENTER> for ALL Vendors. Press <HOME> for a Vendor Listing Press <ESC> to Reenter Date.

#### Enter Vendor Number:

Enter the vendor number you want to display the PO information for and press <ENTER>.

Press <ENTER> to display all vendors this item was purchased from.
Press <HOME> to display a listing of vendors to select from.
Press <ESC> to reenter the date.

```
POISLSNS - Non Stock History Inquiry
Enter Non-Stock Item Number:
Purchase Order Number:
Enter Start Date:
Enter Vendor Number:
Enter Transaction Type:
1. Receipt;
2. Return;
3. Direct.
Press <ENTER> for ALL Transactions.
```

Press <ESC> to Reenter Vendor.

## Enter Transaction Types:

Enter which transactions to display.

Enter <1> and press <ENTER> to only see Items received. Enter <2> and press <ENTER> to only see Items returned to the vendor. Enter <3> and press <ENTER> to only see Items that were direct shipped. Press just <ENTER> to see all the transactions for this vendor, for this purchase order, in this time frame. Press <ESC> to reenter Item number.

```
POISLSNS - Non Stock History Inquiry
Enter Non-Stock Item Number:
Purchase Order Number:
Enter Start Date:
Enter Vendor Number:
Enter Transaction Type:
Display or Print (D/P):
Press <ENTER> for Display.
Press <ESC> to Reenter Types.
```

# Display or Print (D/P):

Enter <D> and press <ENTER>, or just press <ENTER> to display the information
onscreen.
Enter <P> and press <ENTER> to print the information.
Press <ESC> to reenter types.

|              |                      | NON            | STOCK PURCHASE ORDER HISTORY         | INQUIRY                    |                     |                   |
|--------------|----------------------|----------------|--------------------------------------|----------------------------|---------------------|-------------------|
| Line         | Date                 | Vendr          | Vendor Name                          | Qty                        | Cost                | Ext Cost          |
| 0001<br>0002 | 07/09/03<br>07/30/03 | 00023<br>00023 | A & W INDUSTRIES<br>A & W INDUSTRIES | 3<br>3                     | 4.90<br>4.90        | 14.70<br>14.70    |
| Selec        | :t:                  |                | (N)ext Item<br>(B)eginning Display   | L# to Displ<br>(P)rint fro | lay more<br>om this | e Detail<br>Point |

Enter line # and press **<ENTER>** to display more information for the item.

|                      | -            | DEI      | CAIL ITEM I      | NQUIRY       |                  |             |
|----------------------|--------------|----------|------------------|--------------|------------------|-------------|
| Line Dat             | Item: 210579 | 99       | BOLT             | ,FLANGE (    | 6X12)            | ost         |
| 0001 07/<br>0002 07/ | P.O. Number  | Туре     | Date             | Vendr        | Vendor Name      | 3<br>6      |
|                      | 590          | Receipt  | 07/09/03         | 00023        | A & W INDUSTRIES |             |
|                      |              | Quantity | Conv<br>Quantity | Delv<br>Cost | Ext<br>Cost      |             |
|                      |              | 3        | 3                | 4.90         | 14.70            |             |
| Select:              |              |          |                  |              |                  | Detail<br>t |

|              |                      | N              | ON STOCK PURCHASE ORDER HISTORY      | INQUIRY                 |                     |                    |
|--------------|----------------------|----------------|--------------------------------------|-------------------------|---------------------|--------------------|
| Line         | Date                 | Vendr          | Vendor Name                          | Qty                     | Cost                | Ext Cost           |
| 0001<br>0002 | 07/09/03<br>07/30/03 | 00023<br>00023 | A & W INDUSTRIES<br>A & W INDUSTRIES | 3<br>3                  | 4.90<br>4.90        | 14.70<br>14.70     |
| Selec        | t:                   |                | (N)ext Item<br>(B)eginning Display   | L# to Dis<br>(P)rint fr | play mor<br>om this | re Detail<br>Point |

Press <**P**> to print the listing.

# PRINT:

## INVENTORY PRODUCT HISTORY REPORT

ITEM : 2105799 (BOLT,FLANGE (6X12))

| P.O. # | Date     | Type    | LOC  | VENDR    | NAME         | OTY | CONV<br>OTY | MILL<br>COST | DELV<br>COST | MILL<br>EXT COST | DELV<br>EXT COST |
|--------|----------|---------|------|----------|--------------|-----|-------------|--------------|--------------|------------------|------------------|
|        |          | -11     |      |          |              |     |             |              |              |                  |                  |
| 590    | 07/09/03 | RECEIVE | SC   | 00023    | A & W INDUST | 3   | 3           | 4.90         | 4.90         | 14.70            | 14.70            |
| 1203   | 09/30/03 | RECEIVE | SC   | 00023    | A & W INDUST | 3   | 3           | 4.90         | 4.90         | 14.70            | 14.70            |
|        |          |         |      |          |              |     |             |              |              |                  |                  |
|        |          |         | ITEN | 4 TOTALS | :            | 6   | 6           |              |              | 29.40            | 29.40            |

# PURCHASE ORDER SYSTEM/REPORTS & LISTINGS PROGRAMS

This section contains a variety of different reports that will only print.

| PURCHAS                                                                                                    | E ORDER SYSTEM                                                                                                    |
|----------------------------------------------------------------------------------------------------|----------------------------------------------------------------------------------------------------|
| Daily Processing Programs                                                                                                    | Reports & Listings Programs                                                                                                    |
| <ul> <li>(1) Order Entry/Modifications</li> <li>(2) Order Batch Print</li> <li>(3) Order Batch Faxing</li> <li>(4) Print Price Labels</li> <li>(5) Print Bar Code Labels</li> <li>(6) Order Edit List</li> </ul> | <ul> <li>(15) Open Order Report</li> <li>(16) Open Items Report</li> <li>(17) Open Order Report by Order Date</li> <li>(18) Vendor Product History Report</li> <li>(19) Inventory Product History Report</li> <li>(20) Non-Stock Product History Report</li> </ul> |
| (7) Order Journal & Updates                                                                                                    | Purge Programs                                                                                                    |
| Inquiry Programs                                                                                                    | (21) Purge Completed/Deleted Orders<br>(22) Purge Vendor & Inventory History File                                                                                                    |
| (8) Open Order by PO Number                                                                                                    | (23) Purge Non-Stock History File                                                                                                    |
| (9) Open Order by Vendor Number<br>(10)Open Order by Item Number                                                                                                    | Delivery Report Programs                                                                                                    |
| <pre>(11)Open Order by Order Date<br/>(12)Vendor Product History<br/>(13)Inventory Product History<br/>(14)Non-Stock Product History</pre>                                                                       | (24) Reprint Delivery Report<br>(25) Purge Delivery Report Records                                                                                                    |
| Select: (M) Return to Posting M                                                                                                    | lenu (E) Exit to Monitor                                                                                                    |

# 15.

# OPEN ORDER REPORT

This option will allow you to print out a report of open purchase orders.

- STEP 1: From the ORDER ENTRY/ACCOUNTS RECEIVABLE MENU, select DAILY PROCESSING PROGRAMS and press <ENTER>.
- STEP 2: From DAILY PROCESSING PROGRAMS, select PURCHASE ORDER SYSTEM and press <ENTER>.
- STEP 3: From PURCHASE ORDER SYSTEM, select OPEN ORDER REPORT and press <ENTER>.

POLOPEN - Purchase Order Open Orders Report
Enter Desired Print Sequence:
 1. Order# Sequence:
 2. Vendor#/ Order # Sequence.
 Press <ESC> to Exit.

## Enter Desired Print Sequence:

Enter <1> press <ENTER> to print in order number sequence. Enter <2> press <ENTER> to print in vendor then order number sequence. Press <ESC> to exit. POLOPEN - Purchase Order Open Orders Report
Enter Desired Print Sequence: Order #
Enter Lowest Order# to Print:
Enter Highest Order# to Print:

Press <ENTER> for Lowest Order#.
Press <HOME> for Order Inquiry.
Press <ESC> to Sequence.

#### Enter Lowest Order# to Print:

Enter order number to begin the report with and press **<ENTER>**, or press **<ENTER>** to begin the report on the lowest numbered purchase order. Press **<HOME>** to display a listing of all open purchase orders to select from. Press **<ESC>** to exit.

## Enter Highest Order# to Print:

Enter order number to end the report with and press **<ENTER>**, or press **<ENTER>** to end the report on the highest numbered purchase order. Press **<HOME>** to display a listing of all open purchase orders to select from. Press **<ESC>** to reenter lowest order#.

## 2. Vendor# Sequence:

POLOPEN - Purchase Order Open Orders Report Enter Desired Print Sequence: Order # Enter Lowest Vendor# to Print: Enter Highest Vendor# to Print:

> Press <ENTER> for Lowest Vendor#. Press <HOME> for Vendor# OPTIONS. Press <ESC> to Reenter Sequence.

#### Enter Lowest Vendor# to Print:

Enter the vendor to begin the report with and press **<ENTER>**, or press **<ENTER>** to begin the report with the lowest numbered vendor. Press **<HOME>** to display vendor options, or press **<ESC>** to reenter the sequence.

#### Enter Highest Vendor# to Print:

Enter the vendor number to end the report with and press **<ENTER>**, or press **<ENTER>** to end the report with the highest numbered vendor. Press **<HOME>** to display vendor options, or press **<ESC>** to reenter lowest vendor#.

POLOPEN - Purchase Order Open Orders Report
Enter Desired Print Sequence: Order #
Enter Lowest Order# to Print:
Enter Highest Order# to Print:
Enter Highest Date to Print:
Press <ENTER> for Lowest Date.
Press <ESC> to Reenter Highest Order#.

### Enter Lowest Date to Print:

Enter date to begin the report with and press **<ENTER>**, or press **<ENTER>** to begin the report on the lowest dated purchase order. Press **<ESC>** reenter highest order#.

Enter Highest Date to Print: Enter date to end the report with and press <ENTER>, or press <ENTER> to end the report on the highest dated purchase order. Press <ESC> reenter lowest date.

```
POLOPEN - Purchase Order Open Orders Report
Enter Desired Print Sequence: Order #
Enter Lowest Order# to Print:
Enter Highest Order# to Print:
Enter Highest Date to Print:
Type of Orders to Print:
1. Receive Stage;
2. Order Stage;
3. Return/Credit.

Press <ENTER> for All Order Types.
Press <ESC> to Reenter Highest Date.
```

Type of Orders to Print:

- Receive State.
   Order Stage.
- 3. Return/Credit.

Enter <1> and press <ENTER> to print only orders in the receive stage. Enter <2> and press <ENTER> to print only orders still in the order stage. Enter <3> and press <ENTER> to print only orders that are returns/credits. Press <ENTER> to print ALL order types. Press <ESC> to reenter highest date.

```
POLOPEN - Purchase Order Open Orders Report
Enter Desired Print Sequence: Order #
Enter Lowest Order# to Print:
Enter Highest Order# to Print:
Enter Highest Date to Print:
Type of Orders to Print:
1. Receive Stage;
2. Order Stage;
3. Return/Credit.
Print in "D"etail or "S"ummary?:

Press <ENTER> for Detail.
Press <ESC> to Reenter Order Type.
```

#### Print in "D"etail or "S"ummary?:

Enter <D> and press <ENTER>, or just press <ENTER> to print the report in detail (prints out the line items). Enter <S> and press <ENTER> to print the report in summary (prints out only one line per order). Press <ESC> to reenter order type.

#### Print ""P"arts, "E"quipment or "B"oth:

Enter <P> and press <ENTER> to print the report with only parts listed. Enter <E> and press <ENTER> to print the report With only equipment listed. Enter <B> and press <ENTER>, or just press <ENTER> to print the report With both parts and equipment listed. Press <ESC> to reenter print.

### Enter Location to Print:

Enter location code and press **<ENTER>**, press **<ENTER>** for all locations, or press **<HOME>** to display a listing of locations to select from. Press **<ESC>** to reenter parts/equipment.

POLOPEN - Purchase Order Open Orders Report
Enter Desired Print Sequence: Order #
Enter Lowest Order# to Print:
Enter Highest Order# to Print:
Type of Orders to Print:
1. Receive Stage;
2. Order Stage;
3. Return/Credit.
Print in "D"etail or "S"ummary?:
Print ""P"arts, "E"quipment or "B"oth:
Enter Location to Print:
Are All Selections Correct (Y/N)?.

```
Are All Selections Correct (Y/N)?.
Enter <Y> and press <ENTER> to begin printing.
Enter <N> and press <ENTER> to exit.
Press <ESC> to reenter location.
```

## DETAIL:

| P.O<br>Number | Vendor<br># Name   | -<br>Туре | Date<br>Ordered | Est Arrv<br>Date | v Ent<br>By | Shipper | Disc | -Amoun<br>Misc | ts<br>Ship | Total     |  |
|---------------|--------------------|-----------|-----------------|------------------|-------------|---------|------|----------------|------------|-----------|--|
| 1406          | 00100 AMERICAN AID | ORDER     | 05/18/04        | 05/20/04         | HS          |         | 0.00 | 0.00           | 0.00       | 50.00     |  |
| Item#         | Vendor Item# De    | escriptio | on              | Ord              | Purh        | Recd    | Delv | Ext            | Cost       | Stock     |  |
| A10002        | G                  | EAR       |                 | 10               |             |         | 5.00 | 50             | .00        | Y         |  |
| P.O<br>Number | Vendor<br># Name   | -<br>Туре | Date<br>Ordered | Est Arrv<br>Date | 7 Ent<br>By | Shipper | Disc | -Amoun<br>Misc | ts<br>Ship | <br>Total |  |
| 1410          | 00100 AMERICAN AID | ORDER     | 05/20/04        | 05/24/04         | HS          |         | 0.00 | 0.00           | 0.00       | 100.00    |  |
| Item#         | Vendor Item# De    | escriptio | n               | Ord              | Purh        | Recd    | Delv | Ext            | Cost       | Stock     |  |
| A-5           | S                  | OCKET SEI |                 | 20               |             |         | 5.00 | 10             | 0.00       | Y         |  |
| SUMMARY:      |                    |           |                 |                  |             |         |      |                |            |           |  |
| P.O<br>Number | Vendor<br># Name   | -<br>Туре | Date<br>Ordered | Est Arrv<br>Date | 7 Ent<br>By | Shipper | Disc | -Amoun<br>Misc | ts<br>Ship | <br>Total |  |
| 1406          | 00100 AMERICAN AID | ORDER     | 05/18/04        | 05/20/04         | HS          |         | 0.00 | 0.00           | 0.00       | 50.00     |  |

| P.O<br>Number | Vendor<br># Name   | Туре  | Date<br>Ordered | Est Arrv<br>Date | Ent<br>By | Shipper | Disc | -Amoun<br>Misc | ts<br>Ship | Total  |
|---------------|--------------------|-------|-----------------|------------------|-----------|---------|------|----------------|------------|--------|
| 1410          | 00100 AMERICAN AID | ORDER | 05/20/04        | 05/24/04         | HS        |         | 0.00 | 0.00           | 0.00       | 100.00 |

# 16. OPEN ITEMS REPORT\_

This option will allow you to print out a report of open purchase orders that have specific item numbers on it.

- STEP 1: From the ORDER ENTRY/ACCOUNTS RECEIVABLE MENU, select DAILY PROCESSING
  PROGRAMS and press <ENTER>.
- STEP 2: From DAILY PROCESSING PROGRAMS, select PURCHASE ORDER SYSTEM and press <ENTER>.
- STEP 3: From PURCHASE ORDER SYSTEM, select OPEN ITEMS REPORT and press <ENTER>.

POLITEM - Purchase Order Open Items Report
Enter Desired Print Sequence:
 1. Order# Sequence:
 2. Vendor#/ Order # Sequence.
 Press <ESC> to Exit.

```
Enter Desired Print Sequence:
Enter <1> press <ENTER> to print in order number sequence.
Enter <2> press <ENTER> to print in vendor then order number sequence.
Press <ESC> to exit.
```

POLITEM - Purchase Order Open Item Report
Enter Desired Print Sequence: Order #
Enter Lowest Order# to Print:
Enter Highest Order# to Print:

Press <ENTER> for Lowest Order#.
Press <HOME> for Order Inquiry.
Press <ESC> to Sequence.

Enter Lowest Order# to Print:

Enter order number to begin the report with and press **<ENTER>**, or press **<ENTER>** to begin the report on the lowest numbered purchase order. Press **<HOME>** to display a listing of all open purchase orders to select from. Press **<ESC>** to reenter sequence.

#### Enter Highest Order# to Print:

Enter order number to end the report with and press **<ENTER>**, or press **<ENTER>** to end the report on the highest numbered purchase order. Press **<HOME>** to display a listing of all open purchase orders to select from. Press **<ESC>** to reenter lowest order#.

### 2. Vendor# Sequence:

POLITEM - Purchase Order Open Item Report
Enter Desired Print Sequence: Order #
Enter Lowest Vendor# to Print:
Enter Highest Vendor# to Print:

Press <ENTER> for Lowest Vendor#.
Press <HOME> for Vendor# OPTIONS.
Press <ESC> to Reenter Sequence.

Enter Lowest Vendor# to Print:

Enter the vendor to begin the report with and press **<ENTER>**, or press **<ENTER>** to begin the report with the lowest numbered vendor. Press **<HOME>** to display vendor options, or press **<ESC>** to reenter the sequence.

## Enter Highest Vendor# to Print:

Enter the vendor number to end the report with and press **<ENTER>**, or press **<ENTER>** to end the report with the highest numbered vendor. Press **<HOME>** to display vendor options, or press **<ESC>** to reenter lowest vendor#.

POLITEM - Purchase Order Open Item Report
Enter Desired Print Sequence: Order #
Enter Lowest Order# to Print:
Enter Highest Order# to Print:
Enter Highest Item to Print:
Press <ENTER> for Lowest Item.
Press <HOME> for Item Inquiry.

Enter Lowest Item to Print: Enter item to begin the report with and press <ENTER>, or press <ENTER> to begin the report with the purchase order with the lowest item. Press <HOME> to display the standard item inquiry. Press <ESC> reenter highest order#/vendor#.

Press <ESC> to Reenter Highest Order#/Vendor#.

## Enter Highest Item to Print:

Enter item to end the report with and press <ENTER>, or press <ENTER> to end the report with the purchase order with the highest item number. Press <HOME> to display the standard item inquiry. Press <ESC> reenter lowest item.

POLITEM - Purchase Order Open Item Report Enter Desired Print Sequence: Order # Enter Lowest Order# to Print: Enter Highest Order# to Print: Enter Lowest Item to Print: Enter Highest Item to Print: Enter Lowest Date to Print: Enter Highest Date to Print: Press <ENTER> for Lowest Date. Press <ESC> to Reenter Highest Item.

# Enter Lowest Date to Print:

Enter date to begin the report with and press **<ENTER>**, or press <ENTER> to begin the report on the lowest dated purchase order. Press <ESC> reenter highest item.

#### Enter Highest Date to Print:

Enter date to end the report with and press <ENTER>, or press <ENTER> to end the report on the highest dated purchase order. Press <ESC> reenter lowest date.

POLITEM - Purchase Order Open Item Report Enter Desired Print Sequence: Order # Enter Lowest Order# to Print: Enter Highest Order# to Print: Enter Lowest Item to Print: Enter Highest Item to Print: Enter Lowest Date to Print: Enter Highest Date to Print: Type of Orders to Print: 1. Receive Stage; 2. Order Stage; 3. Return/Credit. Press <ENTER> for All Order Types. Press <ESC> to Reenter Highest Date.

Type of Orders to Print:

- 1. Receive State.
- Order Stage.
   Return/Credit.

Enter <1> and press <ENTER> to print only orders in the receive stage. Enter <2> and press <ENTER> to print only orders still in the order stage. Enter <3> and press <ENTER> to print only orders that are returns/credits. Press **<ENTER>** to print ALL order types.

```
POLITEM - Purchase Order Open ITEM Report
Enter Desired Print Sequence: Order #
Enter Lowest Order# to Print:
Enter Highest Order# to Print:
Enter Highest Item to Print:
Enter Lowest Date to Print:
Enter Highest Date to Print:
1. Receive Stage;
2. Order Stage;
3. Return/Credit.

Press <ENTER> for "Yes".
Press <ESC> to Reenter Order Type.
```

#### Print Non-Stock Items (Y/N)?

Enter <Y> and press <ENTER> to include non-stock items on the listing, or just press <ENTER>. Enter <N> and press <ENTER> to exclude them from the list. Press <ESC> to reenter order type.

POLITEM - Purchase Order Open ITEM Report
Enter Desired Print Sequence: Order #
Enter Lowest Order# to Print:
Enter Highest Order# to Print:
Enter Highest Item to Print:
Enter Lowest Date to Print:
Enter Highest Date to Print:
1. Receive Stage;
2. Order Stage;
3. Return/Credit.
Print Non-Stock Items (Y/N)?
Print Item Descriptions (Y/N)?
Press <ENTER> for "Yes".
Press <ESC> to Reenter Non-Stock.

### Print Item Descriptions (Y/N)?

Enter <Y> and press <ENTER> to include the item descriptions on the listing, or just press <ENTER>. Enter <N> and press <ENTER> to exclude them from the list. Press <ESC> to reenter non-stock.

```
POLITEM - Purchase Order Open Item Report
Enter Desired Print Sequence: Order #
     Enter Lowest Order# to Print:
Enter Highest Order# to Print:
Enter Lowest Item to Print:
Enter Highest Item to Print:
Enter Lowest Date to Print:
Enter Highest Date to Print:
Type of Orders to Print:
   1.Receive Stage;
   2.Order Stage;
   3.Return/Credit.
Print Non-Stock Items (Y/N)?:
Print Item Descriptions (Y/N)?
Print ""P"arts, "E"quipment or "B"oth:
                    Press <ENTER> for Both.
                    Press <ESC> to Reenter Description.
```

# Print "P"arts, "E"quipment or "B"oth:

Enter <P> and press <ENTER> to print the report with only parts listed. Enter <E> and press <ENTER> to print the report With only equipment listed. Enter <B> and press <ENTER>, or just press <ENTER> to print the report With both parts and equipment listed. Press <ESC> to reenter description.

POLITEM - Purchase Order Open Item Report Enter Desired Print Sequence: Order # Enter Lowest Order# to Print: Enter Highest Order# to Print: Enter Lowest Item to Print: Enter Highest Item to Print: Enter Lowest Date to Print: Enter Highest Date to Print: Type of Orders to Print: 1. Receive Stage; 2. Order Stage; 3. Return/Credit. Print Non-Stock Items (Y/N)? Print Item Descriptions (Y/N)? Print ""P"arts, "E"quipment or "B"oth: Enter Location to Print: Press <ENTER> for All. Press <HOME> TO List Locations.

#### Enter Location to Print:

Enter location code and press **<ENTER>**, press **<ENTER>** for all locations, or press **<HOME>** to display a listing of locations to select from. Press **<ESC>** to reenter parts/equipment.

```
POLITEM - Purchase Order Open Item Report
Enter Desired Print Sequence: Order #
     Enter Lowest Order# to Print:
Enter Highest Order# to Print:
Enter Lowest Item to Print:
Enter Highest Item to Print:
Enter Lowest Date to Print:
Enter Highest Date to Print:
Type of Orders to Print:

    Receive Stage;
    Order Stage;

   3. Return/Credit.
Print Non-Stock Items (Y/N)?
Print Item Descriptions (Y/N)?
Print ""P"arts, "E"quipment or "B"oth:
Enter Location to Print:
Are All Selections Correct (Y/N)?.
                     Press <ESC> to Reenter Location.
```

## Are All Selections Correct (Y/N)?. Enter <Y> and press <ENTER> to begin printing. Enter <N> and press <ENTER> to exit. Press <ESC> to reenter location.

#### Purchase Order Open Items Report

Order Sequence ; Lowest Order:First ; Highest Order:Last ; Lowest Date:First ;Highest Date:Last ; Order Type:ALL ; Location(s):All ; Lowest Item: 1030WOIL ; Highest Item: 1030WOIL ; No Non-Stock Items ; No Descriptions ; Parts and Equipment ;

| ITEM #               | VENDOR ITEM #          | P.O. #         | VENDOR TYPE                            | ORDR   | RECV | DELV<br>COST     | EXT<br>COST      | DATE<br>ENTERED      | LOC      | STOCK  |
|----------------------|------------------------|----------------|----------------------------------------|--------|------|------------------|------------------|----------------------|----------|--------|
| 1030WOIL<br>1030WOIL | 10W30-GSE<br>10330-GSE | 60913<br>61014 | 0010 ORDER<br>0010 ORDER<br>0010 ORDER | 1<br>2 |      | 240.00<br>240.00 | 240.00<br>480.00 | 06/14/05<br>06/20/05 | SC<br>SM | Y<br>Y |

### 17. OPEN ORDER REPORT BY ORDER DATE

This option will allow you to print out a report of open purchase orders by a specific order date.

- STEP 1: From the ORDER ENTRY/ACCOUNTS RECEIVABLE MENU, select DAILY PROCESSING
  PROGRAMS and press <ENTER>.
- STEP 2: From DAILY PROCESSING PROGRAMS, select PURCHASE ORDER SYSTEM and press <ENTER>.
- STEP 3: From PURCHASE ORDER SYSTEM, select OPEN ORDER REPORT BY ORDER DATE and press
  <ENTER>.

POLDATE - Purchase Order Open orders Report by Order Date
Enter Desired Print Sequence:
1. Order# Sequence:
2. Vendor#/ Order # Sequence.
Press <ESC> to Exit.

## Enter Desired Print Sequence:

Enter <1> press <ENTER> to print in order number sequence. Enter <2> press <ENTER> to print in vendor then order number sequence. Press <ESC> to exit.

## 1. Order# Sequence:

```
POLDATE - Purchase Order Open order Report by Date
Enter Desired Print Sequence: Order #
Enter Lowest Order# to Print:
Enter Highest Order# to Print:

Press <ENTER> for Lowest Order#.
Press <HOME> for Order Inquiry.
Press <ESC> to Sequence.
```

## Enter Lowest Order# to Print:

Enter order number to begin the report with and press **<ENTER>**, or press **<ENTER>** to begin the report on the lowest numbered purchase order. Press **<HOME>** to display a listing of all open purchase orders to select from. Press **<ESC>** to reenter sequence.

## Enter Highest Order# to Print:

Enter order number to end the report with and press **<ENTER>**, or press **<ENTER>** to end the report on the highest numbered purchase order. Press **<HOME>** to display a listing of all open purchase orders to select from. Press **<ESC>** to reenter lowest order#.

# 2. Vendor# Sequence:

```
POLDATE - Purchase Order Open Orders Report by Order Date
Enter Desired Print Sequence: Order #
Enter Lowest Vendor# to Print:
Enter Highest Vendor# to Print:

Press <ENTER> for Lowest Vendor#.
Press <HOME> for Vendor# OPTIONS.
Press <ESC> to Reenter Sequence.
```

#### Enter Lowest Vendor# to Print:

Enter the vendor to begin the report with and press **<ENTER>**, or press **<ENTER>** to begin the report with the lowest numbered vendor. Press **<HOME>** to display vendor options, or press **<ESC>** to reenter the sequence.

#### Enter Highest Vendor# to Print:

Enter the vendor number to end the report with and press <ENTER>, or press
<ENTER> to end the report with the highest numbered vendor. Press
<HOME> to display vendor options, or press <ESC> to reenter lowest vendor#.
item inquiry.

POLDATE - Purchase Order Open orders Report by Order Date
Enter Desired Print Sequence: Order #
Enter Lowest Order# to Print:
Enter Highest Order# to Print:
Enter Highest Date to Print:
Press <ENTER> for Lowest Date.
Press <ESC> to Reenter Highest Order#/Vendor#.

## Enter Lowest Date to Print:

Enter date to begin the report with and press **<ENTER>**, or press **<ENTER>** to begin the report on the lowest dated purchase order. Press **<ESC>** reenter highest order#/vendor#.

#### Enter Highest Date to Print:

Enter date to end the report with and press **<ENTER>**, or press **<ENTER>** to end the report on the highest dated purchase order. Press **<ESC**> reenter lowest date.

POLDATE - Purchase Order Open orders Report by Order Date Enter Desired Print Sequence: Order # Enter Lowest Order# to Print: Enter Highest Order# to Print: Enter Lowest Date to Print: Enter Highest Date to Print: Type of Orders to Print: 1. Receive Stage; 2. Order Stage; 3. Return/Credit. Press <ENTER> for All Order Types. Press <ESC> to Reenter Highest Date.

Type of Orders to Print:

- Receive State.
   Order Stage.
- 3. Return/Credit.

Enter <1> and press <ENTER> to print only orders in the receive stage. Enter <2> and press <ENTER> to print only orders still in the order stage. Enter <3> and press <ENTER> to print only orders that are returns/credits. Press <ENTER> to print ALL order types.

## Print in "D"etail or "S"ummary?:

Enter <D> and press <ENTER>, or just press <ENTER> to print the report in detail (prints out the line items). Enter <S> and press <ENTER> to print the report in summary (prints out only one line per order).

```
POLDATE - Purchase Order Open Orders Report by Order Date
Enter Desired Print Sequence: Order #
Enter Lowest Order# to Print:
Enter Highest Order# to Print:
Enter Highest Item to Print:
Enter Highest Date to Print:
Type of Orders to Print:
1. Receive Stage;
2. Order Stage;
3. Return/Credit.
Print in *D"etail or *S"ummary?:
Enter Location to Print:
Press <ENTER> for All.
Press <ESC> to Reenter Detail/Summary.
```

#### Enter Location to Print:

Enter location code and press **<ENTER>**, press **<ENTER>** for all locations, or press **<HOME>** to display a listing of locations to select from. Press **<ESC>** to reenter detail/summary.

POLDATE - Purchase Order Open Orders Report by Order Date Enter Desired Print Sequence: Order # Enter Lowest Order# to Print: Enter Highest Order# to Print: Enter Highest Date to Print: Type of Orders to Print: 1. Receive Stage; 2. Order Stage; 3. Return/Credit. Print in "D"etail or "S"ummary?: Enter Location to Print: Are All Selections Correct (Y/N)?. Press <ESC> to Reenter Location.

## Are All Selections Correct (Y/N)?.

Enter **<Y>** and press **<ENTER>** to begin printing. Enter **<N>** and press **<ENTER>** to exit. Press **<ESC>** to reenter location.

### DETAIL:

| P.O<br>Number                  | Vendor<br># Name                                      | <br>Туре            | Date<br>Ordered             | Est Arrv<br>Date                      | Ent<br>By               | -<br>Shipper         | Disc                 | -Amount<br>Misc                | s<br>Ship            | Total                    |
|--------------------------------|-------------------------------------------------------|---------------------|-----------------------------|---------------------------------------|-------------------------|----------------------|----------------------|--------------------------------|----------------------|--------------------------|
| 1406                           | 00100 AMERICAN AI                                     | D ORDER             | 05/18/04                    | 05/20/04                              | HS                      |                      | 0.00                 | 0.00                           | 0.00                 | 50.00                    |
| Item#                          | Vendor Item#                                          | Descriptio          | n                           | Ord 1                                 | Purh                    | Recd                 | Delv                 | Ext                            | Cost                 | Stock                    |
| A10002                         |                                                       | GEAR                |                             | 10                                    |                         |                      | 5.00                 | 50.                            | 00                   | Y                        |
|                                |                                                       |                     |                             |                                       |                         |                      |                      |                                |                      |                          |
| P.O<br>Number                  | Vendor<br># Name                                      | <br>Type            | Date                        | Est Arrv<br>Date                      | Ent<br>By               | -<br>Shipper         | Disc                 | -Amount<br>Misc                | Ship                 | Total                    |
| P.O<br>Number<br>1410          | Vendor<br># Name<br>00100 AMERICAN AI                 | <br>Type<br>D ORDER | Date<br>Ordered<br>05/20/04 | Est Arrv<br>Date<br>05/24/04          | Ent<br>By<br>HS         | -<br>Shipper         | Disc<br>0.00         | -Amount<br>Misc<br>0.00        | s<br>Ship<br>0.00    | Total                    |
| P.O<br>Number<br>1410<br>Item# | Vendor<br># Name<br>00100 AMERICAN AI<br>Vendor Item# | Type<br>D ORDER     | Date<br>Ordered<br>05/20/04 | Est Arrv<br>Date<br>05/24/04<br>Ord 1 | Ent<br>By<br>HS<br>Purh | -<br>Shipper<br>Recd | Disc<br>0.00<br>Delv | -Amount<br>Misc<br>0.00<br>Ext | Ship<br>0.00<br>Cost | Total<br>100.00<br>Stock |

#### SUMMARY:

18.

| P.O<br>Number | Vendor<br># Name   | Туре  | Date<br>Ordered | Est Arrv<br>Date | Ent<br>By | Shipper | Disc | -Amount<br>Misc | ts<br>Ship | Total |
|---------------|--------------------|-------|-----------------|------------------|-----------|---------|------|-----------------|------------|-------|
| 1406          | 00100 AMERICAN AID | ORDER | 05/18/04        | 05/20/04         | HS        |         | 0.00 | 0.00            | 0.00       | 50.00 |
|               |                    |       |                 |                  |           |         |      |                 |            |       |
| P.O<br>Number | Vendor<br># Name   | Туре  | Date<br>Ordered | Est Arrv<br>Date | Ent<br>By | Shipper | Disc | -Amoun<br>Misc  | ts<br>Ship | Total |

## VENDOR PRODUCT HISTORY REPORT

This option will allow you to print out a report on specific vendors and what was purchased from them on specific dates. This report is sorted by vendor.

- STEP 1: From the ORDER ENTRY/ACCOUNTS RECEIVABLE MENU, select DAILY PROCESSING PROGRAMS and press <ENTER>.
- STEP 2: From DAILY PROCESSING PROGRAMS, select PURCHASE ORDER SYSTEM and press <ENTER>.
- STEP 3: From PURCHASE ORDER SYSTEM, select VENDOR PRODUCT HISTORY and press <ENTER>.

POLSLSVN - Vendor Product History Report Enter Lowest Vendor# to Print: Enter Highest Vendor# to Print: Press <ENTER> for Lowest Vendor#. Press <HOME> for Vendor# OPTIONS. Press <ESC> to Reenter Sequence.

## Enter Lowest Vendor# to Print:

Enter the vendor to begin the report with and press <ENTER>, or press <ENTER> to begin the report with the lowest numbered vendor. Press <HOME> to display vendor options, or press <ESC> to reenter the sequence.

## Enter Highest Vendor# to Print:

Enter the vendor number to end the report with and press <ENTER>, or press
<ENTER> to end the report with the highest numbered vendor. Press
<HOME> to display vendor options, or press <ESC> to reenter lowest vendor#.
item inquiry.

POLSLSVN - Vendor Product History Report Enter Lowest Vendor# to Print: Enter Highest Vendor# to Print: Enter Lowest Item to Print: Enter Highest Item to Print: Press <ENTER> for Lowest Item. Press <HOME> for Item Inquiry. Press <ESC> to Reenter Highest Vendor#.

#### Enter Lowest Item to Print:

Enter item to begin the report with and press **<ENTER>**, or press **<ENTER>** to begin the report with the purchase order with the lowest item. Press **<HOME>** to display the standard item inquiry. Press **<ESC>** reenter highest vendor#.

#### Enter Highest Item to Print:

Enter item to end the report with and press <ENTER>, or press <ENTER> to end the report with the purchase order with the highest item number. Press <HOME> to display the standard item inquiry. Press <ESC> reenter lowest item.

POLSLSVN - Vendor Product History Report
Enter Lowest Vendor# to Print:
Enter Highest Vendor# to Print:
Enter Lowest Item to Print:
Enter Highest Item to Print:
Enter Highest Date to Print:
Dress <ENTER> for Lowest Date.
Press <ESC> to Reenter Highest Item.

#### Enter Lowest Date to Print:

Enter date to begin the report with and press **<ENTER>**, or press **<ENTER>** to begin the report on the lowest dated purchase order. Press **<ESC>** reenter highest item.

#### Enter Highest Date to Print:

Enter date to end the report with and press **<ENTER>**, or press **<ENTER>** to end the report on the highest dated purchase order. Press **<ESC**> reenter lowest date.

POLSLSVN - Vendor Product History Report Enter Lowest Vendor# to Print: Enter Highest Vendor# to Print: Enter Lowest Item to Print: Enter Highest Item to Print: Print Item Descriptions (Y/N)? Press <ENTER> for "Yes". Press <ESC> to Reenter Highest Date.

### Print Item Descriptions (Y/N)?

Enter <Y> and press <ENTER>, or just press <ENTER> to include the item descriptions on the report. Enter <N> and press <ENTER> to omit the descriptions. Press <ESC> to reenter highest date.
```
POLSLSVN - Vendor Product History Report
Enter Lowest Vendor# to Print:
Enter Highest Vendor# to Print:
Enter Lowest Item to Print:
Enter Highest Item to Print:
Enter Lowest Date to Print:
Enter Highest Date to Print:
Print Item Descriptions (Y/N)?
Type of Orders to Print:
1. Receipt;
2. Return;
3. Direct.
Press <ENTER> for All Transactions.
Press <ESC> to Reenter Descriptions.
```

Type of Orders to Print: 1. Receipt. 2. Return. 3. Direct.

> Enter <1> and press <ENTER> to print only orders in the receive stage. Enter <2> and press <ENTER> to print only orders still in the order stage. Enter <3> and press <ENTER> to print only orders that are returns/credits. Press <ENTER> to print ALL transactions. Press <ESC> to reenter descriptions.

```
Print Serial Numbers (Y/N)?
```

Enter  ${<\!\!\! Y\!\!\!>}$  and press  ${<\!\!\! ENTER\!\!\!>}$ , or just press  ${<\!\!\! ENTER\!\!\!>}$  to include the serial numbers on the report. Enter  ${<\!\!\!N\!\!\!>}$  and press  ${<\!\!\! ENTER\!\!\!>}$  to omit the serial numbers. Press  ${<\!\!\! ESC\!\!\!>}$  to reenter transaction types.

```
POLSLSVN - Vendor Product History Report
Enter Lowest Vendor# to Print:
Enter Highest Vendor# to Print:
Enter Lowest Item to Print:
Enter Lowest Date to Print:
Enter Highest Date to Print:
Print Item Descriptions (Y/N)?
Type of Orders to Print:
1. Receipt;
2. Return;
3. Direct.
Print Serial Numbers (Y/N)?
Enter Location to Print:
Press <ENTER> for Yes.
Press <ESC> to Reenter Serial Number.
```

# Enter Location to Print:

Enter location code and press **<ENTER>**, press **<ENTER>** for all locations, or press **<HOME>** to display a listing of locations to select from. Press **<ESC>** to reenter serial number.

POLSLSVN - Vendor Product History Report Enter Lowest Vendor# to Print: Enter Highest Vendor# to Print: Enter Lowest Item to Print: Enter Highest Item to Print: Enter Lowest Date to Print: Enter Highest Date to Print: Print Item Descriptions (Y/N)? Type of Orders to Print: 1. Receipt: 2. Return; 3. Direct. Print Serial Numbers (Y/N)? Enter Location to Print: Are All Selections Correct (Y/N)? Press <ENTER> for Yes. Press <ESC> to Reenter Location.

# Are All Selections Correct (Y/N)?.

Enter <Y> and press <ENTER> to begin printing. Enter <N> and press <ENTER> to exit. Press <ESC> to reenter location.

VENDOR PRODUCT HISTORY REPORT

VENDOR: 00023 (A & W INDUSTRIES)

|                |                                        |                             |          |                         |        |        | CONV               |           |              |                   |
|----------------|----------------------------------------|-----------------------------|----------|-------------------------|--------|--------|--------------------|-----------|--------------|-------------------|
| P.O. #         | DATE                                   | TYPE                        | ID       | ITEM #                  | VENDOR | ITEM # | QTY                | QTY       | COST         | EXT COST          |
| 1277<br>1282   | ====================================== | ======<br>RETURN<br>RECEIPT | SC<br>SC | 150003021<br>2002031210 |        |        | =====<br>45-<br>20 | 45-<br>20 | 6.99<br>8.99 | 314.55-<br>179.80 |
| VENDOR TOTALS: |                                        |                             |          |                         |        |        |                    | 25-       |              | 134.75-           |
|                | GRAN                                   | D TOTALS                    | :        |                         |        |        | 25-                | 25-       |              | 134.75-           |

This option will allow you to print out a report on specific items, when they were purchased and from whom.

- STEP 1: From the ORDER ENTRY/ACCOUNTS RECEIVABLE MENU, select DAILY PROCESSING
  PROGRAMS and press <ENTER>.
- STEP 2: From DAILY PROCESSING PROGRAMS, select PURCHASE ORDER SYSTEM and press <ENTER>.
- STEP 3: From PURCHASE ORDER SYSTEM, select INVENTORY PRODUCT HISTORY and press <ENTER>.

POLSLSIN - Inventory Product History Report Enter Lowest Vendor# to Print: Enter Highest Vendor# to Print:

> Press <ENTER> for Lowest Vendor#. Press <HOME> for Vendor# OPTIONS. Press <ESC> to Reenter Sequence.

Enter Lowest Vendor# to Print:

Enter the vendor to begin the report with and press <ENTER>, or press <ENTER> to begin the report with the lowest numbered vendor. Press <HOME> to display vendor options, or press <ESC> to reenter the sequence.

### Enter Highest Vendor# to Print:

Enter the vendor number to end the report with and press <ENTER>, or press
<ENTER> to end the report with the highest numbered vendor. Press
<HOME> to display vendor options, or press <ESC> to reenter lowest vendor#.
item inquiry.

### Enter Lowest Item to Print:

Enter item to begin the report with and press **<ENTER>**, or press **<ENTER>** to begin the report with the purchase order with the lowest item. Press **<HOME>** to display the standard item inquiry. Press **<ESC**> reenter highest vendor#.

### Enter Highest Item to Print:

Enter item to end the report with and press **<ENTER>**, or press **<ENTER>** to end the report with the purchase order with the highest item number. Press **<HOME>** to display the standard item inquiry. Press **<ESC>** reenter lowest item.

19.

```
POLSLSiN - Inventory Product History Report
Enter Lowest Vendor# to Print:
Enter Highest Vendor# to Print:
Enter Lowest Item to Print:
Enter Highest Item to Print:
Enter Lowest Date to Print:
Enter Highest Date to Print:
                     Press <ENTER> for Lowest Date.
                     Press <ESC> to Reenter Highest Item.
```

#### Enter Lowest Date to Print:

Enter date to begin the report with and press <ENTER>, or press <ENTER> to begin the report on the lowest dated purchase order. Press <ESC> reenter highest item.

### Enter Highest Date to Print:

Enter date to end the report with and press <ENTER>, or press <ENTER> to end the report on the highest dated purchase order. Press <ESC> reenter lowest date.

POLSLSIN - Inventory Product History Report Enter Lowest Vendor# to Print: Enter Highest Vendor# to Print: Enter Lowest Item to Print: Enter Highest Item to Print: Enter Lowest Date to Print: Enter Highest Date to Print: Type of Orders to Print: Receipt;
 Return;
 Direct. Press <ENTER> for All Transactions. Press <ESC> to Reenter Highest Date.

Type of Orders to Print:

- 1. Receipt.
- Return.
   Direct.

Enter <1> and press <ENTER> to print only orders in the receive stage. Enter <2> and press <ENTER> to print only orders still in the order stage. Enter <3> and press <ENTER> to print only orders that are returns/credits. Press **<ENTER>** to print ALL transactions. Press <ESC> to reenter highest date.

```
POLSLSIN - Inventory Product History Report
Enter Lowest Vendor# to Print:
Enter Highest Vendor# to Print:
Enter Lowest Item to Print:
Enter Highest Item to Print:
Enter Highest Date to Print:
Type of Orders to Print:
1. Receipt;
2. Return;
3. Direct.
Print Serial Numbers (Y/N)?
Press <ENTER> for Yes.
Press <ESC> to Reenter Transaction Type.
```

```
Print Serial Numbers (Y/N)?
```

Enter <Y> and press <ENTER>, or just press <ENTER> to include the serial
numbers on the report.
Enter <N> and press <ENTER> to omit the serial numbers.
Press <ESC> to reenter transaction types.

```
POLSLSIN - Inventory Product History Report
Enter Lowest Vendor# to Print:
Enter Highest Vendor# to Print:
Enter Lowest Item to Print:
Enter Lowest Date to Print:
Enter Lowest Date to Print:
Type of Orders to Print:
1. Receipt;
2. Return;
3. Direct.
Print Serial Numbers (Y/N)?
Enter Location to Print:
Press <ENTER> for Yes.
Press <ESC> to Reenter Serial Number.
```

# Enter Location to Print:

Enter location code and press **<ENTER>**, press **<ENTER>** for all locations, or press **<HOME>** to display a listing of locations to select from. Press **<ESC>** to reenter serial number.

```
POLSLSVN - Vendor Product History Report
Enter Lowest Vendor# to Print:
Enter Highest Vendor# to Print:
Enter Lowest Item to Print:
Enter Lowest Date to Print:
Enter Lowest Date to Print:
Print Item Descriptions (Y/N)?
Type of Orders to Print:
1. Receipt;
2. Return;
3. Direct.
Print Serial Numbers (Y/N)?
Enter Location to Print:
Are All Selections Correct (Y/N)?
Press <ENTER> for Yes.
Press <ESC> to Reenter Location.
```

```
Are All Selections Correct (Y/N)?.
Enter <Y> and press <ENTER> to begin printing.
Enter <N> and press <ENTER> to exit.
Press <ESC> to reenter location.
```

INVENTORY PRODUCT HISTORY REPORT

| P.O. # |        | DATE<br>========== | TYPE<br>====== | LOC<br>===== | VENDR<br>====== | NAME<br>==== |   |            | QTY<br>= ===== = | CONV<br>QTY<br>====== | DELV<br>COST<br>====== | DELV<br>EXT COS | Т |
|--------|--------|--------------------|----------------|--------------|-----------------|--------------|---|------------|------------------|-----------------------|------------------------|-----------------|---|
| ITEM:  | 107995 | (UTILITY SNI       | ₽)             |              |                 |              |   |            |                  |                       |                        |                 |   |
| 6051   |        | 01/05/05           | RECEIPT        | SC           | 00023           | A &          | W | INDUSTRIES | 1                | 1                     | 4.95                   | 4.95            |   |
| 6055   |        | 01/16/05           | RECEIPT        | SC           | 00023           | Α&           | W | INDUSTRIES | 2                | 2                     | 4.95                   | 9.90            |   |
| 7042   |        | 05/23/05           | RECEIPT        | SC           | 00023           | Α&           | W | INDUSTRIES | 5                | 5                     | 4.95                   | 24.75           |   |
|        |        |                    |                |              |                 |              |   |            | =====            | ======                |                        | =======         |   |
|        |        |                    |                |              |                 |              |   |            | 8                | 8                     |                        | 39.60           |   |

# 20. NON-STOCK PRODUCT HISTORY REPORT

This option will allow you to print out a report on non-stock items, when purchased and from whom.

- STEP 1: From the ORDER ENTRY/ACCOUNTS RECEIVABLE MENU, select DAILY PROCESSING
  PROGRAMS and press <ENTER>.
- STEP 2: From DAILY PROCESSING PROGRAMS, select PURCHASE ORDER SYSTEM and press <ENTER>.
- STEP 3: From PURCHASE ORDER SYSTEM, select NON-STOCK PRODUCT HISTORY and press <ENTER>.

POLSLSNSN - Non Stock Product History Report Enter Lowest Vendor# to Print: Enter Highest Vendor# to Print: Press <ENTER> for Lowest Vendor#. Press <HOME> for Vendor# OPTIONS. Press <ESC> to Reenter Sequence.

#### Enter Lowest Vendor# to Print:

Enter the vendor to begin the report with and press <ENTER>, or press <ENTER> to begin the report with the lowest numbered vendor. Press <HOME> to display vendor options, or press <ESC> to reenter the sequence.

### Enter Highest Vendor# to Print:

Enter the vendor number to end the report with and press <ENTER>, or press
<ENTER> to end the report with the highest numbered vendor. Press
<HOME> to display vendor options, or press <ESC> to reenter lowest vendor#.
item inquiry.

### Enter Lowest Item to Print:

Enter item to begin the report with and press **<ENTER>**, or press **<ENTER>** to begin the report with the purchase order with the lowest item. Press **<HOME>** to display the standard item inquiry. Press **<ESC**> reenter highest vendor#.

#### Enter Highest Item to Print:

Enter item to end the report with and press **<ENTER>**, or press **<ENTER>** to end the report with the purchase order with the highest item number. Press **<HOME>** to display the standard item inquiry. Press **<ESC**> reenter lowest item.

POLSLSIN - Inventory Product History Report Enter Lowest Vendor# to Print: Enter Highest Vendor# to Print: Enter Lowest Item to Print: Enter Highest Item to Print: Enter Lowest Date to Print: Enter Highest Date to Print:

> Press <ENTER> for Lowest Date. Press <ESC> to Reenter Highest Item.

### Enter Lowest Date to Print:

Enter date to begin the report with and press **<ENTER>**, or press **<ENTER>** to begin the report on the lowest dated purchase order. Press **<ESC**> reenter highest item.

### Enter Highest Date to Print:

Enter date to end the report with and press **<ENTER>**, or press **<ENTER>** to end the report on the highest dated purchase order. Press **<ESC**> reenter lowest date.

Type of Orders to Print:

Receipt.
 Return.

3. Direct.

Enter <1> and press <ENTER> to print only orders in the receive stage. Enter <2> and press <ENTER> to print only orders still in the order stage. Enter <3> and press <ENTER> to print only orders that are returns/credits. Press <ENTER> to print ALL transactions. Press <ESC> to reenter highest date.

POLSLSIN - Inventory Product History Report Enter Lowest Vendor# to Print: Enter Highest Vendor# to Print: Enter Lowest Item to Print: Enter Highest Item to Print: Enter Lowest Date to Print: Type of Orders to Print: 1. Receipt; 2. Return; 3. Direct. Enter Location to Print: Press <ENTER> for Yes. Press <ESC> to Reenter Serial Number.

### Enter Location to Print:

Enter location code and press **<ENTER>**, press **<ENTER>** for all locations, or press **<HOME>** to display a listing of locations to select from. Press **<ESC>** to reenter transaction type.

```
POLSLSVN - Vendor Product History Report
Enter Lowest Vendor# to Print:
Enter Highest Vendor# to Print:
Enter Lowest Item to Print:
Enter Highest Item to Print:
Enter Lowest Date to Print:
Enter Highest Date to Print:
Print Item Descriptions (Y/N)?
Type of Orders to Print:
1. Receipt;
2. Return;
3. Direct.
Enter Location to Print:
Are All Selections Correct (Y/N)?
Press <ENTER> for Yes.
Press <ESC> to Reenter Location.
```

# Are All Selections Correct (Y/N)?.

Enter <Y> and press <ENTER> to begin printing. Enter <N> and press <ENTER> to exit. Press <ESC> to reenter location.

NON STOCK PRODUCT HISTORY REPORT

| P.O. # |         | DATE<br>======== | TYPE    | LOC<br>===== | VENDR NAME  |              | QTY<br>= ===== = | CONV<br>QTY<br>====== | DELV<br>COST<br>====== | DELV<br>EXT COST<br>====== |
|--------|---------|------------------|---------|--------------|-------------|--------------|------------------|-----------------------|------------------------|----------------------------|
| ITEM:  | 2487452 | (PULLEY,         | IDLER)  |              |             |              |                  |                       |                        |                            |
| 6800   |         | 04/15/05         | RECEIPT | SC           | 00023 A & W | I INDUSTRIES | 1                | 1                     | 14.95                  | 14.95                      |
| 6888   |         | 04/26/05         | RECEIPT | SC           | 00023 A & W | I INDUSTRIES | 2                | 2                     | 14.95                  | 29.90                      |
| 6901   |         | 04/29/05         | RECEIPT | SC           | 00023 A & W | INDUSTRIES   | 1                | 1                     | 14.95                  | 14.75                      |
|        |         |                  |         |              |             |              | =====            | ======                |                        | =======                    |
|        |         |                  |         |              |             |              | 4                | 4                     |                        | 59.80                      |

# PURCHASE ORDER SYSTEM/PURGE PROGRAMS

This section contains a variety of ways to purge out data.

| PURCHASE ORDER SYSTEM                                                                                                    |                                                                                                    |  |  |  |  |  |
|----------------------------------------------------------------------------------------------------|----------------------------------------------------------------------------------------------------|--|--|--|--|--|
| Daily Processing Programs                                                                                                    | Reports & Listings Programs                                                                                                    |  |  |  |  |  |
| <ul> <li>(1) Order Entry/Modifications</li> <li>(2) Order Batch Print</li> <li>(3) Order Batch Faxing</li> <li>(4) Print Price Labels</li> <li>(5) Print Bar Code Labels</li> <li>(6) Order Edit List</li> </ul> | <ul> <li>(15) Open Order Report</li> <li>(16) Open Items Report</li> <li>(17) Open Order Report by Order Date</li> <li>(18) Vendor Product History Report</li> <li>(19) Inventory Product History Report</li> <li>(20) Non-Stock Product History Report</li> </ul> |  |  |  |  |  |
| (7) Order Journal & Updates                                                                                                    | Purge Programs                                                                                                    |  |  |  |  |  |
| Inquiry Programs                                                                                                    | (21) Purge Completed/Deleted Orders<br>(22) Purge Vendor & Inventory History File                                                                                                    |  |  |  |  |  |
| (8) Open Order by PO Number                                                                                                    | (23) Purge Non-Stock History File                                                                                                    |  |  |  |  |  |
| (9) Open Order by Vendor Number<br>(10)Open Order by Item Number                                                                                                    | Delivery Report Programs                                                                                                    |  |  |  |  |  |
| <pre>(11)Open Order by Order Date<br/>(12)Vendor Product History<br/>(13)Inventory Product History<br/>(14)Non-Stock Product History</pre>                                                                       | (24) Reprint Delivery Report<br>(25) Purge Delivery Report Records                                                                                                    |  |  |  |  |  |
| Select: (M) Return to Posting M                                                                                                    | Menu (E) Exit to Monitor                                                                                                    |  |  |  |  |  |

# 21.

# PURGE COMPLETED/DELETED ORDERS

This option will allow you to purge out of the purchase order file any orders that have been completed, or deleted.

- STEP 1: From the ORDER ENTRY/ACCOUNTS RECEIVABLE MENU, select DAILY PROCESSING
  PROGRAMS and press <ENTER>.
- STEP 2: From DAILY PROCESSING PROGRAMS, select PURCHASE ORDER SYSTEM and press <ENTER>.
- STEP 3: From PURCHASE ORDER SYSTEM, select PURGE COMPLETED DELETED ORDERS and press <ENTER>.

POPRGISM - Purge/Reorganize Order Header & Order Line Item File This program will purge and reorganize the Order Header & Order Line Item File Are you sure you want to continue? (Y/N):

Once answered the purge starts immediately, there are no more questions to be answered, no "Are You Sure?" opportunities to exit before the purge starts.

# PURGE VENDOR & INVENTORY HISTORY FILE

This option will allow you to purge out vendor and inventory history records.

- STEP 1: From the ORDER ENTRY/ACCOUNTS RECEIVABLE MENU, select DAILY PROCESSING
  PROGRAMS and press <ENTER>.
- STEP 2: From DAILY PROCESSING PROGRAMS, select PURCHASE ORDER SYSTEM and press <ENTER>.
- STEP 3: From PURCHASE ORDER SYSTEM, select PURGE COMPLETED DELETED ORDERS and press <ENTER>.

POPRGISM - Purge/Reorganize Vendor & Inventory History File This program will purge and reorganize the Vendor & Inventory History File Are you sure you want to continue? (Y/N):

ARE YOU SURE YOU WANT TO CONTINUE? (Y/N): Enter <Y> and press <ENTER> to proceed. Enter <N> and press <ENTER> to escape out.

POPRGISM - Purge/Reorganize Vendor & Inventory History File

Enter Purge Date (mmddyy):

Press <ESC> to Exit.

# ENTER PURGE DATE (mmddyy):

Enter the date that you want any records prior to that date to be removed. Press **<ESC>** to exit.

POPRGISM - Purge/Reorganize Vendor & Inventory History File

Enter Purge Date (mmddyy):

This program will purge all records prior to xx/xx/xx. Are you sure you want to continue ? (Y/N)

Press <ESC> to Exit

ARE YOU SURE YOU WANT TO CONTINUE? (Y/N): Enter <Y> and press <ENTER> to proceed. Enter <N> and press <ENTER> to escape out, or just press <ESC>. This option will allow you to purge out the non-stock history records.

- STEP 1: From the ORDER ENTRY/ACCOUNTS RECEIVABLE MENU, select DAILY PROCESSING
  PROGRAMS and press <ENTER>.
- STEP 2: From DAILY PROCESSING PROGRAMS, select PURCHASE ORDER SYSTEM and press <ENTER>.
- STEP 3: From PURCHASE ORDER SYSTEM, select PURGE NON-STOCK HISTORY FILE and press <ENTER>.

POPRGISM - Purge/Reorganize Non-Stock Items History File This program will purge and reorganize the Non-Stock Items History File Are you sure you want to continue? (Y/N):

ARE YOU SURE YOU WANT TO CONTINUE? (Y/N): Enter <Y> and press <ENTER> to proceed. Enter <N> and press <ENTER> to escape out.

POPRGISM - Purge/Reorganize Non-Stock Items History File

Enter Purge Date (mmddyy):

Press <ESC> to Exit.

### ENTER PURGE DATE (mmddyy):

Enter the date that you want any records prior to that date to be removed. Press **<ESC>** to exit.

POPRGISM - Purge/Reorganize Non-Stock Items History File

Enter Purge Date (mmddyy):

This program will purge all records prior to xx/xx/xx. Are you sure you want to continue ?  $(\rm Y/\rm N)$ 

Press <ESC> to Exit

ARE YOU SURE YOU WANT TO CONTINUE? (Y/N): Enter <Y> and press <ENTER> to proceed. Enter <N> and press <ENTER> to escape out, or just press <ESC>.

# PURCHASE ORDER SYSTEM/DELIVERY REPORT PROGRAMS

| PURCHASE ORDER SYSTEM                                                                                                    |                                                                                                    |  |  |  |  |
|----------------------------------------------------------------------------------------------------|----------------------------------------------------------------------------------------------------|--|--|--|--|
| Daily Processing Programs                                                                                                    | Reports & Listings Programs                                                                                                    |  |  |  |  |
| <ol> <li>Order Entry/Modifications</li> <li>Order Batch Print</li> <li>Order Batch Faxing</li> <li>Print Price Labels</li> <li>Print Bar Code Labels</li> <li>Order Edit List</li> <li>Order Journal &amp; Updates</li> </ol> | <ul> <li>(15) Open Order Report</li> <li>(16) Open Items Report</li> <li>(17) Open Order Report by Order Date</li> <li>(18) Vendor Product History Report</li> <li>(19) Inventory Product History Report</li> <li>(20) Non-Stock Product History Report</li> </ul> Purge Programs |  |  |  |  |
| Inquiry Programs                                                                                                    | (21) Purge Completed/Deleted Orders<br>(22) Purge Vendor & Inventory History File                                                                                                    |  |  |  |  |
| (8) Open Order by PO Number                                                                                                    | (23) Purge Non-Stock History File                                                                                                    |  |  |  |  |
| (9) Open Order by Vendor Number<br>(10)Open Order by Item Number                                                                                                    | Delivery Report Programs                                                                                                    |  |  |  |  |
| <pre>(11)Open Order by Order Date<br/>(12)Vendor Product History<br/>(13)Inventory Product History<br/>(14)Non-Stock Product History</pre>                                                                                    | (24) Reprint Delivery Report<br>(25) Purge Delivery Report Records                                                                                                    |  |  |  |  |
| Select: (M) Return to Posting M                                                                                                    | enu (E) Exit to Monitor                                                                                                    |  |  |  |  |

#### REPRINT DELIVERY REPORT 24.

- STEP 1: From the ORDER ENTRY/ACCOUNTS RECEIVABLE MENU, select DAILY PROCESSING **PROGRAMS** and press <ENTER>.
- STEP 2: From DAILY PROCESSING PROGRAMS, select PURCHASE ORDER SYSTEM and press <ENTER>.
- From PURCHASE ORDER SYSTEM, select REPRINT DELIVERY REPORT and press STEP 3: <ENTER>.

PORECAP - Purchase Order Delivery Report

Enter Journal Number to Reprint:

Press <ESC> to Exit w/o printing. Press <HOME> for a Journal Listing

### Enter Journal Number to Reprint:

Enter the journal number to be reprinted and press <ENTER>, press <ESC> to exit without printing, or press <HOME> to get a listing of the delivery journals available to be reprinted. The number for a delivery journal can be found on the original printout listed in () to the left to the page number.

Run Date: 99/99/99

Purchase Delivery Journal (00179) Page: 1

<HOME>

| > |                                  | Delivery Journal Number Listing |           |                  |          |   |  |  |
|---|----------------------------------|---------------------------------|-----------|------------------|----------|---|--|--|
| [ | PORECAP - Purchase Order Deliver | 2011                            | 017 00011 |                  | 21001119 |   |  |  |
|   |                                  | Ln#                             | Number    | Date             | Loc      |   |  |  |
|   | Enter Journal Number to Reprint: | 1                               | 00042     | 05/13/04         | SC       |   |  |  |
|   | -                                | 2                               | 00043     | 05/13/04         | SC       |   |  |  |
|   |                                  | 3                               | 00044     | 05/14/04         | SC       |   |  |  |
|   | Press <esc> to</esc>             | 4                               | 00045     | 05/16/04         | SC       |   |  |  |
|   | Press <home> f</home>            | 5                               | 00046     | 05/20/04         | SC       |   |  |  |
|   |                                  | 6                               | 00047     | 05/21/04         | SC       |   |  |  |
| L |                                  | 7                               | 00048     | 06/01/04         | SC       | - |  |  |
|   |                                  |                                 |           |                  |          |   |  |  |
|   |                                  | Enter                           | Command o | or <home></home> |          |   |  |  |

Enter the line number displayed on the screen and press <ENTER>.

PORECAP - Purchase Order Delivery Report Enter Journal Number to Reprint: Enter Location ID to Print Press <ESC> to Reenter Journal. Press <ENTER> for All Locations.

### Enter Location ID to Print:

Enter the location ID to print and press **<ENTER>**, or press **<ENTER>** for all. Press **<ESC>** to reenter journal number.

Is Everything OK ? (Y/N): Enter <Y> and press <ENTER> to continue. Enter <N> and press <ENTER> to exit, or press <ESC> to reenter location.

# 25. PURGE DELIVERY REPORT RECORDS

- STEP 1: From the ORDER ENTRY/ACCOUNTS RECEIVABLE MENU, select DAILY PROCESSING
  PROGRAMS and press <ENTER>.
- STEP 2: From DAILY PROCESSING PROGRAMS, select PURCHASE ORDER SYSTEM and press
  <ENTER>.
- STEP 3: From PURCHASE ORDER SYSTEM, select PURGE DELIVERY REPORT RECORDS and press <ENTER>.

POPRGISM - Purge/Reorganize Delivery Report File

This program will purge and reorganize the Delivery Report File Are you sure you want to continue? (Y/N):

ARE YOU SURE YOU WANT TO CONTINUE? (Y/N): Enter <Y> and press <ENTER> to proceed. Enter

<N> and press <ENTER> to escape out.

```
POPRGISM - Purge/Reorganize Delivery Report File
```

```
Enter Journal Number.....:
Enter Journal Date (mmddyy):
Enter Location ID.....:
Press <ESC> to Exit.
Press <ENTER> to all Journal Numbers
```

# ENTER JOURNAL NUMBER:

Enter the number of the journal to be deleted, or press <**ENTER**> for all journal numbers. Press **<ESC>** to exit.

# ENTER JOURNAL DATE (mmddyy):

Enter the date of the journal to be deleted, or press **<ENTER**> for all journal dates. Press **<ESC>** to exit.

# ENTER LOCATION ID:

Enter the location of the journal to be deleted, or press **<ENTER**> for all journal locations. Press **<ESC>** to exit.